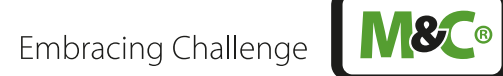

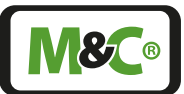

# **GENTWO**®

# Sauerstoffanalysator PMA1000 V2.2/ PMA1000L V2.2

Betriebsanleitung Version 1.00.05 Software Version: 2.11

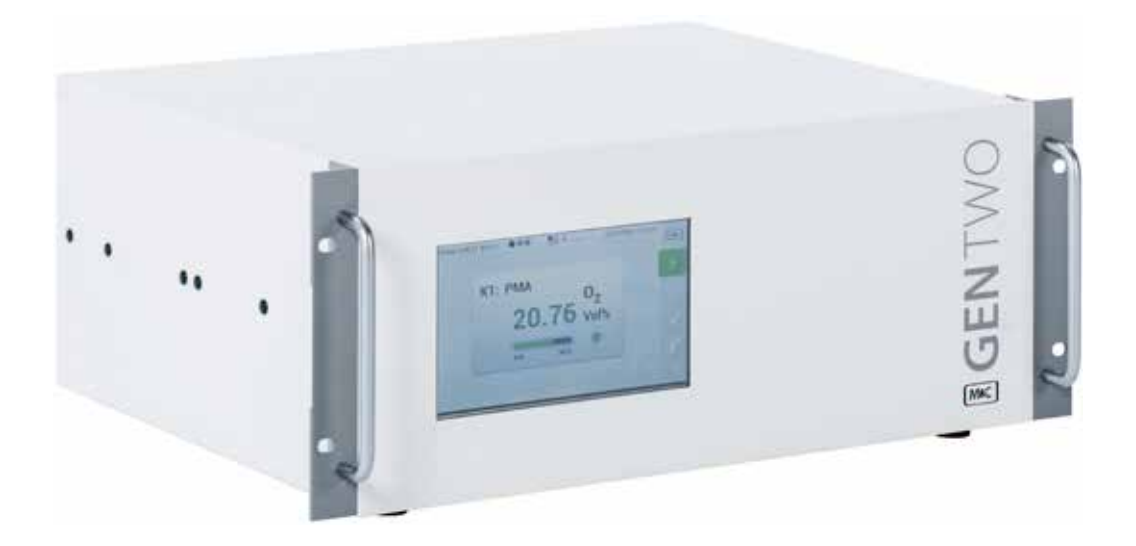

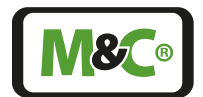

### Schnelle Unterstützung

Wenn Sie Unsicherheiten oder Fragen zu diesem Produkt bezüglich Inbetriebnahme, Handhabung oder technischem Service haben – kontaktieren Sie uns gerne. Wir unterstützen Sie mit unserer Erfahrung und Produktkenntnis direkt, schnell und selbstverständlich kostenlos.

# Der schnellste Weg führt dabei über unsere Servicestellen an unserem Standort Ratingen.

Sie helfen uns, wenn Sie uns möglichst viele Informationen zum Gerät nennen:

- Typ des Geräts
- Seriennummer des Geräts
- M&C Auftrags- oder Rechnungsnummer
- Telefon Service: +49 2102 935 - 888
- E-Mail Service: service@mc-techgroup.com

Außerdem arbeiten wir kontinuierlich daran, für viele unserer Produkte weitere Hilfestellungen online auf unserer Webpage zu geben.

www.mc-techgroup.com

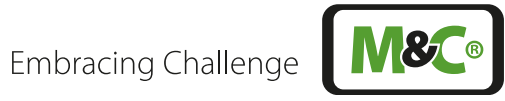

### Inhalt

| 1 | Info                                                    | rmation    | en zum Dokument                                              | 4  |
|---|---------------------------------------------------------|------------|--------------------------------------------------------------|----|
| 2 | Sicherheitshinweise                                     |            |                                                              | 5  |
|   | 2.1                                                     | Bestim     | nungsgemäßer Gebrauch                                        | 5  |
|   | 2.2                                                     | Hinweis    | se zur persönlichen Sicherheit                               | 5  |
|   | 2.3                                                     | Sicherh    | eits-Signalzeichen in diesem Dokument                        | 5  |
|   | 2.4 Sicherheit bei M&C-Komponenten                      |            | eit bei M&C-Komponenten                                      | 7  |
|   | 2.5 Arbeiten an elektrischen und elektronischen Geräten |            |                                                              |    |
|   | 2.6                                                     | Keine V    | erwendung in EX-Umgebungen                                   | 8  |
| 3 | Vor                                                     | bemerkı    | Jngen                                                        | 9  |
| 4 | Übe                                                     | ersicht zu | um Produkt                                                   | 10 |
|   | 4.1                                                     | Warene     | empfang                                                      | 11 |
|   | 4.2                                                     | Typens     | child und Seriennummer                                       | 11 |
| 5 | Mes                                                     | sprinzip   | des Sauerstoffanalysators                                    | 12 |
|   | 5.1                                                     | Parama     | gnetisches Messprinzip                                       | 12 |
|   | 5.2                                                     | Fließsch   | nema                                                         | 14 |
| 6 | Tec                                                     | nnische    | Daten                                                        | 15 |
|   | 6.1                                                     | Abmes      | sungen                                                       | 16 |
|   | 6.2                                                     | Anschli    | isse                                                         | 18 |
|   | 6.3                                                     | Anschli    | isse und Steckerbelegung                                     | 19 |
| 7 | Bed                                                     | ienung     |                                                              | 21 |
|   | 7.1                                                     | Benutze    | erinterface (HMI)                                            | 21 |
|   | 7.2                                                     | Bedien     | konzept                                                      | 21 |
|   | 7.3                                                     | Menüst     | ruktur                                                       | 22 |
|   |                                                         | 7.3.1      | Systeminformationszeile                                      | 23 |
|   |                                                         | 7.3.2      | Menüleiste                                                   | 24 |
|   |                                                         | 7.3.3      | Zentrales Anzeigefeld                                        | 25 |
|   |                                                         | 7.3.4      | Sprachauswahl                                                | 25 |
|   |                                                         | 7.3.5      | M1/S1 und M1/S2 - M&C Kontaktdaten und Versionsinformationen | 26 |
|   |                                                         | 7.3.6      | M1/S3 - Gaslaufplan                                          | 28 |
|   |                                                         | 7.3.7      | M1/S4 - Betriebsstundenzähler                                | 28 |
|   |                                                         | 7.3.8      | M2/S1, M2/S2 - Messwerte, Betriebsgrößen und Grenzwerte      | 28 |
|   |                                                         | 7.3.9      | M2/S3 - Ereignisliste                                        | 31 |
|   |                                                         | 7.3.10     | M3/S1 - Datalogger/Historienspeicher                         | 32 |
|   |                                                         | 7.3.11     | M4/S1 - Messbereichswahl und Grenzwerteinstellung            | 34 |
|   |                                                         | 7.3.12     | M4/S2 - Einstellungsmenü / Parameter                         | 37 |
|   |                                                         | 7.3.13     | M5/S1 und M5/S2 Kalibriermenü                                | 51 |
|   |                                                         | 7.3.14     | M6/S1 Hilfe-Button                                           | 52 |

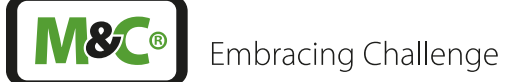

| 8  | Montage und Installationshinweise                           | 53   |
|----|-------------------------------------------------------------|------|
|    | 8.1 Generelles                                              | 53   |
|    | 8.2 Installationsbeispiel                                   | 53   |
| 9  | Inbetriebnahme                                              | 55   |
|    | 9.1 Vorbereitungen zur Inbetriebnahme                       | 55   |
|    | 9.2 Inbetriebnahme und Betrieb                              | 55   |
| 10 | Kalibrieren                                                 | 57   |
|    | 10.1 Allgemeines                                            | 57   |
|    | 10.2 M5/S1 Manuelle Kalibrierung                            | 57   |
|    | 10.3 Automatische Kalibrierung (AutoCal)                    | 64   |
|    | 10.3.1 AutoCal Schritte                                     | 69   |
|    | 10.3.2 AutoCal Abbruch                                      | 73   |
|    | 10.4 Justierung der Druck- und Durchflusssensoren           | 73   |
|    | 10.5 Querempfindlichkeiten                                  | 74   |
| 11 | Wartung                                                     | 78   |
|    | 11.1 Empfohlene Wartungsarbeiten                            | 78   |
| 12 | Optionen- und Ersatzteilliste                               | 79   |
| 13 | Anhang                                                      | 82   |
|    | 13.1 Trouble shooting                                       | 82   |
|    | 13.2 Ergänzungsinformationen                                | 82   |
|    | 13.3 Richtlinienerfüllung / Konformitätserklärung           | 82   |
|    | 13.4 Zertifikate                                            | 83   |
|    | 13.5 Garantie                                               | 83   |
|    | 13.6 Haftung, Rechtshinweise                                | 83   |
|    | 13.7 Lagerung                                               | 84   |
|    | 13.8 Transport, Herstellerwartung                           | 84   |
|    | 13.9 Entsorgung                                             | 84   |
| 14 | Über Uns                                                    | 85   |
|    | 14.1 Unternehmensgruppe M&C                                 | 85   |
|    | 14.2 Das M&C-Leistungsprogramm                              | 86   |
|    | 14.3 Sonstige technische Beratungsleistungen                | 87   |
|    | 14.3.1 Ideen, Anregungen, Verbesserungsvorschläge, Feedback | < 87 |

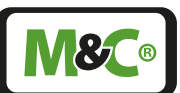

### 1 Informationen zum Dokument

Diese Dokumentation gilt nur für dieses Gerät und in der Konfiguration, die hier nachfolgend spezifiziert ist. Das Dokument ist deshalb auch ausdrücklich nicht übertragbar.

Kontaktieren Sie Ihren Vertragshändler oder M&C, z. B. wenn Sie das Gerät direkt bei uns erworben haben. Wir helfen Ihnen gern weiter.

| Dokument:         | Manual DE für PMA1000(L) V2.2           |
|-------------------|-----------------------------------------|
| Version:          | 1.00.05                                 |
| Software Version: | 2.11                                    |
| Veröffentlichung: | 10.2021                                 |
| Copyright:        | © 2021 M&C                              |
| Herausgeber:      | M&C TechGroup Germany GmbH, Rehhecke 79 |
|                   | 40885 Ratingen, Deutschland             |

Diese Bedienungsanleitung erhebt keinen Anspruch auf Vollständigkeit, Ihre Anregungen sind willkommen. Beim Geräteaufbau, der Bedienung und dieser Dokumentation behalten wir uns Änderungen vor.

Die Reproduktion dieses Dokumentes oder seines Inhaltes ist nur mit einer ausdrücklichen, schriftlich erfolgten Genehmigung von M&C TechGroup gestattet.

Mit Veröffentlichung dieser Version verlieren alle älteren Versionen ihre Gültigkeit.

#### Eingetragene Marken / Schutzrechte

| GENTWO® | ist ein eingetragenes Markenzeichen der<br>M&C Techgroup Germany GmbH.          |
|---------|---------------------------------------------------------------------------------|
| Viton®  | ist ein eingetragenes Markenzeichen der<br>Dupont Performance Elastomers L.L.C. |

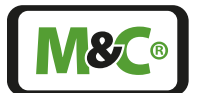

Embracing Challenge

### 2 Sicherheitshinweise

Bitte beachten Sie nachfolgende grundlegende Sicherheitsvorkehrungen bei der Montage, Inbetriebnahme und auch beim Betrieb von M&C-Komponenten.

### 2.1 Bestimmungsgemäßer Gebrauch

Der PMA1000(L) V2.2 Gasanalysator ist nur für den Gebrauch in nicht explosionsgefährdeten Bereichen ausgelegt. Der Gasanalysators kann nur betrieben werden unter den beschriebenen Bedingungen auf Seite 15 in Kapitel "6 Technische Daten". Das Gerät nur in zulässigen Temperatur- und Druckbereichen einsetzen.

Unterlassen Sie alle andere Verwendung als zu diesem Zweck. Nicht bestimmungsgemäßer Gebrauch kann zu schweren Verletzungen führen, siehe dazu die Sicherheitshinweise an entsprechender Stelle.

### 2.2 Hinweise zur persönlichen Sicherheit

Lesen Sie vor Inbetriebnahme und Gebrauch des Gerätes die Bedienungsanleitung sorgfältig. Wenn Sie dann noch offene Fragen haben, kontaktieren Sie in jedem Fall z.B. unsere Servicemitarbeiter.

Befolgen Sie die in der Betriebsanleitung aufgeführten Hinweise und Warnungen genau.

Das in dieser Bedienungsanleitung beschriebene Produkt wurde in einem sicherheitstechnisch einwandfreien und geprüften Zustand ausgeliefert. Für den sicheren Betrieb und zur Erhaltung dieses Zustandes müssen die Hinweise und Vorschriften dieser Bedienungsanleitung befolgt werden. Weiterhin sind der sachgemäße Transport, die fachgerechte Lagerung und Aufstellung sowie sorgfältige Bedienung und Instandhaltung notwendig.

Für den bestimmungsgemäßen Gebrauch dieses Produktes sind alle erforderlichen Informationen für das Fachpersonal in dieser Bedienungsanleitung enthalten.

### 2.3 Sicherheits-Signalzeichen in diesem Dokument

| GEFAHR   | GEFAHR kennzeichnet eine Gefahr mit hohem Risiko, die zu Tod oder<br>schwerer Verletzung führt, wenn sie nicht vermieden wird.                     |
|----------|----------------------------------------------------------------------------------------------------|
| WARNUNG  | WARNUNG kennzeichnet eine Gefahr mit mittlerem Risiko, die zu<br>Tod oder schwerer Verletzung führen kann, wenn sie nicht vermie-<br>den wird.     |
| VORSICHT | VORSICHT kennzeichnet eine Gefahr mit geringem Risiko, die zu<br>leichter oder mittlerer Verletzung führen kann, wenn sie nicht<br>vermieden wird. |

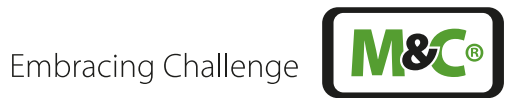

|   | ACHTUNG                               | ACHTUNG weist auf eine Meldung zu Sachschäden hin.                                                                                                    |
|---|---------------------------------------|----------------------------------------------------------------------------------------------------|
| 4 | Elektrische<br>Spannung!              | Bedeutet, dass hier Gefahr durch Körperkontakt mit elektrischer<br>Spannung bestehen kann. Bei Durchströmung des menschlichen<br>Körpers mit elektrischem Strom kann es von unkontrollierten Bewe-<br>gungen über Herz-Rhythmus-Störungen bis zum Tod kommen.<br>Arbeiten an elektrischen Anlagen dürfen nur von Fachpersonal<br>durchgeführt werden.                                                                                                    |
|   | System steht<br>unter hohem<br>Druck! | Bedeutet, dass die Anlage oder Teile davon unter hohem Über- oder<br>Unterdruck stehen können. Vor der Demontage einzelner Teile stellen<br>Sie daher bitte sicher, dass sich diese Drücke abbauen konnten.                                                                                                    |
|   | Heiße<br>Oberfläche!                  | Bedeutet, dass die Anlage oder Teile davon heiße Oberflächen<br>besitzen können. Stellen Sie daher bitte vor Arbeitsbeginn sicher, dass<br>sich alle Bestandteile der Anlage auf eine gefahrlos berührbare<br>Temperatur abgekühlt haben und tragen Sie geeignete Schutzaus-<br>rüstung. Heiße Oberflächen außen an Komponenten schirmen Sie<br>bitte mit geeigneten baulichen Schutzvorrichtungen ab. Nach jedem<br>Zugang zu heißen Oberflächen im Inneren von Komponenten<br>montieren Sie die Abdeckung bitte wieder wie vorgesehen. |
|   |                                       |                                                                                                    |
|   | Nicht<br>einatmen!                    | Bedeutet, dass in der Umgebung von Komponenten und Anlagen<br>gesundheitsschädliche Gase oder Stäube vorhanden sein können,<br>deren Einatmung Sie vermeiden sollten.                                                                                                    |
|   | Fach-<br>personal                     | Bedeutet, dass die beschriebene Prozedur nur von speziell dafür<br>geschultem Personal durchgeführt werden soll. Bitte führen Sie diese<br>Tätigkeiten nicht ohne Schulung und eingehende Erfahrung aus.                                                                                                    |
|   | Handschuhe<br>tragen!                 | Bedeutet, dass hier Gefahren für die Hände der Bedienperson<br>bestehen können. Dies können insbesondere elektrische, mechani-<br>sche oder chemische Gefahren sein, z.B. Lichtbögen, Quetschungen<br>oder Verätzungen. Bitte benutzen Sie geeignete Schutzausrüstung.                                                                                                    |
|   | Spannungs-<br>frei schalten!          | Bedeutet, dass Sie für diese Prozedur den betroffenen Anlagenteil<br>bitte vorher spannungsfrei schalten. Dies betrifft außer den Netz-<br>spannungsleitungen ggf. auch Signalleitungen. Zusätzlich können<br>Maßnahmen gegen Wiedereinschalten und eine Erdung nötig sein.<br>Arbeiten an elektrischen Anlagen dürfen nur von Fachpersonal<br>durchgeführt werden.                                                                                                    |

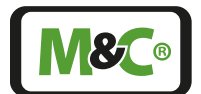

| Hinweis                | Dies sind wichtige Informationen über das Produkt oder den entsp<br>chenden Teil der Bedienungsanleitung, auf die in besonderem Ma<br>aufmerksam gemacht werden soll. |
|------------------------|----------------------------------------------------------------------------------------------------|
| Brauchen Sie<br>Hilfe? | Haben Sie weitere Fragen? Wie helfen Ihnen gerne.                                                                                                    |

### 2.4 Sicherheit bei M&C-Komponenten

Fach-

personal

Alle Arbeiten an M&C-Komponenten dürfen nur von unterwiesenem und befugtem Personal durchgeführt werden. Bitte beachten Sie unbedingt anerkannte Regeln der Technik und vor Ort gültige Vorschriften zur persönlichen Sicherheit.

M&C-Komponenten dürfen nur in den jeweils von M&C spezifizierten Bereichen eingesetzt werden. Schützen Sie das Gerät vor direkter Sonneneinstrahlung, Regen und Feuchtigkeit.

Setzen Sie M&C-Komponenten nur in den zulässigen Temperatur- und Druckbereichen ein. Informationen hierzu finden Sie im Kapitel "6 Technische Daten".

Führen Sie keine Reparatur- und Wartungsarbeiten ohne Zuhilfenahme unserer Wartungsund Serviceanweisungen durch.

Verwenden Sie ausschließlich Original-Ersatzteile.

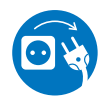

Spannungs-<br/>frei schalten!Wenn Sie annehmen müssen, dass ein bestimmungsgemäßer und<br/>gefahrloser Betrieb des Geräts nicht mehr möglich ist, nehmen Sie<br/>dieses Gerät sofort außer Betrieb und sichern Sie dieses gegen<br/>unbefugte Inbetriebnahme.

Um das Gerät vor unbefugter Inbetriebnahme zu schützen, bringen Sie ggf. auch gut sichtbare Hinweise auf dem Gerät an.

#### 2.5 Arbeiten an elektrischen und elektronischen Geräten

Arbeiten an Geräten zur Verwendung an elektrischer Netzspannung dürfen nur von autorisierten Fachkräften durchgeführt werden. Anerkannte Regeln der Technik und vor Ort gültige Normen sind unbedingt zu beachten.

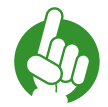

Hinweis

Achten Sie beim Anschluss des Gerätes auf die korrekte Netzspannung gemäß den Angaben auf dem Typenschild.

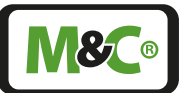

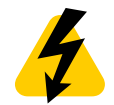

Elektrische Spannung! Schützen Sie sich vor Kontakten mit unzulässig hohen elektrischen Spannungen. Vor dem Öffnen des Geräts muss dieses spannungsfrei geschaltet werden. Dies gilt ebenfalls für eventuell angeschlossene externe Steuerkreise.

Bitte beachten Sie, dass auch bei Arbeiten an spannungsfreien Geräten oder solchen für Kleinspannung, z.B. elektronischen Geräten, geeignete Vorsichtmaßnahmen getroffen werden müssen, z.B. Erdung oder elektrostatische Entladung.

### 2.6 Keine Verwendung in EX-Umgebungen

Die vorliegende M&C-Komponente besitzt keine Ex-Zulassung und ist somit ausdrücklich NICHT für die Verwendung in explosionsgefährdeter Umgebung geeignet.

## WARNUNG

Explosionsgefahr! Nicht in explosionsgefährdeter Umgebung verwenden.

### 3 Vorbemerkungen

Vielen Dank, dass Sie sich für ein Produkt der M&C entschieden haben. Wir erwarten eine dauerhafte gute und sichere Funktion und freuen uns, wenn auch Sie diese positive Erfahrung machen werden.

M&C gehört im Gegensatz zu anderen Anbietern zu den premiumleistungsorientierten Anbietern der Branche. Signifikante Unterschiede zugunsten M&C lassen sich leicht finden. Nicht ohne Grund entscheiden sich mit Blick auf dauerhaft gute und sichere Funktion wie auch die vergleichsweise günstigeren Kosten über den gesamten Lebenszyklus hinweg sehr viele Endnutzer für M&C. Darauf sind wir stolz.

M&C-Produkte und Spezialsysteme werden stets praxisnah und qualitätsorientiert im eigenen Hause entwickelt, getestet und gefertigt. Sorgfältig verpackt erreichen diese Erzeugnisse unsere Kunden im In- und Ausland.

Wir nutzen unsere weltweit anerkannte, über 25jährige Kompetenz in über zwanzig verschiedenen Branchen der Industrie, Ihnen ein optimales Produkt zu liefern. Von der schnellen Inbetriebnahme über die sichere Anwendung bis hin zur einfachen Wartung.

Wir erwarten wie Sie, dass auch dieses Produkt vollumfänglich Ihren Erwartungen entspricht. In diesem Sinne noch einmal "vielen Dank". Wenn Sie Fragen gleich welcher Art haben – unsere Leistungen enden ausdrücklich nicht mit der Auslieferung. Wir sind gerne für Sie da.

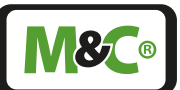

### 4 Übersicht zum Produkt

Der Sauerstoff-Analysator PMA1000(L) V2.2 der Serie GENTWO® eignet sich für kontinuierliche Messungen des Sauerstoffgehalts in Gasen. Ein extrem kleines Totvolumen der direkt beströmten Messzelle von nur 2 ml ermöglicht eine außerordentlich kurze Ansprechzeit.

Anwendungsgebiete sind insbesondere Verbrennungsregelung, Prozessoptimierung, Inertisierungsüberwachung, Fermentationsprozesse, im Umweltschutz oder Labormessungen, jeweils in nicht explosionsgefährdeten Umgebungen.

Modularität im Aufbau und Innovationen im Bedienkonzept zeichnen den Sauerstoff-Analysator PMA1000(L) V2.2 der Serie GENTWO® aus. Dies ermöglicht schnelles intuitives Verständnis und die Anpassung des Analysators an unterschiedlichste Anwendungen. Darstellung und Funktionen können den Anforderungen des Bedieners gemäß eingestellt werden.

Im Grundaufbau ist der Analysator im 19"-Gehäuse montiert und in FKM (Viton®) verschlaucht. Er verfügt über ein Weitbereichsnetzteil, einen 7" Farb-Touchscreen und eine beheizte paramagnetische PMC Messzelle inkl. der dazugehörigen Sensor- und I/O-Elektronik. Hinzu kommen Druckaufnehmer zur Prozessdruckkompensation, sowie Temperaturüberwachung und Durchflussindikator.

Der Messwert steht als 0-20 mA / 4-20 mA-Signal zur Verfügung, ebenso Status-, Alarmund Schaltausgänge.

Im Analysator können zwei Grenzwerte frei programmiert werden. Zwei zugehörige Schaltausgänge stehen zur Verfügung.

Ein besonderes Merkmal ist die integrierte Dataloggerfunktion zur zeitlich aufgelösten Darstellung und Langzeitaufzeichnung von Mess-, Warn- und Alarmmeldungen. Zu den Erweiterungsmöglichkeiten und Optionen gehört ein zweiter Sauerstoff-Messkanal.

Zur Zeit sind zwei GENTWO<sup>®</sup> Sauerstoffanalysatoren verfügbar: PMA1000 V2.2 und PMA1000L V2.2. Der PMA1000L V2.2 verfügt über eine manuelle Kalibrierfunktion. Der PMA1000 V2.2 bietet dem Anwender komfortable Kalibrierfunktionen für den Nullpunktund Endwertabgleich, sowohl manuell als auch automatisch, mit Schaltfunktionen für Statusausgang, Messgaspumpe und Magnetventile.

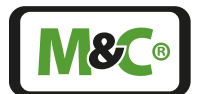

Embracing Challenge

### 4.1 Warenempfang

Der PMA1000(L) V2.2 wird in der Regel in einer Verpackungseinheit ausgeliefert. Die folgenden Teile befinden sich im Paket:

- PMA1000(L) V2.2
- Betriebsanleitung
- 24 V DC Anschluss-Stecker oder 230 V Netzteil (siehe Bestellschein)
- Anschluss-Stecker digital/analog (siehe Bestellschein)

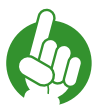

Hinweis

Nicht enthalten: Montagematerial und -werkzeug

### 4.2 Typenschild und Seriennummer

Das Typenschild mit der Seriennummer befindet sich auf der Rückseite des Gerätes.

Bei Rückfragen und Ersatzteilbestellungen bitte immer Seriennummer angeben.

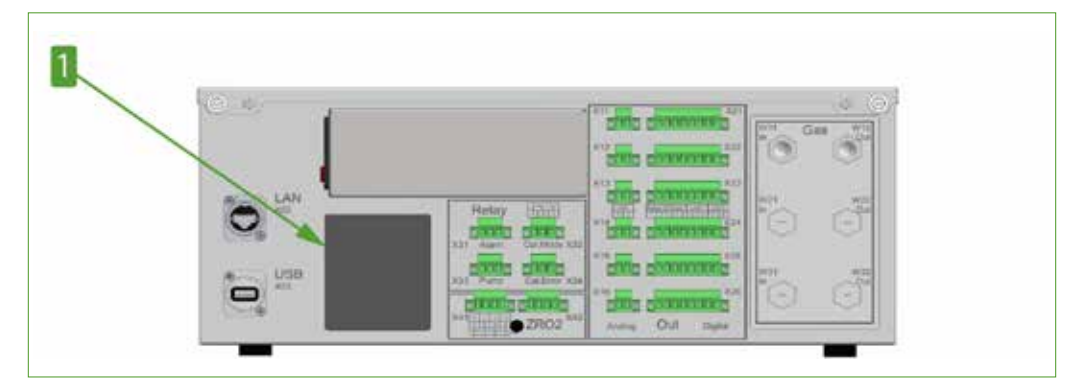

Abb. 1: Typenschild auf der Rückseite des Gerätes

1 Typenschild

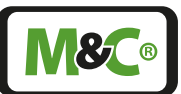

### 5 Messprinzip des Sauerstoffanalysators

Im Sauerstoff-Analysator PMA1000(L) V2.2 der Serie GENTWO® kommt das paramagnetische Hantelprinzip zum Einsatz. Dieses physikalische Messprinzip zeichnet sich durch seine Genauigkeit, absolute Linearität und driftarme langzeitstabile Messung im Bereich von 0...100 Vol.-% Sauerstoff aus, ohne dabei Sensormaterial oder Hilfsstoffe zu verbrauchen. Die magnetodynamische Funktion der temperaturstabilisierten Messzelle nutzt die paramagnetische Suszeptibilität von Sauerstoff und ist damit sehr selektiv und weitgehend querempfindlichkeitsfrei.

### 5.1 Paramagnetisches Messprinzip

Sauerstoff ist ein Gas mit ausgeprägten paramagnetischen Eigenschaften. Die Moleküle des Sauerstoffs werden stärker als die der meisten anderen Gase durch ein Magnetfeld beeinflusst.

Das im Folgenden vorgestellte Messverfahren macht sich diese Eigenschaften des Sauerstoffs zu Nutzen. Der große Vorteil des paramagnetischen Messprinzips liegt in der stark reduzierten Querempfindlichkeit der Messung gegenüber anderen Komponenten im Messgas.

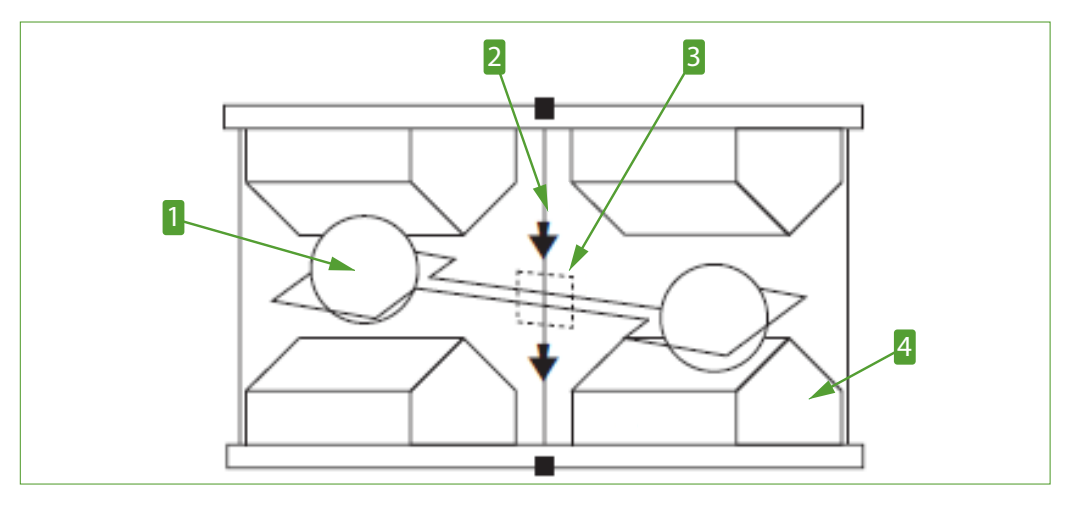

Abb. 2: Paramagnetische Messzelle

Hantel
 Spiegel

2 Platinspannband 4 Magnetische Pole

Die Messzelle besteht aus zwei mit Stickstoff gefüllten Hohlkugeln, die über einen Steg zur Hantel geformt sind. Im Rotationsmittelpunkt der Hantel befindet sich ein kleiner Spiegel. Die Hantel umgibt eine Drahtschleife, die für das Kompensationsverfahren benötigt wird. Oben genanntes System wird mit einem Platinspannband rotationssymetrisch in einem Glasrohr fixiert und mit zwei Polstücken verschraubt. Zwei Permanentmagnete erzeugen ein inhomogenes Magnetfeld. Strömt Sauerstoff ein, so werden die Sauerstoffmoleküle in das Magnetfeld gezogen. Es kommt zu einer Verdichtung der Feldlinien an den keilförmig ausgebildeten Polstücken. Die mit Stickstoff gefüllten diamagnetischen Hohlkugeln werden aus dem Magnetfeld gedrängt. Hierdurch entsteht eine Drehbewegung der Hantel.

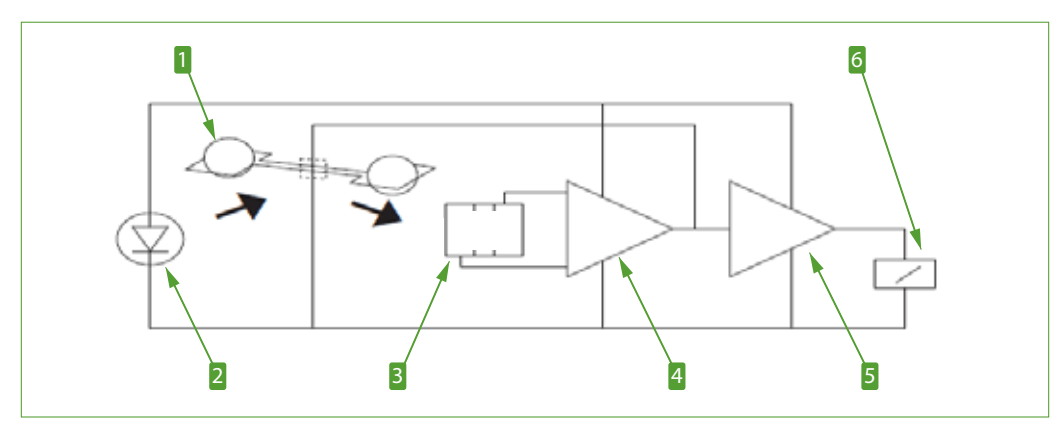

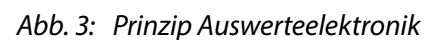

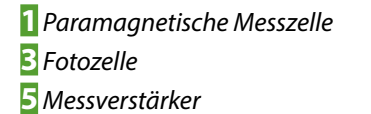

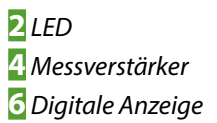

Die Drehbewegung wird mittels eines optischen Systems, bestehend aus Spiegel, Projektions-LED und Fotozelle detektiert. Wird die Hantel aus dem Magnetfeld gedrängt, ändert sich unmittelbar die Spannung der Fotozelle.

Die beiden Messverstärker erzeugen einen entsprechenden Strom, der über die Drahtschleife an der Hantel ein elektromagnetisches Gegenmoment erzeugt. Das Gegenmoment stellt die Hantel in ihre Nulllage zurück. Jede Änderung der Sauerstoffkonzentration bewirkt eine linear proportionale Änderung des Kompensationsstromes und kann somit direkt als Sauerstoffwert in % O<sub>2</sub> an der digitalen Anzeige abgelesen werden.

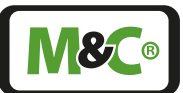

### 5.2 Fließschema

Das folgende Fließschema zeigt einen PMA1000(L) V2.2 mit einer Ein-Sensor Konfiguration und einer patentierten M&C Sauerstoff-Messzelle PMA.

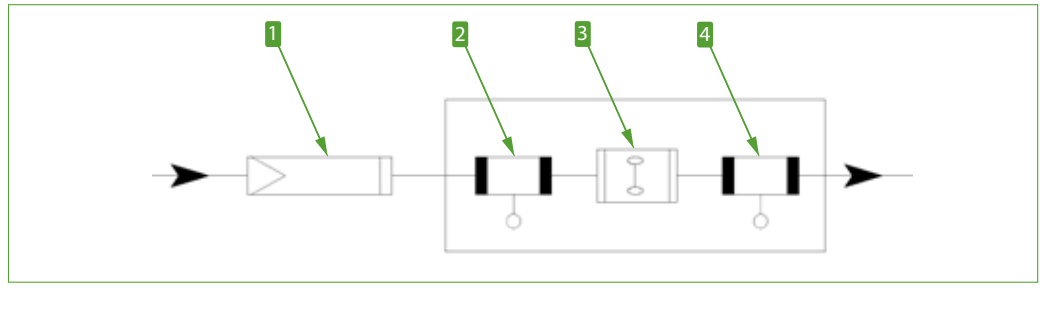

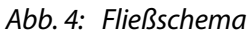

Externes Feinfilter
 Patentierte M&C Sauerstoff-Messzelle (PMA)

2 Eingangsdrucksensor 4 Ausgangsdrucksensor

Die beiden Drucksensoren vor und hinter der Messzelle werden zur Bestimmung der Durchflussmenge genutzt.

### 6 Technische Daten

| Sauerstoffanalysator                           | PMA1000 V2.2                                                                                                    | PMA1000L V2.2                                                                                         |  |
|------------------------------------------------|----------------------------------------------------------------------------------------------------|----------------------------------------------------------------------------------------------------|--|
| Langgehäuse Artikel-Nr.                        | 08A2000                                                                                                    | 08A2005                                                                                               |  |
| Kurzgehäuse Artikel-Nr.                        | 08A2010                                                                                                    | 08A2015                                                                                               |  |
| Messgas                                        | O <sub>2</sub>                                                                                                    |                                                                                                    |  |
| Messbereich                                    | 4 lineare Messbereiche, 2 da<br>kleinste Messspanne 1 %,<br>Voreinstellung: 0-1, 0-10, 0-3<br>unterdrückter Nullpunkt mö                           | avon frei parametrierbar,<br>0 und 0-100 Vol% O <sub>2</sub> ,<br>öglich                              |  |
| Nachweisgrenzen**                              | 0,02 Vol%                                                                                                    |                                                                                                    |  |
| Ansprechzeit* t <sub>90</sub>                  | < 3 Sekunden bei 60 Nl/h                                                                                                    |                                                                                                    |  |
| Nullpunkt-Drift**                              | < 0,06 Vol% in 72 Stunden                                                                                                    |                                                                                                    |  |
| Linearitätsfehler                              | $< \pm 0,1$ Vol% O <sub>2</sub>                                                                                                    |                                                                                                    |  |
| Messgenauigkeit nach<br>Kalibrierung**         | Abweichung: $\pm 1$ % von Mes<br>0,02 Vol% O <sub>2</sub> , je nachdem v                                                                           | sbereichsendwert oder<br>welcher Wert größer ist.                                                     |  |
| Reproduzierbarkeit<br>(Wiederholgenauigkeit)** | < ±0,01 Vol%                                                                                                    |                                                                                                    |  |
| Messgasdurchfluss                              | 25 - 60 NI/h                                                                                                    |                                                                                                    |  |
| Einfluss des Messgasdurchflusses               | zwischen 25 - 60 NI/h Luft k<br>< 0,1 Vol% O <sub>2</sub>                                                                                          | bewirkt Anzeigenänderung                                                                              |  |
| Messgaseingangsdruck                           | 0,6 - 1,6 bar absolut                                                                                                    |                                                                                                    |  |
| Messgasausgangsdruck                           | Empfehlung: Ohne Gegendruck frei zur Atmosphäre<br>abströmen. (Druckabfall zum Analysatorausgang für<br>Messgasdurchfluss erforderlich)            |                                                                                                    |  |
| Einfluss des Messgasdruckes                    | < 1 % vom Messbereichsendwert im Bereich 0,6 bis<br>1,6 bar abs. bei aktiver Druckkompensation                                                     |                                                                                                    |  |
| Messgastemperatur und Zustand des Messgases    | 0 °C bis +50 °C, trockenes, öl- und staubfreies Gas,<br>Taupunktunterschreitung vermeiden                                                          |                                                                                                    |  |
| O <sub>2</sub> -Transmittertemperatur          | +55 ℃                                                                                                    |                                                                                                    |  |
| Umgebungstemperatur                            | 0 °C bis +50 °C, Betauung vermeiden                                                                                                    |                                                                                                    |  |
| Einfluss der<br>Umgebungstemperatur            | < 1 % Einfluss vom Messbereichsendwert                                                                                                    |                                                                                                    |  |
| Anzeige                                        | 7" resistiver Touchscreen                                                                                                    |                                                                                                    |  |
| Messwertausgänge                               | Parametrierbar: 0-20 mA /4-20 mA, Bürde<br>max. 500 Ohm, kurzschlussfest, galvanisch getrennt,<br>Modbus, AK-Protokoll TCP/IP                      |                                                                                                    |  |
| Relaisausgänge                                 | 4 x Relaisausgang (1 x<br>Status, 1 x Cal-Modus, 1 x<br>Pumpensteuerung, 1 x<br>Cal-Störung)<br>Kontakte: 24 V DC / 3 A,<br>Wechsler potentialfrei | 2 x Relaisausgang (1 x<br>Status, 1 x Cal-Modus)<br>Kontakte: 24 V DC/ 3 A,<br>Wechsler potentialfrei |  |
| Digitale Ausgänge (DO)                         | 8 x DO 24 V DC,max. 3 A<br>(2 x Grenzwert, 2 x<br>Messbereichsrückmel-<br>dung, 4 x Ventilsteuerung)                                               | 4 x DO 24 V DC, max. 3 A<br>(2 x Grenzwert, 2 x<br>Messbereichsrückmel-<br>dung)                      |  |
| Autokalibrier-Funktion                         | Ja                                                                                                    | Nein                                                                                                  |  |
| Schnittstellen                                 | Ethernet/USB                                                                                                    |                                                                                                    |  |
| Lagertemperatur                                | -20 bis +60 °C, Betauung vermeiden                                                                                                    |                                                                                                    |  |

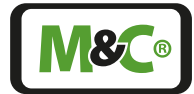

| Sauerstoffanalysator            | PMA1000 V2.2                                                                        | PMA1000L V2.2                                     |  |
|---------------------------------|-------------------------------------------------------------------------------------|---------------------------------------------------|--|
| Langgehäuse Artikel-Nr.         | 08A2000                                                                             | 08A2005                                           |  |
| Kurzgehäuse Artikel-Nr.         | 08A2010                                                                             | 08A2015                                           |  |
| Netzanschluss                   | 115 bis 230 V AC, 50 bis 60 H<br>Anschlussstecker                                   | z Netzteil oder 24 V DC                           |  |
| Leistungsaufnahme               | Max. 150 VA                                                                         | Max. 100 VA                                       |  |
| Werkstoff mediumberührter Teile | Platin, Epoxidharz, Glas, FKM (Viton®), rostfreier Stahl<br>1.4571, PVDF, PPS       |                                                   |  |
| Messgas-Anschlüsse              | Schott-Aufschraubverschraubung mit 1/4"-Innengewin-<br>de, PVDF (Standard)          |                                                   |  |
| Schutzart                       | IP40, EN 60529                                                                      |                                                   |  |
| Elektr. Gerätestandard          | EN 61010                                                                            |                                                   |  |
| Gehäuse / Gehäusefarbe          | 19"-Einbaugehäuse (4HE)/we                                                          | eiß RAL 9003                                      |  |
| Maximale Aufstellhöhe           | 2000 m                                                                              |                                                   |  |
| Abmessungen (B x H x T)         | Kurzgehäuse mit Netzteil (g<br>vordere Haltegriffe):<br>482 x 185 x 297 mm + ca. 60 | emessen über Netzteil und<br>) mm Anschlusstiefe  |  |
|                                 | Langgehäuse mit Netzteil (c<br>vordere Haltegriffe):<br>482 x 185 x 436 mm + ca. 60 | gemessen über Netzteil und<br>) mm Anschlusstiefe |  |
| Gewicht                         | Kurzgehäuse: Gewicht ca.11                                                          | kg<br>3 ka                                        |  |
|                                 | Lunggenause. devient eu. 1                                                          | Jing                                              |  |

\* Abhängig von Eingangsdruck, Gasdichte und Messgasdurchfluss, bezogen auf Analysatoreingang.

\*\* Bei konstantem Druck, konstanter Temperatur und konstantem Messgasdurchfluss.

Viton<sup>®</sup> ist ein eingetragenes Warenzeichen für Fluorelastomere von DuPont Performance Elastomers, USA. NI/h und NI/min beziehen sich auf die deutsche Norm DIN 1343 und basieren auf diesen Normbedingungen: 0 °C, 1013 mbar.

### 6.1 Abmessungen

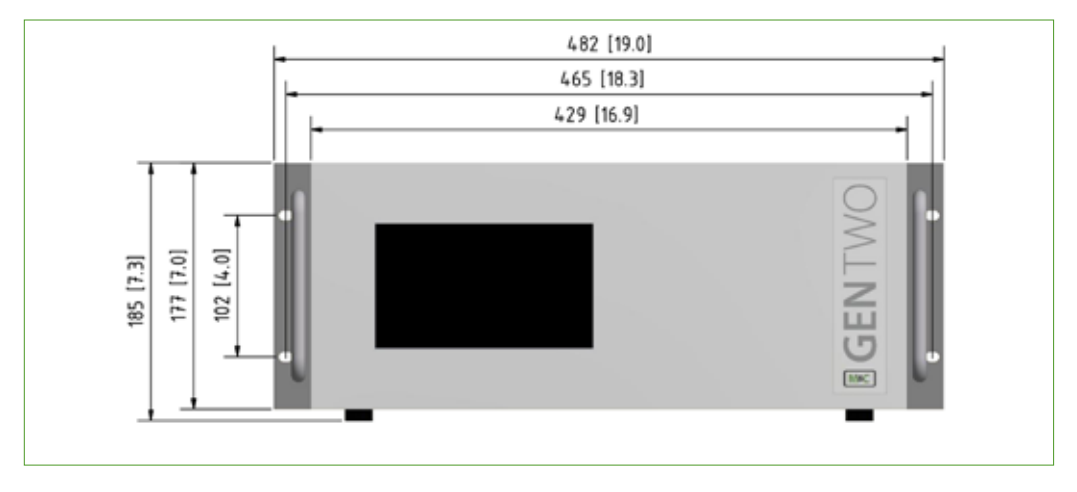

Abb. 5: Frontansicht mit Display

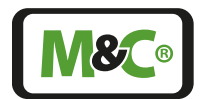

Embracing Challenge

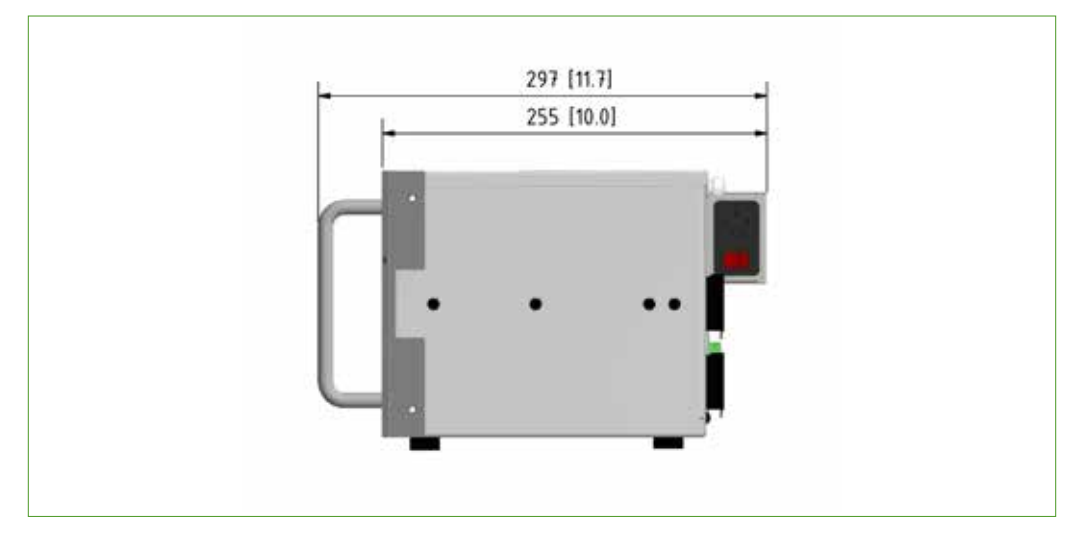

Abb. 6: Kurzgehäuse PMA1000 V2.2 Seitenansicht mit Netzteil

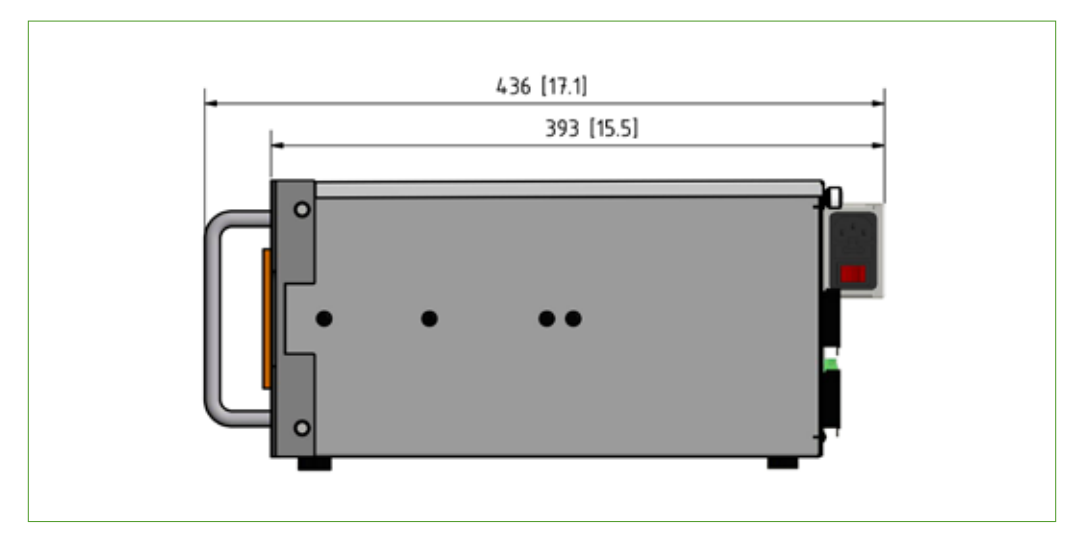

Abb. 7: Langgehäuse PMA1000 V2.2 Seitenansicht mit Netzteil

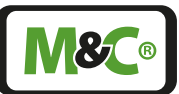

### 6.2 Anschlüsse

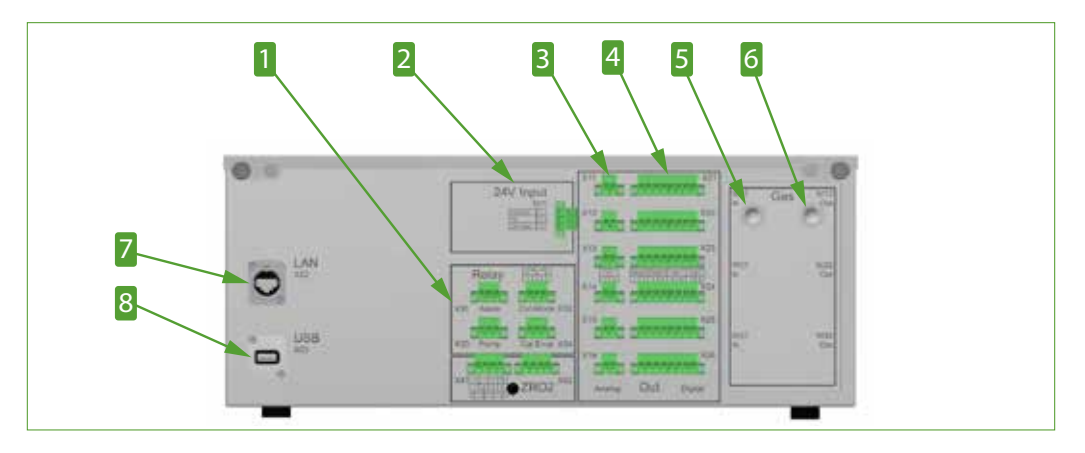

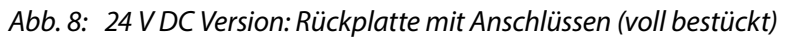

1 Relaisausgänge mit 3-poligen Steckern 2 Anschlüsse für 24 V DC (X33 und X34 nur für PMA1000 V2.2)

**3** mA-Ausgang (Messwert) mit je einem 2-poligen Stecker pro Kanal

**4** Digitale Ausgänge (DO) mit je einem 8-poligen Stecker pro Kanal (4 x Ventilsteuerung nur für PMA1000 V2.2)

**5** Messgaseingang '1'

6 Messgasausgang '1' 8 USB

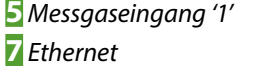

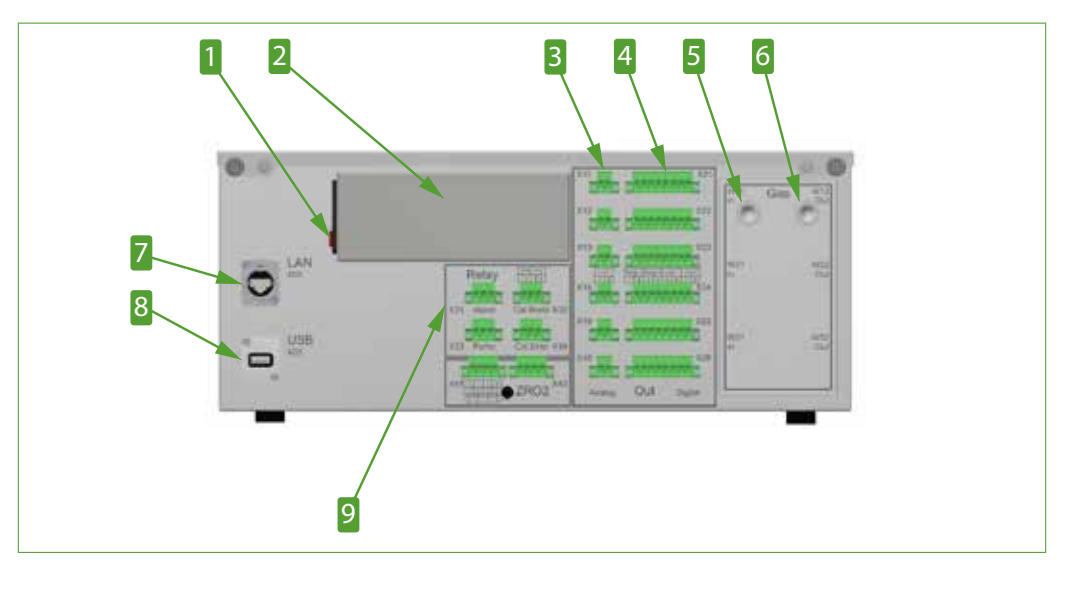

Abb. 9: 230 V Version: Rückplatte mit Anschlüssen (voll bestückt)

| 1 Netzschalter                                                             | 2 115 bis 230 V Netzgerät                               |  |
|----------------------------------------------------------------------------|---------------------------------------------------------|--|
| 🖪 mA-Ausgang (Messwert) mit je                                             | 4 Digitale Ausgänge (DO) mit je einem 8-poligen Stecker |  |
| einem 2-poligen Stecker pro Kanal                                          | pro Kanal (4 x Ventilsteuerung nur für PMA1000 V2.2)    |  |
| <b>5</b> Messgaseingang '1'                                                | 6 Messgasausgang '1'                                    |  |
| <b>7</b> Ethernet                                                          | 8 USB                                                   |  |
| 🖸 Relaisausgänge mit 3-poligen Steckern (X33 und X34 nur für PMA1000 V2.2) |                                                         |  |

**X**®

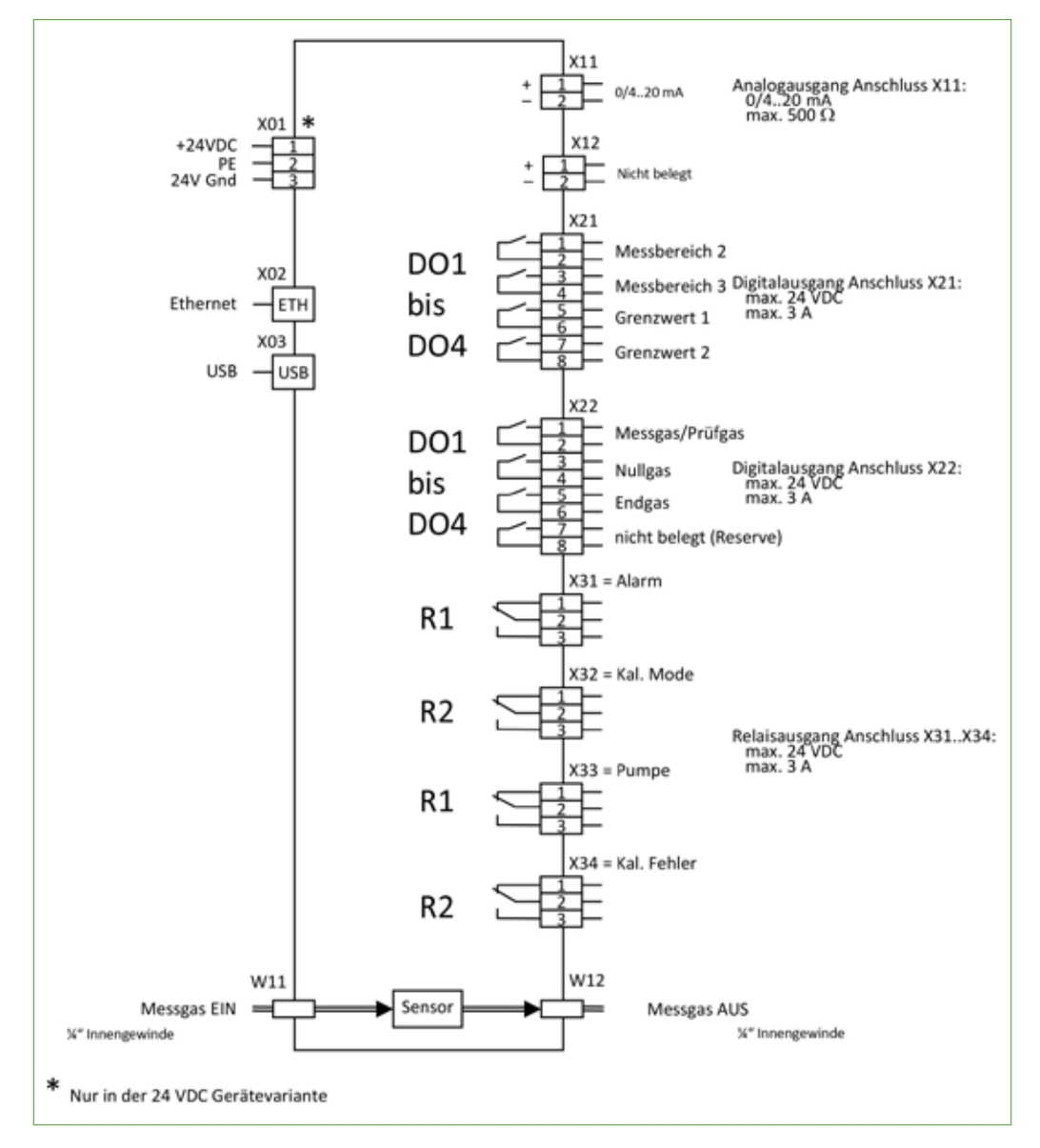

### 6.3 Anschlüsse und Steckerbelegung

#### Abb. 10: Anschlüsse und Steckerbelegung PMA1000 V2.2

Hinweis Die AutoCal-Ventilanschlüsse sind nur für den PMA1000 V2.2 vorhanden.

Die folgende Tabelle zeigt die Zustände und Funktionen von Relais R1 und R2.

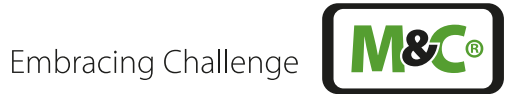

| Relais                             | Dargestellter<br>Zustand       | Erklärung                                                                                                    |
|------------------------------------|--------------------------------|----------------------------------------------------------------------------------------------------|
| R1                                 | Abgefallen                     | X31 = Alarm<br>Der Alarmausgang stellt einen sogenannten Sam-<br>melalarm dar, auf den verschiedene Einzelalarme in<br>Reihe aufgeschaltet werden. Im Messbetrieb, wenn<br>alle Einzelalarme im Gutzustand sind, dann ist das<br>Relais angezogen.                                                                                                    |
|                                    |                                | <ul> <li>PMA1000(L) V2.2 Einzelalarme:</li> <li>Sensortemperatur außerhalb der Spezifikation 55<br/>°C ±3K bzw. im Warmup</li> <li>P-IN (Eingangsdruck) außerhalb 600-1600 mbar<br/>oder Druckdifferenz ΔP zu klein</li> <li>Durchfluss außerhalb 25-120 l/h, dieser Einzel-<br/>alarm kann deaktiviert werden (mit Parameter)</li> <li>Spannungsausfall (Power OFF/Fail)</li> </ul> |
| R2                                 | Abgefallen                     | X32 = Kal. Mode<br>Dieser Status zeigt, ob das Gerät gerade kalibriert<br>wird oder nicht. Während der Kalibrierung ist das<br>Relais angezogen.                                                                                                    |
| R1<br>x33<br>1<br>2<br>3<br>3      | Abgefallen                     | X33 = Pumpe, Relais nur für PMA1000 V2.2<br>Dieser Kontakt steuert eine extern-angeschlossene<br>Last bis zu 24 V DC, 3 A. Im Messbetrieb bei einge-<br>schalteter Last ist das Relais abgefallen.                                                                                                    |
| R2                                 | Abgefallen                     | X34 = Kal. Fehler, Relais nur für PMA1000 V2.2<br>Dieser Status zeigt an, ob bei der letzten AutoCal-Ka-<br>librierung ein Fehler aufgetreten Das Relais ist<br>angezogen, wenn ein Fehler aufgetreten ist.                                                                                                    |
|                                    |                                |                                                                                                    |
| +24 VE<br>24 V Gr                  | x01 *<br>                      | X11<br>+ 1<br>2<br>0/420 mA<br>X21<br>Messbereich 2<br>Messbereich 3<br>S<br>Crenzwert 1<br>Max. 3 A<br>Analogausgang Anschluss X11:<br>0/420 mA<br>max. 500 Ω<br>Messbereich 2<br>Messbereich 3<br>Crenzwert 1<br>Max. 3 A                                                                                                    |
| Ethern                             | x02 U<br>etETH<br>x03<br>5BUSB | R1                                                                                                    |
| Messgas El<br>%" Innengewinde      | N W11                          | R2<br>W12<br>Messgas AUS<br>X <sup>4</sup> Innergewinde                                                                                                    |
| * Nur in der 24 VDC Gerätevariante |                                |                                                                                                    |

Abb. 11: Anschlüsse und Steckerbelegung PMA1000L V2.2

### 7 Bedienung

### 7.1 Benutzerinterface (HMI)

Das Benutzerinterface, auch als HMI (Human-Machine-Interface) bezeichnet, stellt die Schnittstelle zwischen dem Analysator und dem Bediener her. Es folgt einem dem Smartphone ähnlichen Bedienkonzept, basierend auf einem 7" Touchscreen.

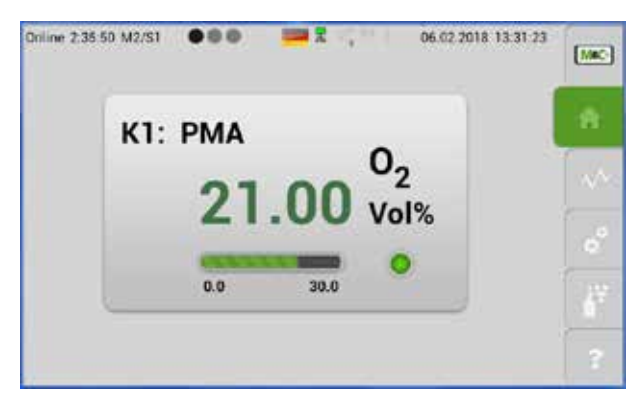

### Abb. 12: Startbildschirm der 1-Kanal-Konfiguration

Bei der Auswahl des HMI wurde darauf Wert gelegt, dass es gleichermaßen beständig wie praxisnah zu bedienen ist. Daher kommt in dem von Ihnen erworbenen Gerät ein resistiver Touchscreen zum Einsatz. Dieser erkennt, aufgrund einer punktuellen Widerstandsänderung beim Druck auf das Display, an welcher Stelle des Displays eine Bedienung stattgefunden hat. Dies hat im Gegensatz zu kapazitiven Systemen den Vorteil, dass es mit einem normalen Stift oder auch mit getragenen Handschuhen bedient werden kann.

Das HMI sammelt Informationen von den jeweiligen Sensormodulen, führt Berechnungen durch und weißt die I/O Module an, z.B. einen Schaltausgang zu schalten oder den mA-Ausgang zu verändern. Es bildet somit die zentrale Schaltstelle des Analysators. Über das HMI lassen sich alle Einstellungen des Analysators anzeigen und editieren.

Eine genaue Beschreibung der enthaltenen Menüstruktur folgt in Kapitel "7.3 Menüstruktur".

### 7.2 Bedienkonzept

Das-Bedienkonzept wurden soweit als möglich intuitiv bedienbar gestaltet und basiert auf den Bedien-Gesten "Wischen" und "Tippen". Um dem konzeptionellen Anspruch an Transparenz, Logik und Wiedererkennbarkeit gerecht zu werden, sind nahezu alle Einstellungen und Anzeigen auf einer einzigen zweidimensionalen Ebene erreichbar. Bewusst wurde auf eine tief verschachtelte Menühierarchie verzichtet.

Die erste Dimension stellt das "Menü" (im Folgenden auch mit "M" abgekürzt) dar. Sechs Menüpunkte M1...M6 lassen sich zu jeder Zeit und aus jeder Anzeige heraus direkt aufrufen. Die zweite Dimension stellen die sogenannten "Seiten" (im Folgenden auch mit "S" abgekürzt) dar. Zu jedem Menü gibt es bis zu 4 Seiten, welche entsprechend dem gewählten Menüpunkt unterschiedliche Informationen und Funktionen bereitstellen.

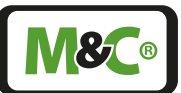

Bitte tippen Sie auf einen Button der Menüleiste, angeordnet auf der rechten Bildschirmseite, um den Menüpunkt zu wählen und wischen Sie horizontal auf dem Display, um durch die entsprechenden Seiten zu navigieren (S1...S4).

> Die horizontale Wisch-Funktion kann nur auf Flächen ohne vertikale Scroll-Funktion, wie z.B. Listen, Auswahlräder, ausgeführt werden.

HinweisAlternativ zur Funktion "Wischen nach links" kann auf den aktiven<br/>Menü-Button (grün) getippt werden.

Eine gleichzeitige Bedienung mit mehreren Fingern, z.B. zum Zoomen wird nicht unterstützt.

| Wisch-Funktion | Bedeutung                                                                                          |
|----------------|----------------------------------------------------------------------------------------------------|
|                | Wischen nach links - Sie erreichen die nächste Seite des<br>Menüpunktes.                           |
| C)             | Wischen nach rechts - Sie gehen zurück zur vorherigen Seite<br>des Menüpunktes.                    |
| Ę              | Nach unten wischen - Sie scrollen eine Liste nach unten.                                           |
| d w            | Nach oben wischen - Sie scrollen eine Liste nach oben.                                             |
|                | Tippen auf die aktive Fläche - Sie wählen einen Menüpunkt<br>oder öffnen eine Seite.               |
| Hinweis        | Die vorherige Seite erreichen Sie auch, indem Sie auf den aktiven,<br>hellgrünen Menüpunkt tippen. |

### 7.3 Menüstruktur

Im Folgenden wird nun die Menüstruktur erläutert. Die Bilder können je nach Betriebszustand geringfügig abweichen. Diese Beschreibung ersetzt nicht, sich mit der Navigation durch die Menüs direkt am Gerät vertraut zu machen.

Für einen Menüpunkt sind bis zu vier Seiten verfügbar. In der Systeminformation sind die vorhandenen Seiten durch graue und schwarze Punkte dargestellt. Ein schwarzer Punkt zeigt die zur Zeit auf dem Bildschirm angezeigte Seite.

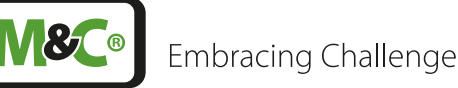

Hinweis

Abhängig vom Betriebszustand können sich die auf ihrem Gerät angezeigten Bildschirme von den Darstellungen in dieser Betriebsanleitung unterscheiden. Machen Sie sich mit der Navigation durch die Menüs direkt am Gerät vertraut.

In diesem Kapitel sind die einzelnen Seiten der verschiedenen Menüs dargestellt. Aufrufbare Funktionen und Einstellungen werden gesondert gekennzeichnet. Die Bezeichnung der Seiten folgt dem Beispiel:

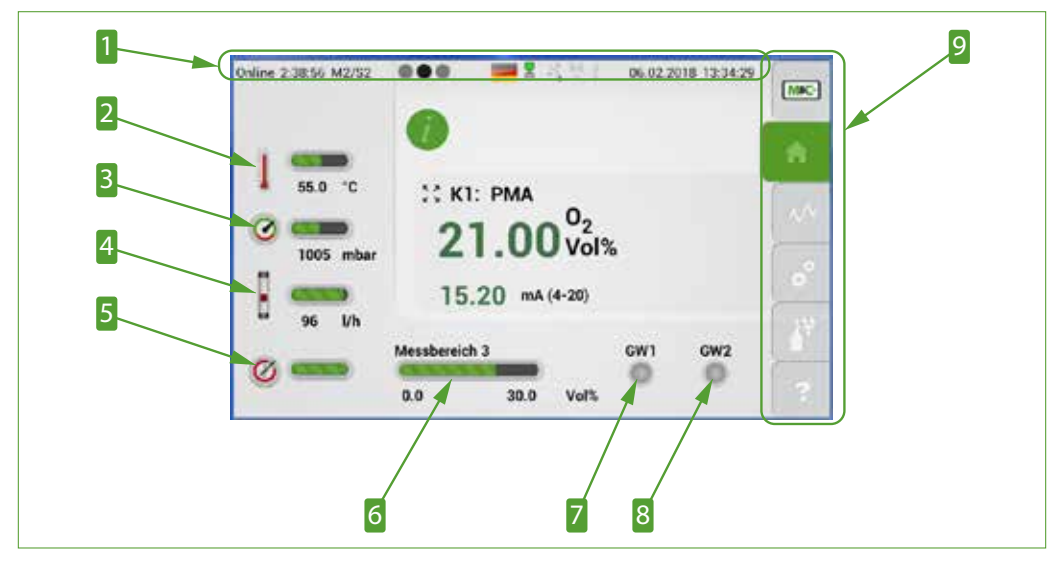

'Menü 1 – Seite 1' = M1/S1

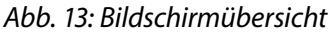

Systeminformation
 Sensortemperatur
 Betriebsdruck
 Anzeige der Abweichung zur Werks-Kalibrierung
 Grenzwert 1
 Menüleiste M1...M6 (Home-Button aktiv)

### 7.3.1 Systeminformationszeile

Am oberen Rand des Displays befindet sich die Systeminformationszeile. Auf der linken Seite der Systeminformationszeile wird die Online-Zeit dargestellt.

Die Online-Zeit gibt die Zeit seit dem letzten Einschalten des Gerätes an. Dann folgt die Bezeichnung der aktuellen Menüseite in ausgeschriebener Form. Die nachfolgende Seitenanzeige zeigt neben der aktuellen Seite (Schwarzer Punkt), auch die Anzahl der vorhandenen Seiten (graue Punkte) an.

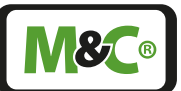

Die Sprache/Länderkennung wird durch das Flaggensymbol dargestellt. Durch Antippen des Flaggensymbols kann eine weitere verfügbare Sprache gewählt werden. Die anschließenden vier Symbole bedeuten von links nach rechts:

- Status des internen Datenbus (grünes Blinken 1Hz-Takt/rot=gestört)
- LAN interface
- Wi-Fi (wird in der vorliegenden Version noch nicht unterstützt)
- USB interface

Am rechten Rand der Systeminformationszeile befindet sich das aktuelle Datum und die aktuelle Zeit ihrer Zeitzone.

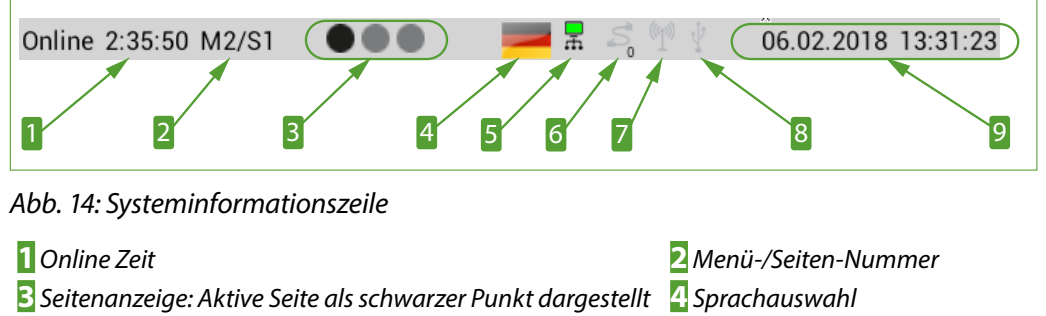

5 Interner Datenbus

**7** Wi-Fi (in der vorliegenden Version nicht unterstützt)

Aktuelles Datum und Zeit

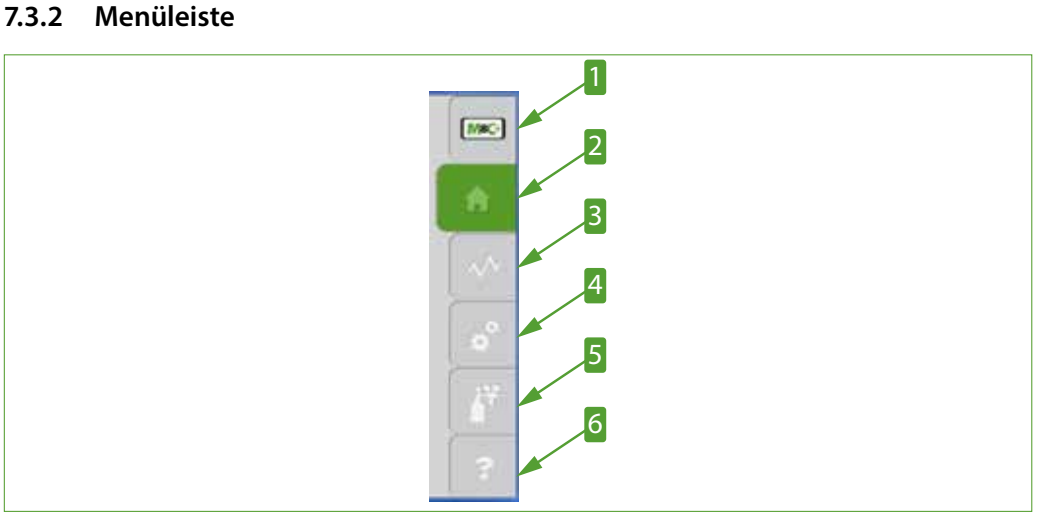

#### Abb. 15: Menüleiste mit den Menüpunkten M1 bis M6

- M&C Informations-Button M1
   Data Logger-Button M3
   Kalibrier-Button M5
- 2 Home-Button M2, active
  4 Einstell-Button M4
  6 Hilfe-Button M6

6 LAN interface

8 USB

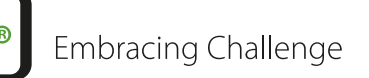

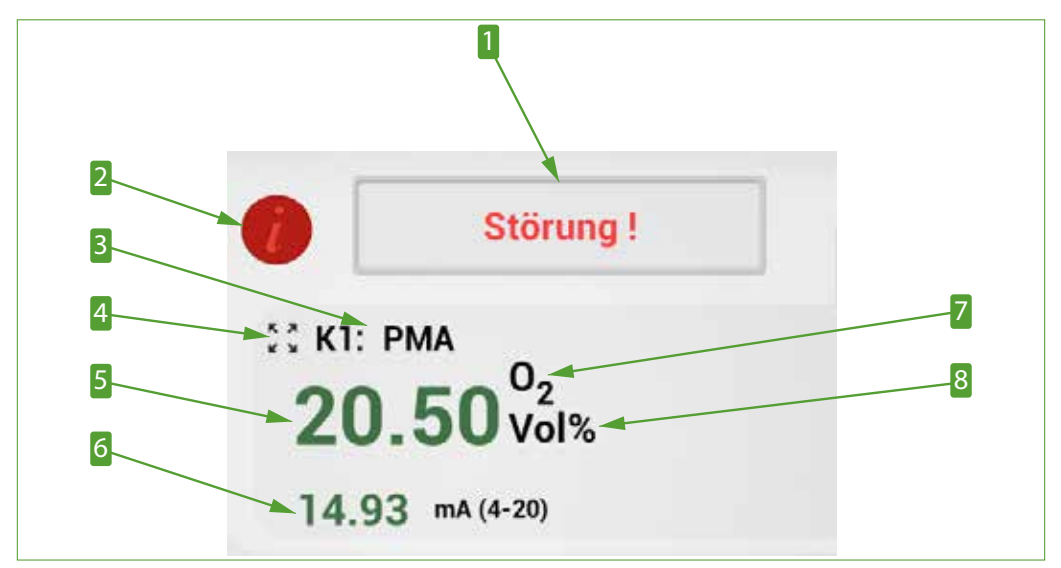

#### 7.3.3 Zentrales Anzeigefeld

#### Abb. 16: Zentrales Anzeigefeld

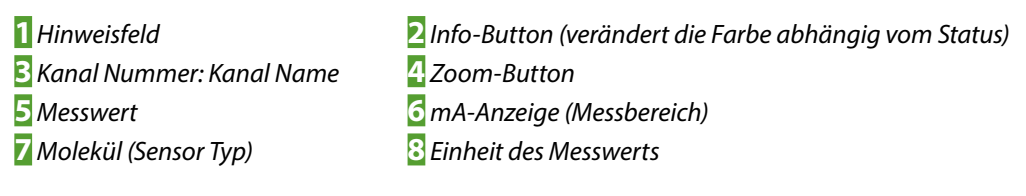

### 7.3.4 Sprachauswahl

Diese Auswahlfunktion steht in allen Bildschirmen zur Verfügung. In einigen Software-Versionen werden jedoch nicht alle Sprachen unterstützt. Tippen Sie auf das Flaggensymbol. Es öffnet sich das Sprachen-Fenster. Hier wählen Sie die gewünschte Sprache aus. Tippen Sie auf das entsprechende Flaggensymbol und das Sprachen-Fenster schließt sich wieder und die HMI wechselt in die gewünschte Sprache.

In einigen Software-Versionen werden nicht alle Sprachen unterstützt.

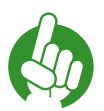

Hinweis

Falls die gewünschte Sprache nicht verfügbar ist, dann schließt sich das Sprachen-Fenster nicht. Nur bei einer verfügbaren Sprache ändert sich das Flaggensymbol und schließt sich das Sprachen-Fenster.

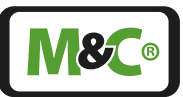

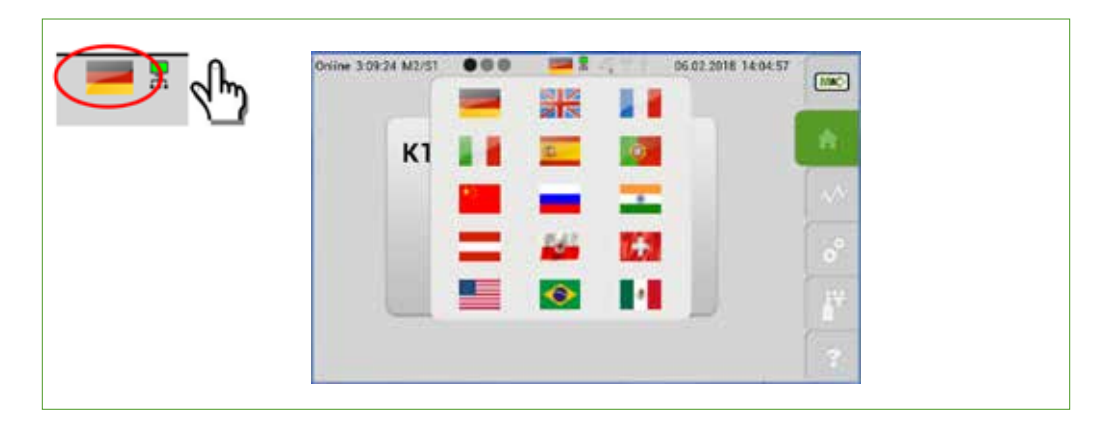

Abb. 17: Sprachen-Fenster zur Sprachauswahl

### 7.3.5 M1/S1 und M1/S2 - M&C Kontaktdaten und Versionsinformationen

Tippen Sie auf den obersten Menüpunkt (M1) mit dem M&C-Logo. Die erste Seite mit den M&C Kontaktdaten öffnet sich.

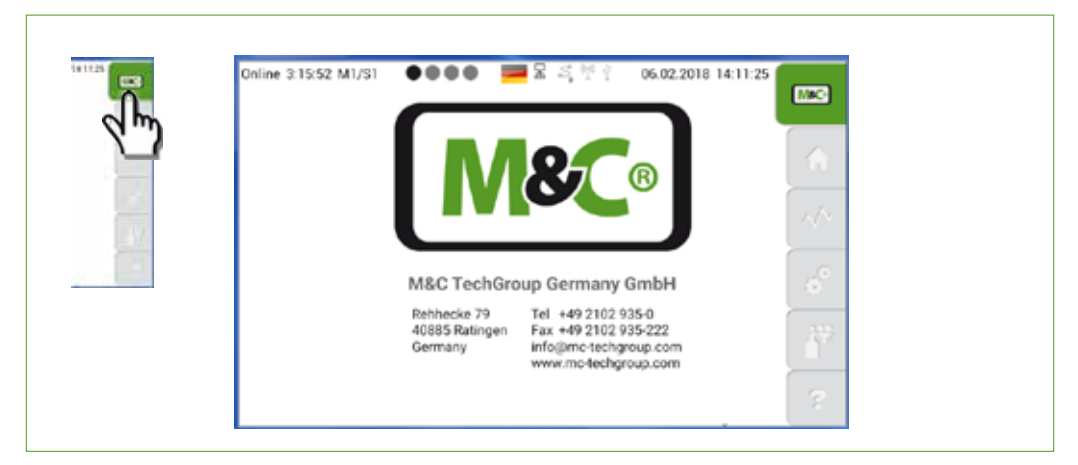

Abb. 18: M1/S1 - M&C Kontakt Information

Bitte wischen Sie horizontal, um durch die Seiten zu navigieren. Wischen Sie nach links, erreichen Sie die nächste Seite. Mit einer Wischbewegung nach rechts gelangen Sie zur vorherigen Seite.

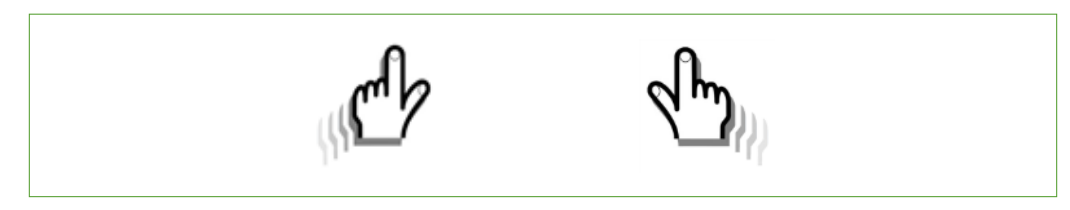

Abb. 19: Navigieren durch die Seiten

Embracing Challenge

Die zweite Seite des ersten Menüpunktes erreichen Sie durch Wischen nach links. Diese Seite enthält Informationen über die aktuelle Software Version, den Typ und die Komponenten des Analysators. Zusätzliche Informationen erhalten Sie, wenn Sie auf den grünen Informations-Button tippen.

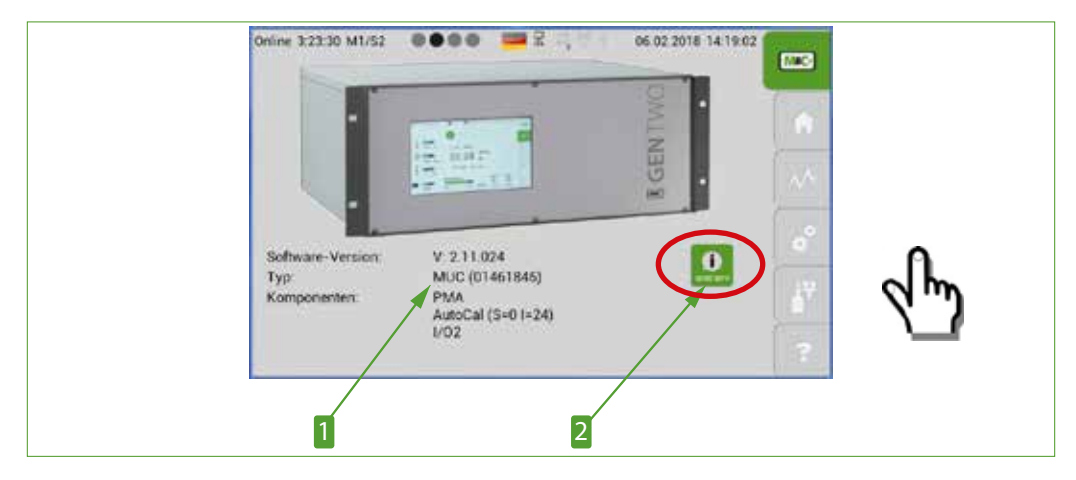

Abb. 20: M1/S2 - Konfiguration des Analysators

**1** Software Version, Typ und Komponenten

2 Button für zusätzliche Informationen

Tippen Sie auf den grünen Informations-Button dann öffnet sich die folgende Seite mit detaillierten Informationen über die aktuelle Softwareversion der Benutzeroberfläche.

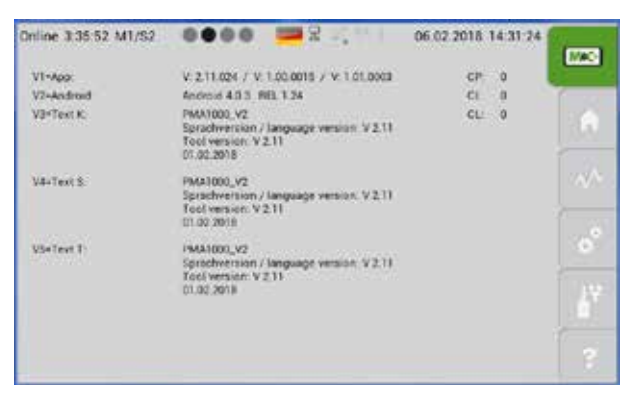

### Abb. 21: Detaillierte Information zur aktuellen Softwareversion

Sie gelangen zurück zum M1/S1 Bildschirm indem Sie auf den M&C-Button M1 tippen oder horizontal nach rechts wischen.

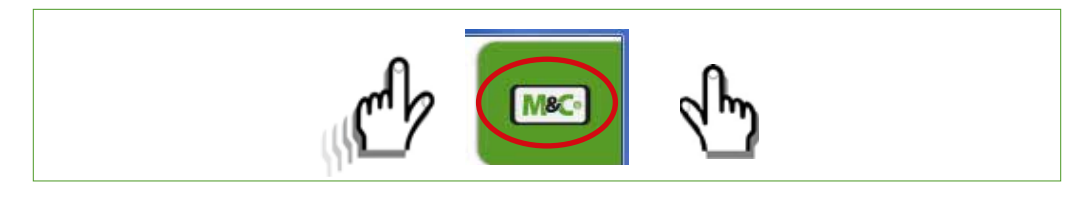

Abb. 22: Zurück zum M1/S1 Bildschirm navigieren

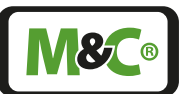

### 7.3.6 M1/S3 - Gaslaufplan

Diese Seite zeigt den Gaslaufplan des PMA1000(L) V2.2.

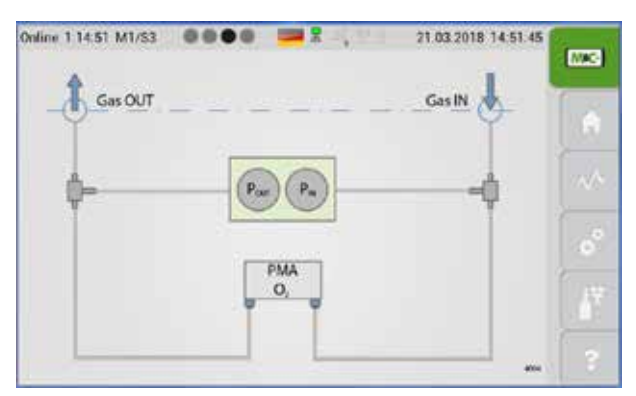

Abb. 23: M1/S3 - Pneumatische Anschlüsse des Analysators

### 7.3.7 M1/S4 - Betriebsstundenzähler

Der Betriebsstundenzähler zeigt die Tage und Stunden an, die das ganze Gerät und die einzelnen Kanäle in Betrieb sind. Unter "Service" sind die Betriebszeiten aufgeführt, nach denen die Komponenten der verwendeten Kanäle gewartet werden sollten.

| Analysator: | 515 h    |          |     |
|-------------|----------|----------|-----|
| (0000000)   | Betrieb: | Service: |     |
| HOURS K1:   | 515 h    | 8760 h   |     |
| K2:         | h        | h        |     |
| K3:         | h        | •••• h   |     |
| K4:         | h        | h        |     |
| K5:         | h        | h        |     |
| K6:<br>K7:  | h        | · h      |     |
|             | h        | h        | 100 |
| K8;         | h        | h        |     |
| K9:         | h        | h        |     |
| K10:        | h        | h        |     |

Abb. 24: M1/S4 - Betriebsstundenzähler

#### 7.3.8 M2/S1, M2/S2 - Messwerte, Betriebsgrößen und Grenzwerte

Sie erreichen den Startbildschirm, indem Sie auf den Home-Button M2 in der Menüleiste tippen. Diese Seite enthält die folgenden Informationen:

- Angezeigter Kanal mit Kanalname
- Messwert
- Einheit des Messwertes
- Gasart, die gemessen wird
- Messbereich mit Leuchtanzeige

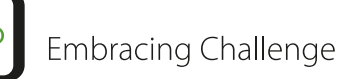

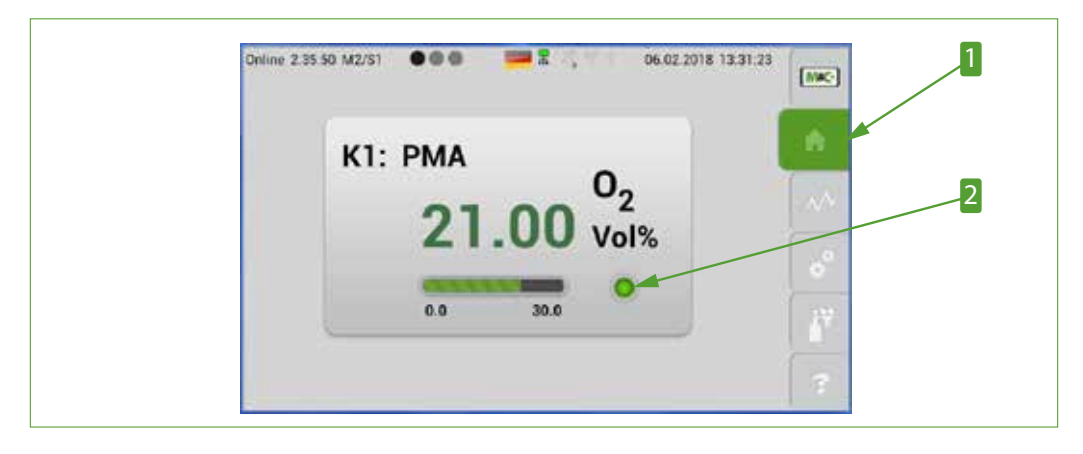

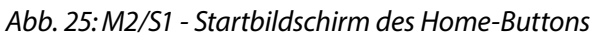

1 Home-Button M2

2 Leuchtanzeige (mögliche Zustände: grün, gelb, rot)

Die zweite Seite M2/S2 zeigt weitere Informationen zu den Messbereiche und Messwerte. Auf dieser Seite ist der Info-Button grün, dass bedeutet das Gerät im Standardbetrieb läuft.

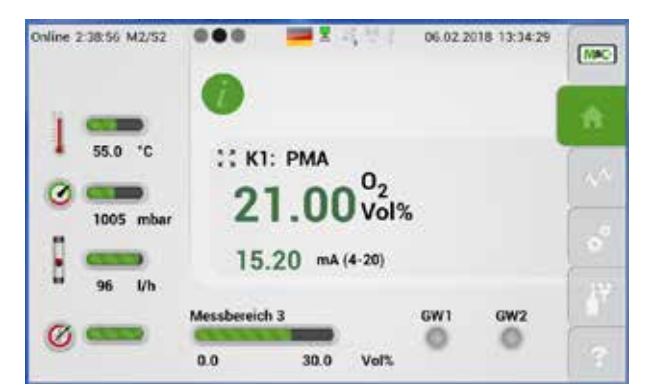

Abb. 26: M2/S2 - Detaillierte Informationen zu den Messparametern

Von diesem Bildschirm aus gelangen Sie zurück zum Startbildschirm durch Tippen des Home-Buttons oder durch horizontales wischen nach rechts.

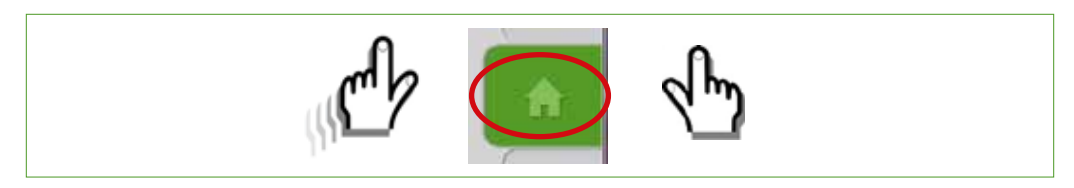

#### Abb. 27: Zurück zum Startblldschirm navigieren

Die Aufwärmphase des PMA1000(L) V2.2 dauert ca. 6 Min. bei 25 °C Starttemperatur. Während der Aufwärmphase wird der Info-Button gelb dargestellt. Der gelbe Info-Button zeigt, dass das Gerät nicht betriebsbereit ist.

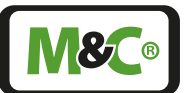

Der mA-Messbereich ist während der Aufwärmphase nicht aktiv. Der Default-Wert des mA-Ausganges wird auf Null gesetzt und die mA-Anzeige wird nicht mehr auf dem Bildschirm angezeigt. An dessen Stelle erscheint das Wort 'warmup'.

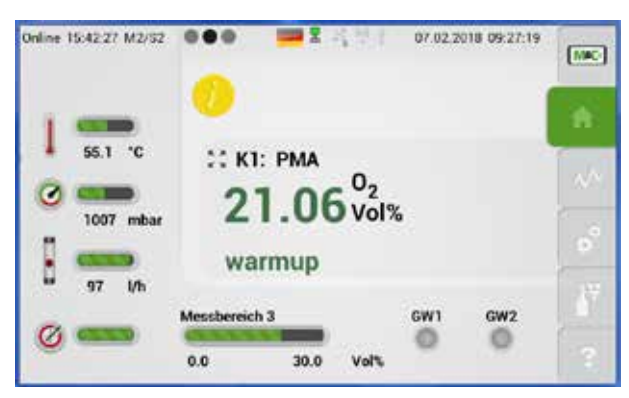

Abb. 28: M2/S2 - Detaillierte Information während der Aufwärmphase

Mit dem Zoom-Button auf dem M2/S2 Bildschirm können Sie die Angaben im Hauptbereich der dargestellten Seite vergrößert darstellen. Bitte tippen Sie auf den Zoom-Button links neben der Kanalinformation.

In der vergrößerten Darstellung wird der Messwert und einige wenige Informationen vergrößert und durch den hellen Hintergrund hervorgehoben dargestellt.

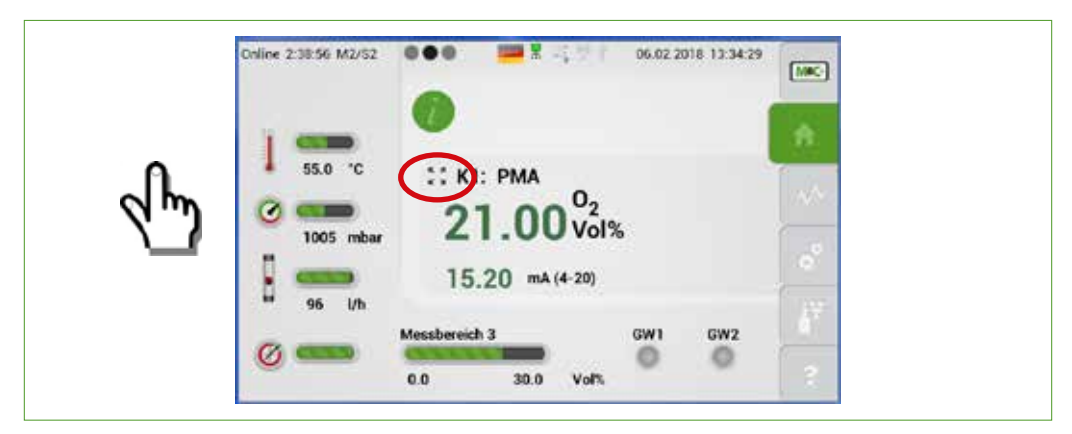

Abb. 29: M2/S2 - Der Zoom-Button

Um von der vergrößerten Darstellung wieder zurück zum Standardbildschirm zu gelangen, tippen Sie bitte beliebig in den vergrößerten Bereich.

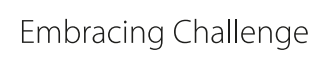

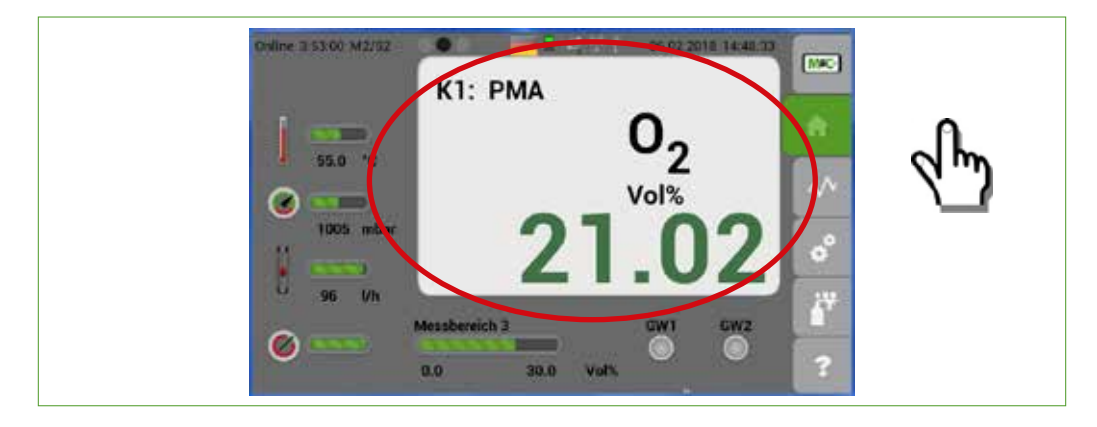

Abb. 30: Vergrößerter und hervorgehobener Bildschirmbereich

### 7.3.9 M2/S3 - Ereignisliste

Dieser Bildschirm zeigt die Gesamt-Ereignisliste in chronologischer Reihenfolge. Für jeden Kanal, der in ihrem Gerät vorhanden ist, kann eine Gesamt-Ereignisliste ausgewählt werden.

Die Ereignisse sind farblich unterlegt. Die einzelnen Farben bedeuten folgendes:

- Grün: OK
- Gelb: Warnung/Grenzwert ausgelöst
- Rot: Fehler/Störung
- Weiß: Zero (offset) und Span (Gradient)

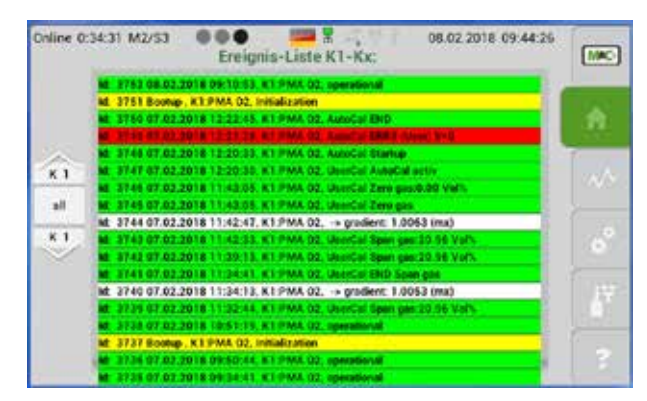

### Abb. 31: M2/S3 - Ereignisliste

Diese Seite erreichen Sie durch horizontales Wischen durch die einzelnen Seiten des Home-Buttons M2 oder indem Sie auf den Info-Button tippen.

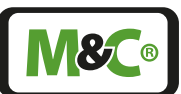

### 7.3.10 M3/S1 - Datalogger/Historienspeicher

Sie öffnen den Datalogger-Bildschirm, indem Sie auf M3, den dritten Menü-Button tippen. Diese Seite zeigt den grafischen Verlauf der aufgezeichneten Messdaten.

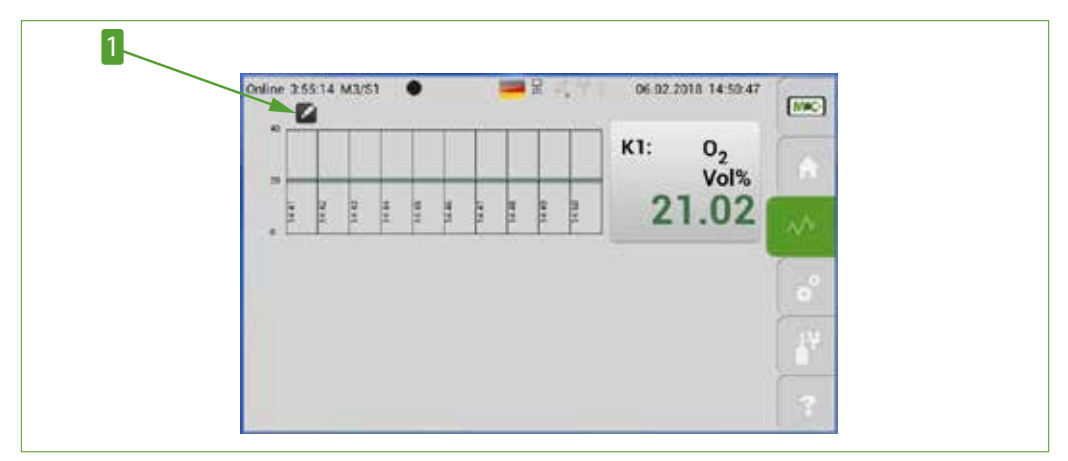

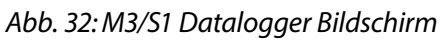

### 1 Editier-Button

Tippen Sie auf das Editiersymbol, öffnet sich die Kalenderfunktion. Die Kalenderfunktion zeigt Monate, Tage und Stunden in einzelnen Auswahlrädern. Um Messwerte auszuwählen, stellen Sie bitte die Auswahlräder auf das gewünschte Datum und die gewünschte Stunde ein. Bestätigen Sie Ihre Eingabe mit dem "Daten Update"-Button. Die ausgewählten Daten werden dann geladen und im Diagramm auf Seite M3/S1 dargestellt.

### Hinweis

Sind die gewünschten Angaben von Monat, Tag und Stunde schon auf den Auswahlrädern angezeigt, dann bestätigen Sie diese Werte zusätzlich durch Tippen auf die Angabe in den Auswahlrädern.

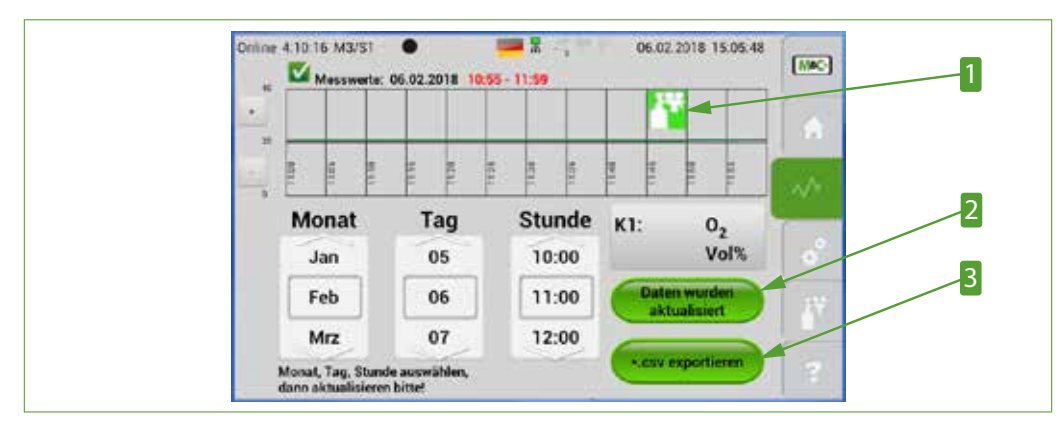

Der Historienspeicher hat eine Kapazität von 365 Tagen. Er ist als Ringspeicher ausgelegt.

Abb. 33: M3/S1 - Bildschirm mit aufgezeichneten Messwerten

Hier werden die Kalibriersymbole dargestellt
 '\*.csv exportieren'-Button

2 'Daten Update'-Button

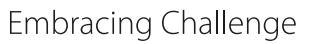

Über den '\*.csv exportieren'-Button können aufgezeichnete Daten in einem Zeitraum von einer Stunde mit der ausgesuchten Startzeit, im Analysator gespeichert werden. Diese Daten können auch auf einem USB-Stick im CSV-Format gespeichert werden. Das CSV-Format kann in Tabellenprogrammen wie z.B. MS Excel geöffnet werden.

Um Daten zu exportieren, wählen Sie bitte den Monat, Tag und die Stunde der gewünschten Datenaufzeichnung aus. Jede Datei kann nur eine Stunde der aufgezeichneten Daten speichern, deshalb muss für den Datenexport die gewünschte Stunde ausgewählt werden.

Tippen Sie bitte auf den '\*.csv exportieren'-Button, um die ausgewählten Daten zu exportieren und in eine CSV-Datei zu speichern.

> Falls Sie nicht die Stunde der gewünschten Daten auswählen, dann wird im Diagramm der ganze Monat oder der komplette Tag dargestellt.

Hinweis

Diese Datenmenge ist zu groß für eine CSV-Datei. Um Datenverlust beim Speichern zu verhindern, steht bei Aufzeichnungen, die länger als eine Stunde sind, der '\*.csv exportieren'-Button nicht mehr zur Verfügung.

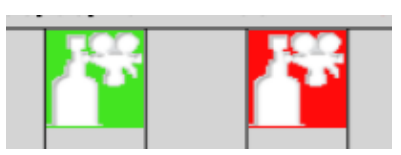

#### Abb. 34: Kalibriersymbole stellen die Kalibriervorgänge dar

Mit diesen Symbolen werden erfolgreiche und fehlerhafte Kalibriervorgänge gekennzeichnet. Die Kalibriersymbole befinden sich in der oberen Hälfte des Diagramms auf Bildschirmseite M3/S1. Das rote Symbol stellt einen fehlerhaften Vorgang dar, das grüne Symbol zeigt eine erfolgreiche Kalibrierung an.

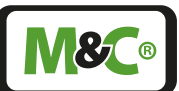

### 7.3.11 M4/S1 - Messbereichswahl und Grenzwerteinstellung

Die Einstellung der Grenzwerte und die Auswahl der Messbereiche kann über den Einstell-Button M4 erreicht werden. Tippen Sie auf den Einstell-Button, dann erscheint der Startbildschirm, dort befindet sich für jede mögliche Einstellung ein Editier-Button neben den Werten.

Die Auswahl eines vordefinierten Messbereiches und Einstellung der beiden verfügbaren Grenzwerte wird durch Tippen auf den zugehörige Editier-Button erreicht.

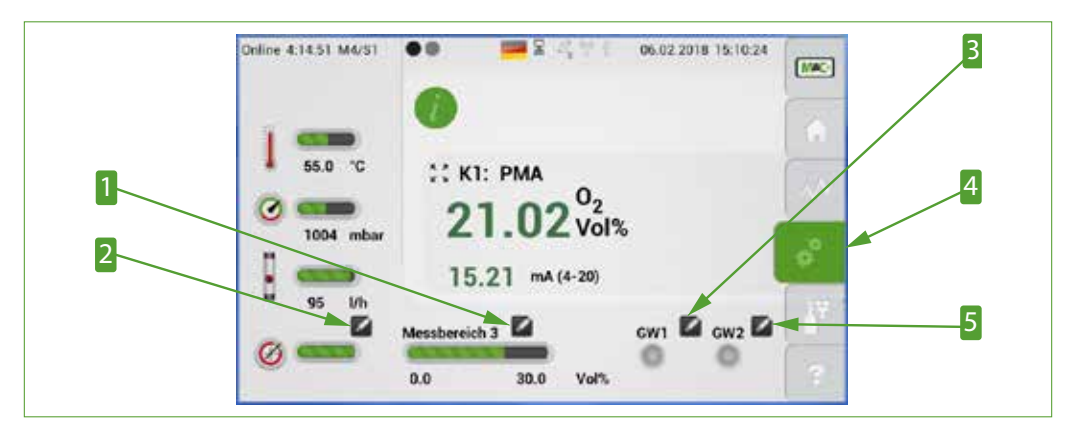

Abb. 35: M4/S1 Editier-Buttons für Messbereichswahl und Grenzwerteinstellung

- Editier-Button für Messbereichswahl
   Editier-Button für Grenzwerteinstellung GW1
- **5** Editier-Button für Grenzwerteinstellung GW2

2 Editier-Button für Parameterliste 4 Einstell-Button M4

Tippen Sie auf den Editier-Button neben der Messbereichsanzeige. Es öffnet sich ein Auswahlrad für den Messbereich und die Farbe des Editier-Symbols ändert sich zu einem grünen Häkchen. Sie bewegen sich durch die vorgegebenen Messbereiche in dem Auswahlrad mit einer vertikalen Wischbewegung.

Wählen Sie einen Messbereich aus und stellen Sie das Auswahlrad so ein, dass dieser Messbereich im grauen Kästchen in der Mitte des Auswahlrades sichtbar ist. Bitte tippen Sie anschließend auf das grüne Häkchen-Symbol, um ihre Auswahl zu bestätigen.

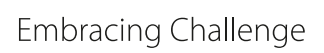

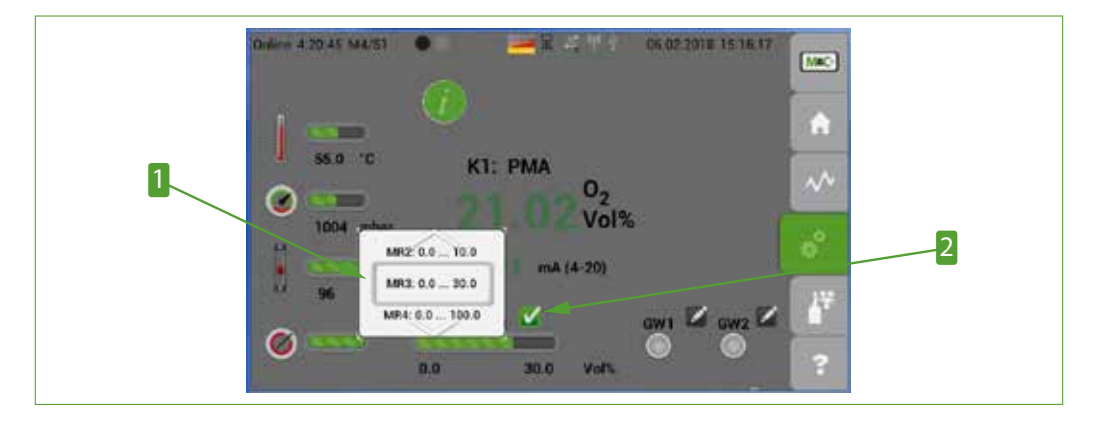

Abb. 36: Auswahlrad zur Wahl des Messbereiches

**1** Auswahlrad zur Wahl des Messbereiches **2** Ausgewählter Editier-Button (grünes Häkchen)

Es sind vier Messbereiche wählbar:

| Messbereiche [Vol%]                 |              |              |                                       |  |  |
|-------------------------------------|--------------|--------------|---------------------------------------|--|--|
| MR1                                 | MR2          | MR3          | MR4                                   |  |  |
| 0.0 bis 1.00<br>(nicht veränderbar) | 0.0 bis 10.0 | 0.0 bis 30.0 | 0.0 bis 100.00<br>(nicht veränderbar) |  |  |

Mehr Information zur Auswahl der Messbereiche finden Sie auf Seite 37 Kapitel "7.3.12 M4/S2 - Einstellungsmenü / Parameter".

Die Parameterliste zeigt die real gemessene Steigung und den realen Offset der Sauerstoffkonzentration und, zum Vergleich, die Werkseinstellung der Steigung und des Offsets. Die reale Steigung und der reale Offset darf in den angegebenen Bereichen 'Range min' und 'Range max' von den Werkseinstellungen abweichen. Sind die Abweichungen größer, dann wird die dazugehörige Anzeige rot dargestellt, sofern die Bewertung eingeschaltet ist.

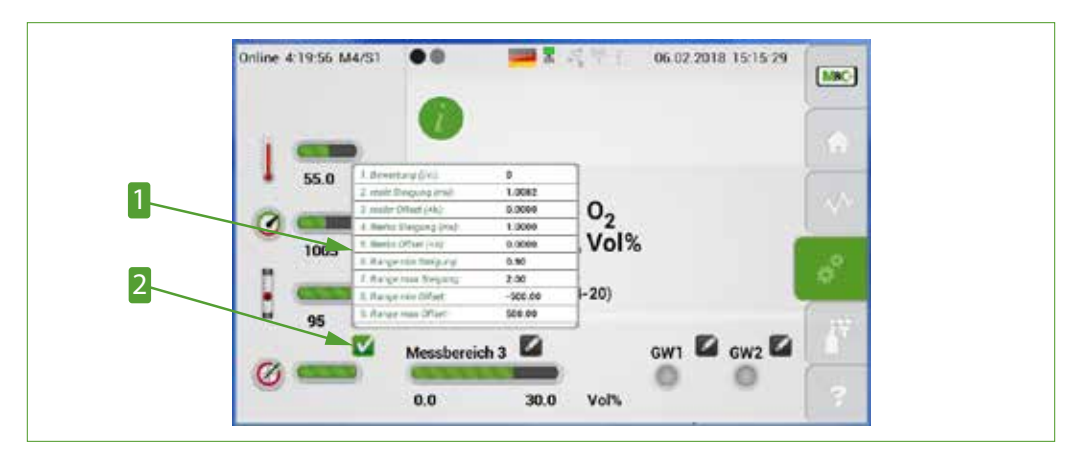

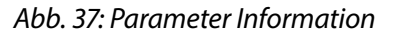

**1** Parameterliste für Sensorbewertung

2 Ausgewählter Editier-Button (grünes Häkchen)
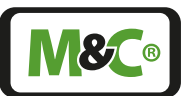

Der Grenzwert GW1 kann geändert werden, indem Sie auf den Editier-Button rechts von GW1 tippen. Auf dem Bildschirm öffnen sich die dazugehörigen Auswahlräder mit möglichen Grenzwerten. Diese Grenzwerte setzen sich zusammen aus Werten vor und nach dem Komma. Stellen Sie den ausgewählten Wert in das graue Kästen, das in der Mitte über beide Auswahlräder gezeichnet ist. Als letzten Schritt bestätigen Sie ihre Auswahl mit dem Tippen auf den grünen Editier-Button.

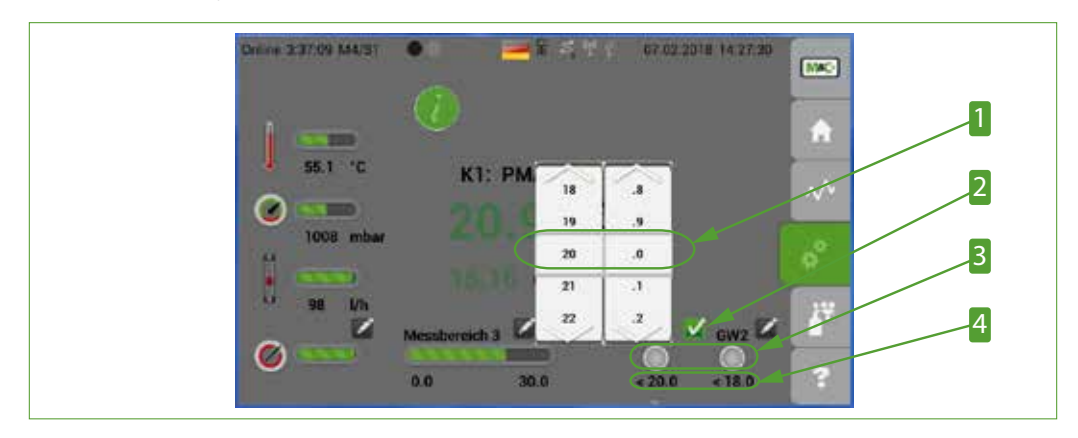

Abb. 38: Auswahlräder zur Wahl des Grenzwertes GW1

 Ausgewählter Grenzwert GW1
 Anzeiger für Grenzwertüberschreitungen GW1 und GW2 2 Ausgewählter Editier-Button (grünes Häkchen) 4 Grenzwertanzeige (standardmäßig nicht aktiv)

Dislove 4 222-47 M44/51

Der Grenzwert GW2 kann ebenso wie GW1 geändert werden, indem Sie auf den entsprechenden Editier-Button tippen und der Beschreibung zu Grenzwertänderung folgen.

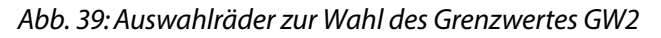

 1 Ausgewählter Grenzwert GW2
 2 Ausgewählter Editier-Button (grünes Häkchen)

 3 Anzeiger für Grenzwertüberschreitung GW1 und GW2

Das Einstellen der Grenzwert-Zahl und die Änderung der Funktionslogik der Grenzwerte erfolgt in den Parametern, die auf Seite 37 Kapitel "7.3.12 M4/S2 - Einstellungsmenü / Parameter" beschrieben werden.

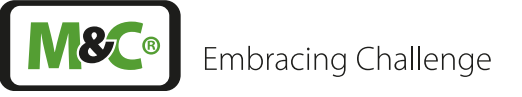

Fach-

personal

## 7.3.12 M4/S2 - Einstellungsmenü / Parameter

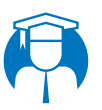

Einstellen der Parameter kann nur durch geschultes Fachpersonal durchgeführt werden.

Auf der Seite M4/S2 können die Parameter definiert werden, die in den Auswahlrädern von M4/S1 erscheinen. Auf dem M4/S2 Bildschirm befindet sich ein Auswahlrad und ein grüner Restart-Button.

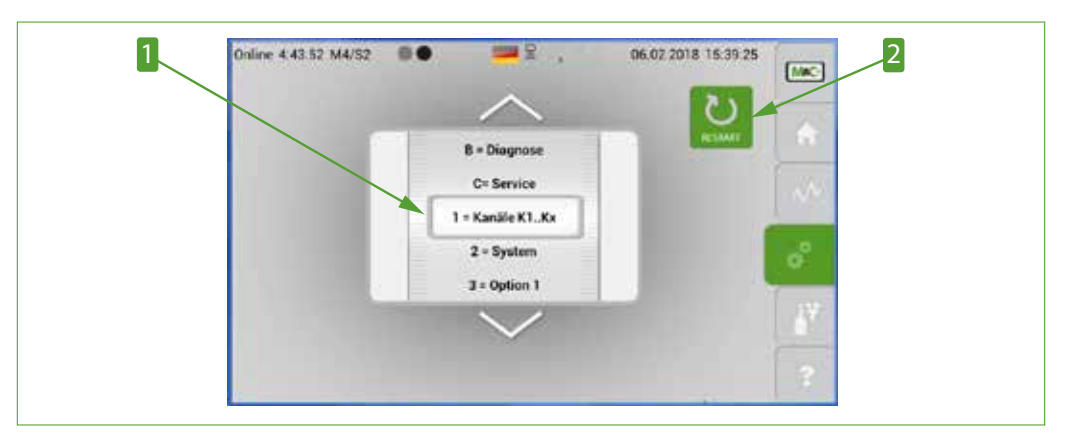

Abb. 40: M4/S2 mit Restart-Button

1 Scroll bar

2 'Restart' button

Tippen Sie auf den Restart-Button, dann öffnet sich der Bestätigungsbildschirm, indem sie den Neustart des Gerätes noch einmal bestätigen müssen. Der Neustart des Analysators unterbricht die laufende Messung und löscht alle an diesem Tag aufgezeichneten Messwerte.

Das RAM speichert die Messdaten von 0:00 Uhr bis zum nächsten Tag um 0:00 Uhr. Nach 24 Stunden werden die Daten, die im RAM aufgezeichnet wurden, permanent im Flash Memory des Analysators gespeichert. Messwerte, die von 0:00 Uhr bis zum Zeitpunkt des Neustartes im RAM aufgezeichnet wurden, werden aus dem RAM gelöscht.

|         | Datenverlust!                                                                                                    |
|---------|----------------------------------------------------------------------------------------------------|
| ACHTUNG | Tippen Sie auf den Restart-Button wird ihre Messung unterbrochen.<br>Alle aktuellen Messwerte im RAM, die nicht permanent gesichert<br>wurden, werden gelöscht. |

Auf dem M4/S2 Bildschirm sehen Sie ein Auswahlrad mit den verschiedenen Parameterbereichen. Die Parameterbereiche sind in zwei Gruppen eingeteilt. In der ersten Gruppe gibt es 9 und in der zweiten Gruppe zwei, A und B, Parameterbereiche.

Um zu vermeiden, dass kein Parameter unabsichtlich geändert wird, gibt es ein 'verborgenes Passwort'. Wählen Sie zunächst den Parameterbereich aus den Sie verändern wollen, dann tippen Sie auf das Wort 'Online' am linken oberen Rand des Bildschirmes.

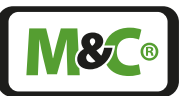

| Hinweis                       | Zur Bereichsauswahl zuerst den gewünschten Parameterbereich in<br>den grauen Rahmen des Auswahlrades scrollen, dann auf das Wort<br>'Online' tippen.                                                  |
|-------------------------------|----------------------------------------------------------------------------------------------------|
| Es öffnet sich ein<br>können. | Einstellungs-Bildschirm auf dem Sie aktuelle Einstellungen änderr                                                                                                    |
|                               | Analysator nicht alarmbereit nach Tippen auf 'Online' bzw. während<br>der Parametereinstellung!                                                                                                    |
|                               | Alarm- und Warnmeldungen werden nicht aktualisiert!                                                                                                    |
| ACHIUNG                       | Gefährliche Situation!                                                                                                    |
|                               | Schließen Sie den Parameterbildschirm unmittelbar nach der<br>Änderung.                                                                                                    |
|                               |                                                                                                    |
| Hinweis                       | Kein Zurückspringen des Einstellbildschirm zum M2/S1 Startbild-<br>schirm. Alle anderen Bildschirme wechseln nach drei Minuten zum<br>Startbildschirm M2/S1, wenn der Touchscreen nicht berührt wird. |

## 1 = Kanal K1-Kn einstellen

Der erste Bildschirm des Menüpunktes M4/S2 zeigt das Auswahlrad mit den Kanaleinstellungen '1 = Kanal K1-Kn' im grauen Rahmen.

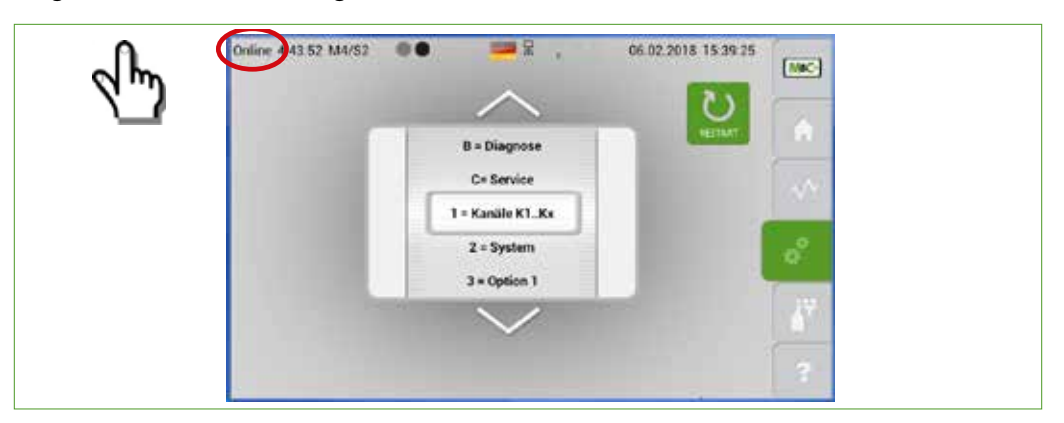

## Abb. 41: Kanal Einstellungen

Hinweis

Tippen Sie auf das Wort 'Online'. Es öffnet sich die Liste der Grundeinstellungen.

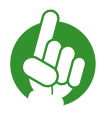

Der Bildschirm zeigt nur einen Ausschnitt aus der Liste. Bitte scrollen Sie durch die Liste, indem Sie vertikal wischen oder auf die Pfeile tippen, um alle aufgeführten Parameter zu sehen.

Die folgende Abbildung zeigt den oberen Teil der Grundeinstellungsliste. An erster Stelle stehen die vorhandenen Kanalnamen. Um eine Kanalbezeichnung zu ändern, tippen Sie auf das Feld 'Aliasname'. Das Feld wird orange hervorgehoben und im Editierfeld erscheint der jetzige Name des Kanals, in diesem Fall 'Alias'. Tippen Sie auf das Editierfeld, um die Display-Tastatur zu öffnen.

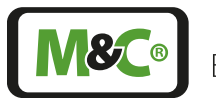

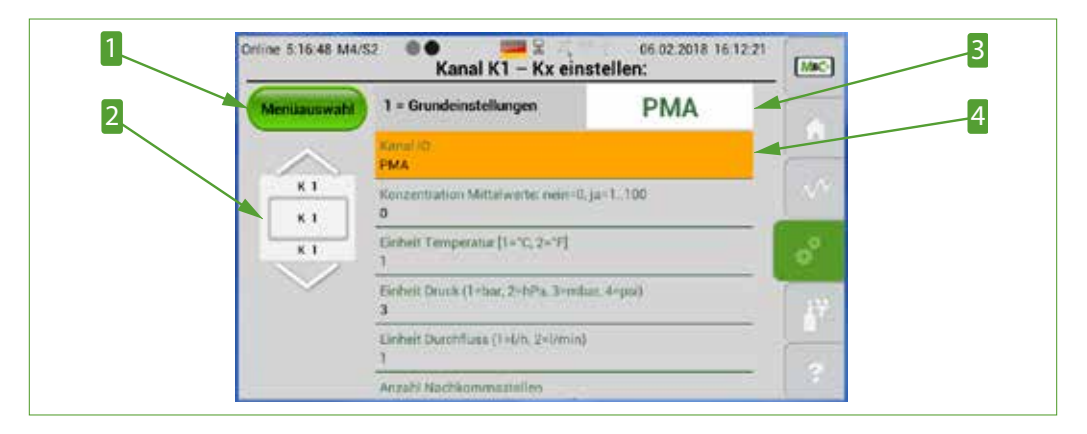

Abb. 42: Grundeinstellungen für den ersten Kanal

Menüauswahl-Button
 Editierfeld

2 Auswahlrad zur Kanalauswahl 4 Hervorgehobenes Feld

Bitte geben Sie hier den neuen Kanalnamen ein.

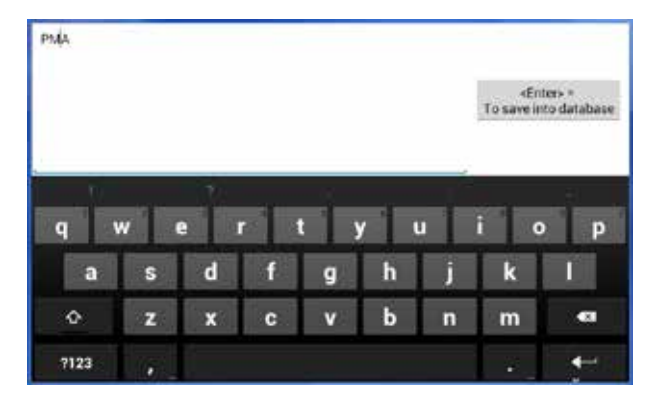

# Abb. 43: Display-Tastatur

Tippen Sie auf den ,<Enter> = to save into database'-Button, um den Namen zu bestätigen. Nach der Bestätigung schließt sich die Tastatur und die Parameterliste erscheint wieder auf dem Bildschirm.

Neben den Grundeinstellungen gibt es noch weitere einstellbare Parameter zu den Kanaleinstellungen. Sie öffnen eine Aufstellung der detaillierten Parameterlisten, indem Sie auf den 'Menüauswahl'-Button tippen. Hier ist die Aufstellung der kanalspezifischen Einstellungen:

- **1** = Grundeinstellungen
- **2** = Hardware-Konfiguration
- **B** = Kalibrierung / Justierung
- 4 = Messbereichseinstellung
- $\mathbf{5}$  = Grenzwerte (GW)
- **6** = Sensor-Bewertung
- **7** = Linearisierung

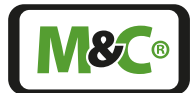

Sie erreichen die Bildschirme der kanalspezifischen Einstellungen, indem Sie auf die Felder in der Liste tippen.

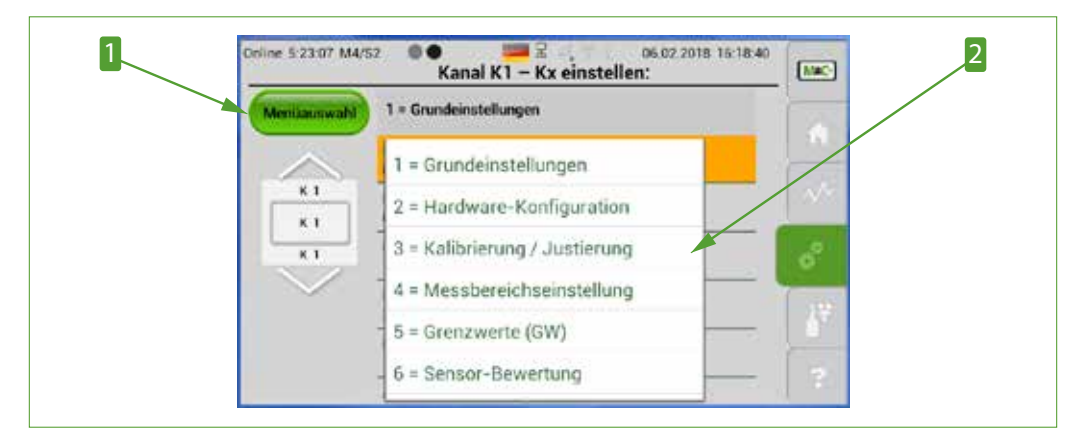

## Abb. 44: Liste der kanalspezifischen Parameter

1 Menüauswahl-Button

**2** Liste der kanalspezifischen Einstellungen

Hier ist ein Überblick über die einstellbaren Parameter, die zu '1 = Kanal K1 - Kn' gehören:

| Parameter-Bezeichnung                                     | Default-Wert |
|-----------------------------------------------------------|--------------|
| Menüauswahl: 1= Grundeinstellungen                        |              |
| Kanal ID                                                  | PMA          |
| Konzentration Mittelwerte: nein=0, ja = 1100              | 0            |
| Einheit Temperatur (1 = °C, 2 = °F]                       | 1            |
| Einheit Druck (1 = bar, 2 = hPa, 3 = mbar, 4 = psi)       | 3            |
| Einheit Durchfluss (1 = $I/h$ , 2 = $I/min$ )             | 1            |
| Anzahl Nachkommastellen                                   | 2            |
| Menüauswahl: 2= Hardware-Konfiguration                    |              |
| KorrekturFaktor Durchfluss                                | 1.000        |
| mA Bereich 1=0-20 mA, 2=4-20 mA                           | 2            |
| Durchfluss verwenden von Kx (1n)                          | 1            |
| Druck-Ausgabe von Kx (1n) ja=0, nein=1                    | 0            |
| Flow-Ausgabe von Kx (1n) ja=0, nein=1                     | 0            |
| Negative Konzentration von Kx (1n) zulassen: 0=ja 1= nein | 0            |
| Druckkompensation: 0=nein, 1=P-In, 2=P-Out                | 0            |
| Sensormodul-Zuordnung Werte (No. 1-3)                     | 1            |

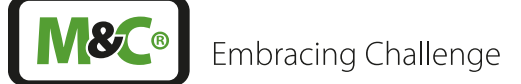

| Parameter-Bezeichnung                                   | Default-Wert |
|---------------------------------------------------------|--------------|
| Menüauswahl: 3= Kalibrierung / Justierung               |              |
| Druck Kalibrier offset P-IN                             | 0.000        |
| Druck Kalibrier offset P-Out                            | 0.000        |
| Nullgas [Vol%]                                          | 0.000        |
| Endgas [Vol%]                                           | 20.960       |
| Kalibrierung: Steigung (mx)                             | 1.000        |
| Kalibrierung: Offset (+b)                               | 0.000        |
| Haltezeit [s] Digital-Out 2, Cal.Mode nach Kalibrierung | 1            |
| Kalibrierung: Messbereich Nullgas von [Vol%]            | -2.000       |
| Kalibrierung: Messbereich Nullgas bis [Vol%]            | 2.000        |
| Kalibrierung: Messbereich Endgas von [Vol%]             | 19.000       |
| Kalibrierung: Messbereich Endgas bis [Vol%]             | 24.000       |
| Kalibrierung: Messbereich-Nr. bei Nullgas               | 1            |
| Kalibrierung: Messbereich-Nr. bei Endgas                | 4            |
| AutoCal: Nullgas [Vol%]                                 | 0.000        |
| AutoCal: Endgas [Vol%]                                  | 20.960       |
| AutoCal: Messbereich Nullgas von [Vol%]                 | -2.000       |
| AutoCal: Messbereich Nullgas bis [Vol%]                 | 2.000        |
| AutoCal: Messbereich Endgas von [Vol%]                  | 19.000       |
| AutoCal: Messbereich Endgas bis [Vol%]                  | 24.000       |
| AutoCal: Messbereich-Nr. bei Nullgas                    | 1            |
| AutoCal: Messbereich-Nr. bei Endgas                     | 3            |
| Menüauswahl: 4= Messbereichseinstellung                 |              |
| Messbereich beim Start                                  | 3            |
| Messbereich 2 von [Vol%]                                | 0.000        |
| Messbereich 2 bis [Vol%]                                | 10.000       |
| Messbereich 3 von [Vol%]                                | 0.000        |
| Messbereich 3 bis [Vol%]                                | 30.000       |
| Menüauswahl: 5= Grenzwerte (GW)                         | (            |
| Grenzwert GW1 [Vol%]                                    | - (20.00*)   |
| Grenzwert GW2 [Vol%]                                    | - (18.000*)  |
| Modus GW1 0: inactive, 1: <, 2: ≤, 3: >, 4: ≥           | 0 (1*)       |
| Modus GW2 0: inactive, 1: <, 2: ≤, 3: >, 4: ≥           | 0 (1*)       |
| Grenzwert Druck [mbar] min                              | 600          |
| Grenzwert Druck [mbar] max                              | 1600         |

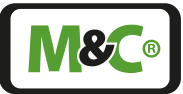

| Parameter-Bezeichnung                                         | Default-Wert |
|---------------------------------------------------------------|--------------|
| Menüauswahl: 6= Sensor-Bewertung                              |              |
| Bewertung: Relative Abweichung\nBerechnung aktiv: 0=nein 1=ja | 0            |
| Bewertung: Relative Abweichung\nRange min Steigung (mx)       | 0.800        |
| Bewertung: Relative Abweichung\nRange max Steigung (mx)       | 1.200        |
| Bewertung: Relative Abweichung\nRange min Offset (+b)         | -5.000       |
| Bewertung: Relative Abweichung\nRange max Offset (+b)         | 5.000        |
| Bewertung: Auslieferungswert\nSteigung (mx)                   | 1.000        |
| Bewertung: Auslieferungswert\nOffset (+b)                     | 0.000        |
| Menüauswahl: 7= Linearisierung                                |              |
| Linearisation Polynom MB1 aktiv=1, inaktiv=0                  | 0            |
| Linearisation Polynom MB2 aktiv=1, inaktiv=0                  | 0            |
| Linearisation Polynom MB3 aktiv=1, inaktiv=0                  | 0            |
| Linearisation Polynom MB4 aktiv=1, inaktiv=0                  | 0            |

\* Setzt man den Modus GW1 und den Modus GW2 auf '1', dann werden auf der Seite M4/S1 die eingestellten Grenzwerte angezeigt. Standardmäßig sind die Grenzwerte eingestellt auf GW1: 20.000 Vol.-% und GW2: 18.000 Vol.-%.

# 2 = System

Die Systemparameter sind die zweite Gruppe, die eingestellt werden kann.

Bitte tippen Sie auf den Einstell-Button M4, um von den Kanaleinstellungen zu den Systemeinstellungen zu gelangen. Die Seite M4/S1 öffnet sich. Durch horizontales Wischen erreichen Sie die Seite M4/S2 mit dem Auswahlrad.

Scrollen sie durch die Gruppen auf dem Auswahlrad, indem Sie vertikal wischen oder auf die Pfeile tippen. Drehen Sie das Auswahlrad so, dass die Gruppe '2= System' im grauen Rahmen erscheint. Tippen Sie jetzt auf das verborgene Passwort 'Online'.

| Online 4.60.43 M4/82 | . <del>.</del> .                | 96.92.2018 15.45.15 | -                                                                                                    | Orline 5.27.27 M4/52                                  |    |
|----------------------|---------------------------------|---------------------|----------------------------------------------------------------------------------------------------|-------------------------------------------------------|----|
|                      | $\sim$                          | 0                   | ALC: NOT THE OWNER OF THE OWNER OF THE OWNER OWNER OF THE OWNER OF THE OWNER OF THE OWNER OF THE OWNER OF THE OWNER OWNER | Spraches/Tiagge, 1-0, 22-08, 33-6, 44-4,              |    |
| 1                    | C= Service                      | Contar-             |                                                                                                    | Option AutoCal: Entwice Tripa (inth RO-AC)<br>1       |    |
|                      | 1 = Kanale K1. Ke<br>2 = System |                     | 1.42                                                                                                    | 1-Hudgan, 2-Esogan, 3-Hudi-Endgan<br>3                | 12 |
|                      | 3 + Option 1                    |                     | 8                                                                                                    | Autorital Shart bei Blande ( bei 23 () vinaktiv)<br>B |    |
|                      | 4 = Updates                     |                     | 1.22                                                                                                    | AutoCal Interval in a Bander (1, 24, 168, 138) - 24   | 17 |
|                      | $\sim$                          |                     |                                                                                                    | AutoCar Spottent (of Deptal-Duit 2 MeRgan)<br>60      |    |
|                      |                                 |                     | 31                                                                                                    | Constant with the second                              | 2  |

Abb. 45: System Einstellungen

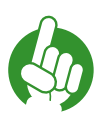

Hinweis

In aller Regel muss nach Änderung von Systemeinstellungen ein Neustart des Analysators erfolgen, um diese wirksam werden zu lassen.

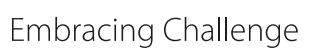

**M&C**®

Hier finden Sie einen Überblick über die Systemeinstellungen:

| Parameter-Bezeichnung                                                 | Default-Wert |
|-----------------------------------------------------------------------|--------------|
| Sprache: 1 = D; 22 = GB; 33 = F; 44 = I,, 132=USA                     | 1            |
| Option AutoCal: $0 = $ nein; $1 = $ ja (mit IO-AC)                    | 1            |
| 1 = Nullgas, 2 = Endgas, 3 = Nullgas + Endgas                         | 1            |
| AutoCal: Start bei Stunde 1 bis 23 ( $0 = inaktiv$ )                  | 0            |
| AutoCal: Intervall in n Stunden (1, 24, 168, 336)                     | 24           |
| AutoCal: Spülzeit [s] Digital-Out 2 Nullgas                           | 60           |
| AutoCal: Spülzeit [s] Digital-Out 3 Endgas                            | 60           |
| AutoCal: Wartezeit [s] Alarm-Relais Ende: AutoCal Spülzeit<br>Messgas | 60           |
| Systemzeit [s] bis Hauptmenü-Anzeige aktiv                            | 120          |
| Bildschirmschoner Helligkeit: 20 100%                                 | 35           |
| Durchflussfehler ignorieren: 0=nein, 1=ja, aktiv                      | 0            |
| Intervallzeit [h]: Gesamtgerät                                        | 8760         |
| 1. Betriebsstundenzähler                                              | 0            |
| 1. Intervallzeit [h]                                                  | 8760         |
|                                                                       |              |
| 10. Betriebsstundenzähler                                             | 0            |
| 10. Intervallzeit [h]                                                 | 0            |

# 3 = nicht belegt

Diese Funktion ist nicht belegt.

## ■ 4 = Updates

Um die Firmwareversionen ihres Analysators zu aktualisieren, öffnen Sie bitte den 'Updates'-Bildschirm.

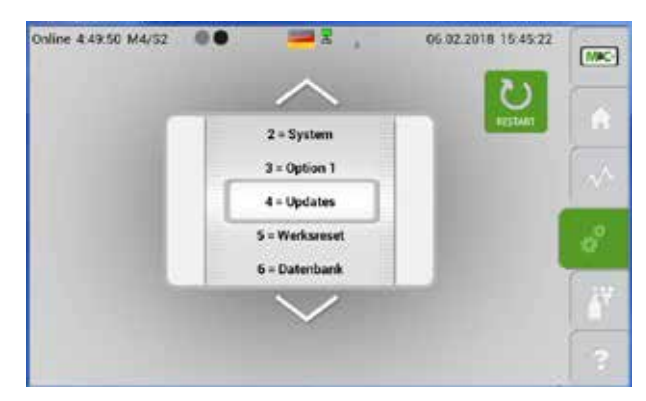

Abb. 46: Auswahlrad mit '4=Updates' im grauen Rahmen

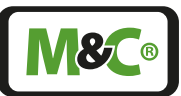

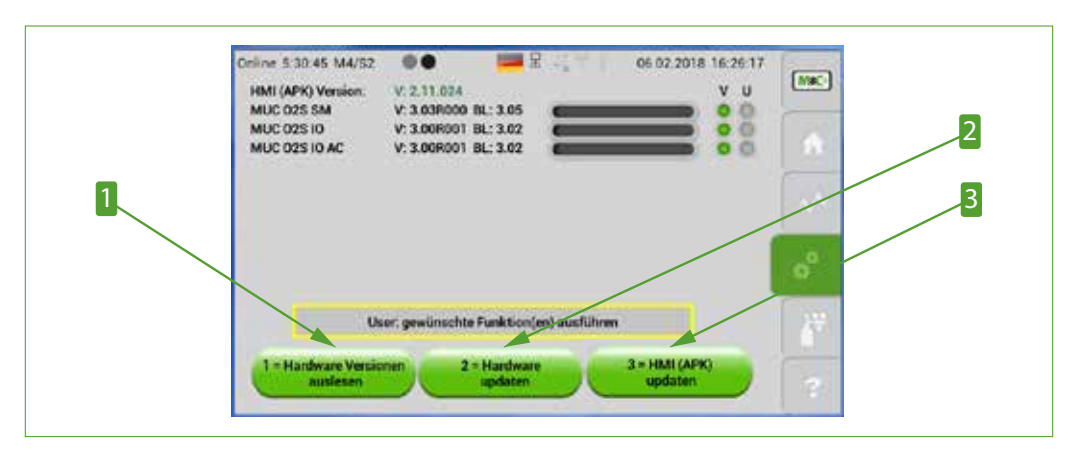

Abb. 47: Informations- und Update-Buttons

Hardware Versionen anfragen-Button
 HMI (APK) update-Button

2 Hardware updaten-Button

Die aktuellen Hardware und Software Versionen aller Komponenten in ihrem Gerät können Sie durch Tippen auf den '1 = Hardware Versionen auslesen'-Button aufrufen.

Tippt man auf den '3 = HMI (APK) updaten'-Button auf der rechten unteren Seite öffnet sich ein Fenster, indem bestätigt wird, ob die Applikationssoftware aktualisiert werden soll. Dieses Aktualisieren wird häufig als "Software-Update" bezeichnet.

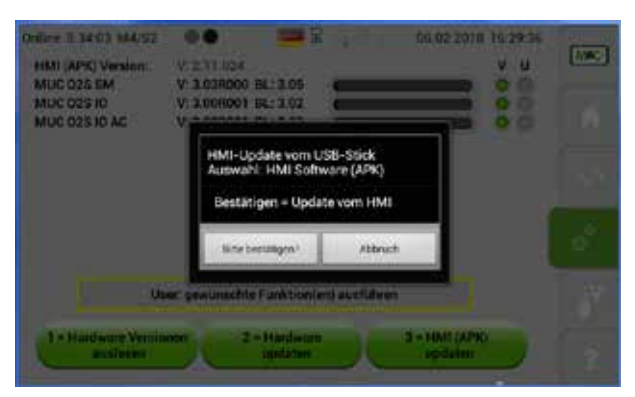

# Abb. 48: Fenster zur Bestätigung der Softwareaktualisierung

Bitte hierzu einen USB-Stick mit der korrekten Software-Version rückseitig in den USB-Port stecken und den Start des Updates bestätigen.

Der aktuell laufende Messbetrieb wird hierdurch beendet.

Nach einem Software-Update ist ggf. auch ein Update der Datenbank notwendig.

Eine Neueinstellung vom Anwender veränderter Parametereinstellungen kann auch nötig sein, sofern diese nicht über die CSV-Export/-Importfunktion gesichert und rückgelesen wurde.

Hinweis

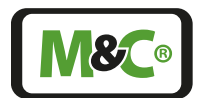

■ 5 = Werksreset

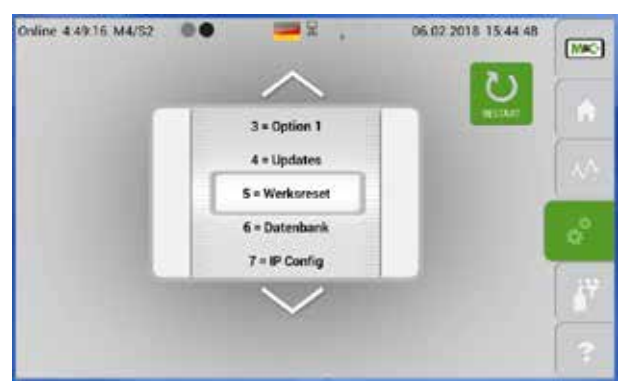

Abb. 49: M4/S2 Bildschirm mit 'Werksreset' im grauen Rahmen

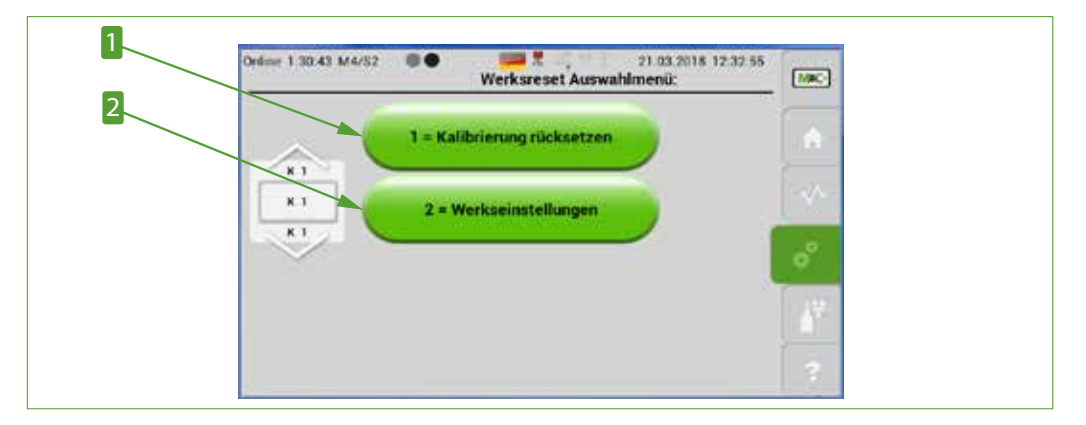

Abb. 50: Werkseinstellungen auswählen

**1** Kalibrierung zurücksetzen

2 Auslieferungszustand

- Online 4:45:29 M4/53 06.03 2018 15:440 = 2 .... 07.02.2018 OR 48.1 -Datenbank: Import / Export 1 = CSV Import 2 = CSV Export 6 = Datashard 7 = IP Config 3 = CSV Export wieder rücklese 8 = Datum & Utype
- 6 = Datenbank (CSV) aktualisieren

# Abb. 51: Datenbank Import- und Export-Einstellungen

Mit den Buttons '1 = CSV import' und '2 = CSV Export' können CSV-Files importiert und exportiert werden. Tippen Sie auf den '3 = CSV Export rücklesen' Button, dann können Sie einen bereits exportierten CSV-File wieder herstellen.

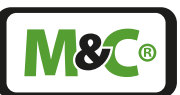

# ■ 7 = IP config

| Online: 4.40.00 M4/St | 00 <u>2</u> ,                              | 06.02.2018 15:43:33                                                                                                    |     | way/ter | w;134    |         |         |            |        | HT Seriege V114 |
|-----------------------|--------------------------------------------|----------------------------------------------------------------------------------------------------|-----|---------|----------|---------|---------|------------|--------|-----------------|
|                       | $\sim$                                     | U                                                                                                    | 1   |         | 123 with | ee mi m | Li prim | en rot all |        |                 |
|                       | 5 = Werkurset                              | and the second second se |     | 1       | )0       | 10      | 25      | 125        |        |                 |
|                       | 6 = Datenbarik                             |                                                                                                    | 1.0 | STARD   | 255      | 255     | ø       | 0          |        |                 |
|                       | 7 = IP Corfig                              |                                                                                                    |     | ENTIMAY |          |         |         |            |        |                 |
|                       | 8 = Datum & Uhranit<br>9 = Supervisor (SV) |                                                                                                    | 0   |         |          |         |         |            |        |                 |
|                       | $\sim$                                     |                                                                                                    | 67  | ie vac  | Server 1 | 2.5     |         |            |        |                 |
|                       | IP: 10.10.35.125                           |                                                                                                    | 2   | _       |          |         |         |            | CANCEL | SAVE & EXIT     |

## Abb. 52: IP-Adresse einstellen

Um eine neue IP-Adresse einzugeben, tippen Sie bitte auf den ersten Zahlenblock. Die Display-Tastatur öffnet sich. Dort geben Sie die ersten Zahlen ein und bestätigen ihre Eingabe mit dem Next-Button. Nach jedem der drei ersten Zahlenblöcke bestätigen Sie ihre Eingabe mit 'Next'. Den vierten Zahlenblock übernehmen Sie mit 'Done'. Nach Eingabe des vierten Zahlenblocks erscheint die vollständige IP-Adresse auf dem Bildschirm. Hier haben Sie die Möglichkeit die Eingabe noch einmal zu überprüfen. Bestätigen Sie dann die gesamte IP-Adresse mit 'Save & Exit'.

Ein weiterer Bildschirm mit der Information 'IP address: Pls. restart if IP address has been changed' und dem 'Pls. confirm!'-Button öffnet sich. Bitte bestätigen Sie noch einmal mit dem 'Pls. confirm!'-Button die neue IP-Adresse.

| Hinweis | Nach der Änderung der IP-Adresse muss der Analysator neu gestartet<br>werden.<br>Die neue Adresse wird nicht übernommen, solange das Gerät nicht                                                                                                    |
|---------|----------------------------------------------------------------------------------------------------|
| Hinweis | Cancel-Button.<br>Der Bildschirm mit 'IP address: Pls. restart if IP address has been<br>changed' öffnet sich dann wieder, und mit dem 'Pls. confirm!' Button<br>bestätigen Sie, dass die IP Adresse nicht geändert werden soll. Der<br>Bildschirm M4/S1 öffnet sich dann auf dem Display. |
|         | Wenn Sie die IP-Adresse nicht ändern wollen, tippen Sie bitte auf den                                                                                                    |

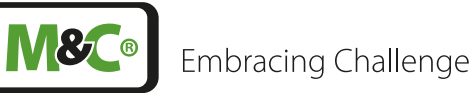

### 8 = Datum/Uhrzeit

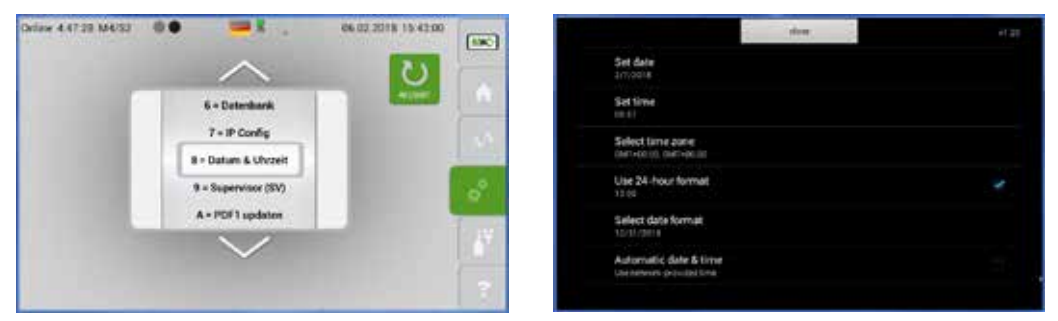

## Abb. 53: Einstellung des Datums und der Uhrzeit

Unabhängig von der Datums- und Zeit-Einstellung, ändert sich das Datumsformat von 'TT. MM.JJJJ' auf 'MM.TT.JJJJ', wenn das amerikanische Flaggensymbol in der Systeminformationszeile ausgewählt wird.

## 9 = Supervisior

Diese Einstellungen sind nur für M&C Servicepersonal zugänglich. Falls Sie Fragen zu diesem Punkt haben, wenden Sie sich bitte an M&C direkt oder an ihren M&C Vertragshändler.

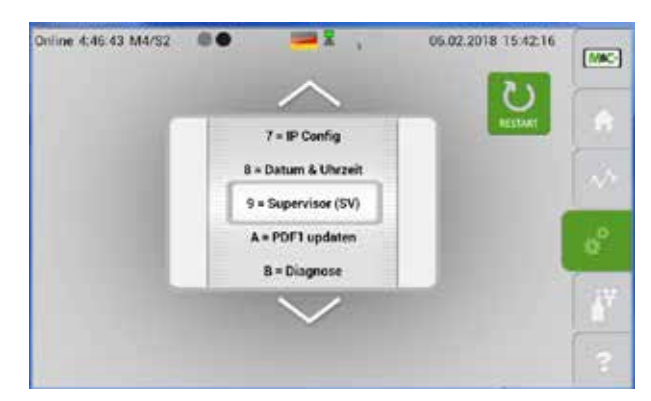

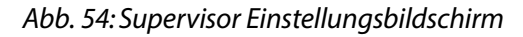

Hinweis

Wenn Sie bei diesem Einstellungsbildschirm auf das versteckte Passwort ,Online' klicken, dann gelangen Sie auf die M2/S1 Seite.

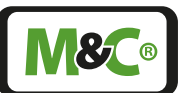

# A = PDF1 update

Hier können Sie einen neuen PDF-File mit der neusten Version der Betriebsanleitung herunterladen. Dieses PDF erscheint, wenn Sie auf den Hilfe-Button M6 tippen.

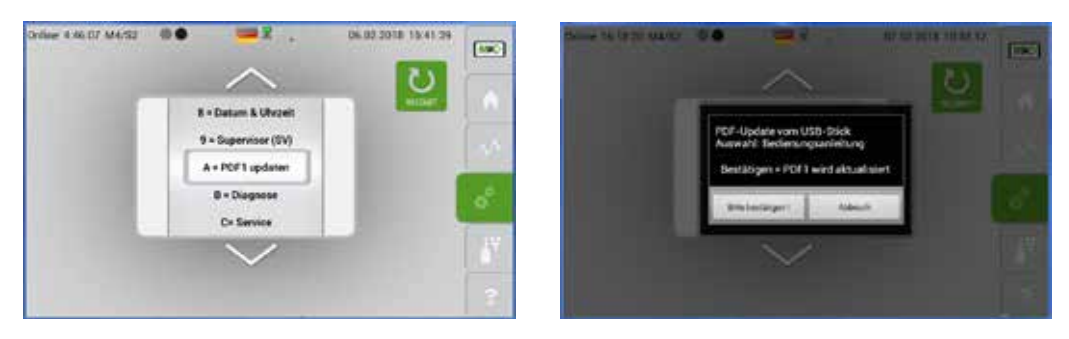

Abb. 55: PDF-file mit neuer Betriebsanleitung herunterladen

Laden Sie die neue PDF-Datei auf einen USB-Stick. Nehmen Sie bitte zwecks Anleitung hierzu mit M&C Kontakt auf. Der USB-Eingang des Analysators befindet sich auf der Rückseite des Gerätes. Zum Herunterladen tippen Sie bitte auf den 'Pls. confirm!'-Button.

B = Diagnose

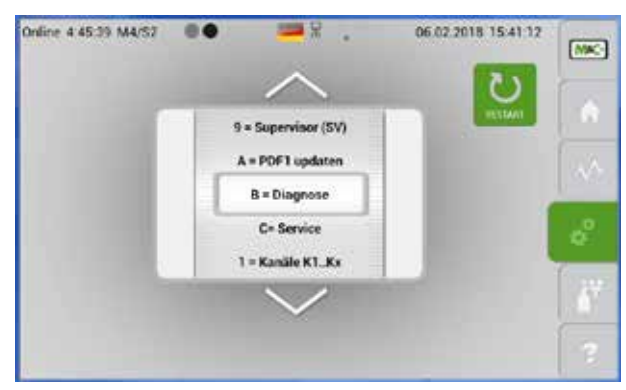

Abb. 56: Auswahlrad mit 'B=Diagnose' im grauen Rahmen

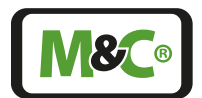

Embracing Challenge

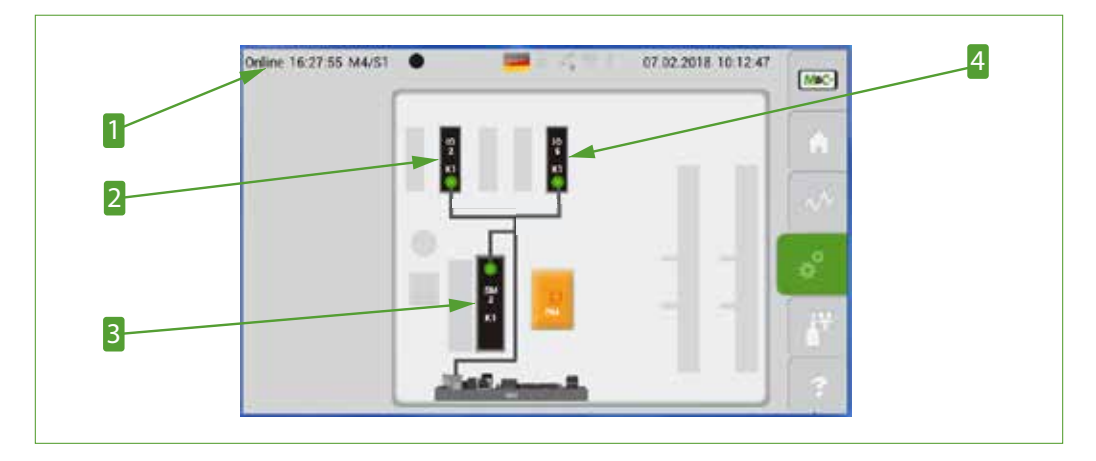

Abb. 57: Diagnosen-Diagramm

Verstecktes Passwort
 SM2 Hardware Komponenten

2 IO2 Hardware Komponenten
 4 IO-AC Hardware Komponenten (nur PMA1000 V2.2)

Fachpersonal Einstellungen können nur von qualifiziertem Fachpersonal vorgenommen werden. Tippen Sie auf das versteckte Passwort unterbricht der Analysator den Messprozess. Der Messprozess wird erst fortgesetzt, wenn der Einstell-Bildschirm geschlossen wird.

Um einen der Analysatorkomponenten zu testen, tippen Sie bitte auf die Komponente im Diagnosen-Diagramm. Im Beispiel auf Seite 49 in der Abb. 58 wurde die IO2 Komponente ausgewählt.

| Online 16:29:17 M4/S1  Test: 10 2 |                | 07.02.2018 10:14:08 |       |
|-----------------------------------|----------------|---------------------|-------|
| D01 @                             | 2              |                     | 6     |
| D02 (19)                          |                | 1.1                 | Carro |
| D03 (30)                          |                |                     |       |
| D04 💷                             |                |                     | e°.   |
| R1 🔍                              |                | - 10 Car            |       |
| R2 (1)                            |                |                     | 101   |
| mA o                              | Add Street Bar |                     |       |

# Abb. 58: IO2-Komponenten: DO1 bis 4, Relais-Ausgänge R1, R2 und mA-Ausgang

Auf diesem Bildschirm ist die IO2 Komponente hervorgehoben und es werden auf der linken Seite die zugehörigen DO- und Relais-Ausgänge mit dem mA-Ausgang dargestellt. Die Schalter sind aktiv und können durch an- ('1') oder ausschalten ('0') getestet werden. Der Wert des mA-Ausgangs kann geändert werden, indem Sie auf den angezeigten Wert tippen und auf der Display-Tastatur den neuen mA-Wert eingeben. Mit dem ,<Enter> = to save into database'-Button bestätigen Sie die Eingabe. Der Bildschirm wechselt von der Display-Tastatur zum Diagnosebildschirm, wo der neue mA-Wert angezeigt wird.

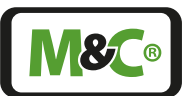

Möchten Sie eine andere Komponente testen, dann klicken Sie auf das Modul. Es öffnet sich dann das Diagnosen-Diagramm. Sie können auch nach links wischen und zum M4/S2 Bildschirm zurückgehen. Bitte drehen Sie das Auswahlrad auf 'B=Diagnose' und tippen Sie dann auf das versteckte Passwort Der Bildschirm aus Abb. 57 öffnet sich. Tippen Sie auf die Komponente, die Sie testen wollen.

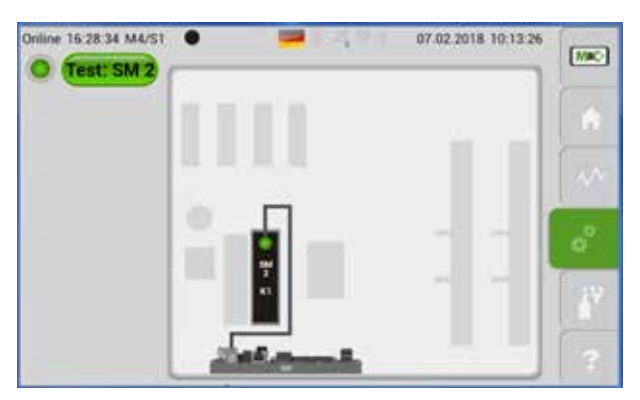

## Abb. 59: SM2 Komponente hervorgehoben

Um den internen Datenbus zu testen, tippen Sie bitte auf die SM2 Komponente. Der Bildschirm aus Abb. 59 öffnet sich. Tippen Sie bitte auf den 'Test: SM2'-Button, um den Test zu initialisieren. Auf dem Bildschirm erscheint jetzt die Information 'Connection check in progress', d.h. die Verbindungen des internen Datenbuses werden in diesem Augenblick getestet.

Um nach einer Diagnose vom M4/S1 Diagnosemenü zurück zum Startbildschirm zu wechseln, tippen Sie bitte auf den M&C-Button M1 oder wischen Sie durch die Seiten.

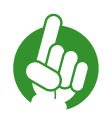

Hinweis

Tippen Sie auf den Home-Button M2, um den internen Datenbus zu re-initialisieren und alle DO- bzw. R-Stati auf die Ursprungswerte zurück zusetzen. Eine Re-initialisierungsphase von 60 s startet.

Dieses Zurücksetzen ist notwendig, um die Testdaten zu löschen.

C = Service

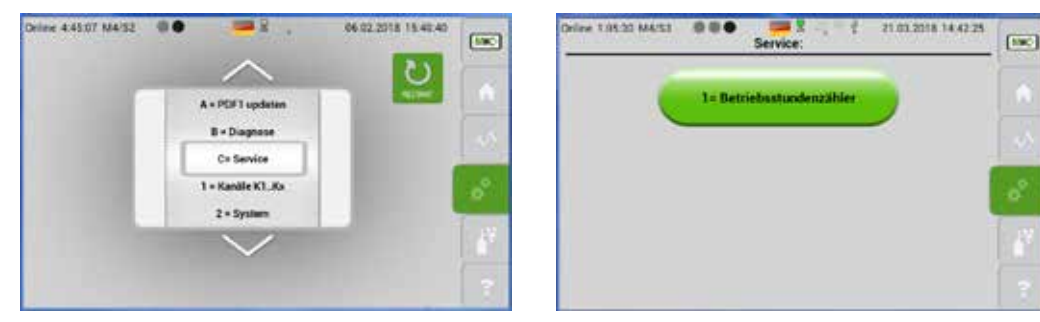

## Abb. 60: Zurücksetzen des Betriebsstundenzählers für jeden Kanal einzeln

Nach Drücken des '1=Betriebsstundenzähler'-Button öffnet sich ein Bildschirm mit dem Stundenzähler und einer Reset-Taste. Hier können Sie für jeden Kanal die Betriebsstunden auf Null zurücksetzen.

**8** (®

# 7.3.13 M5/S1 und M5/S2 Kalibriermenü

Kalibrierbildschirm

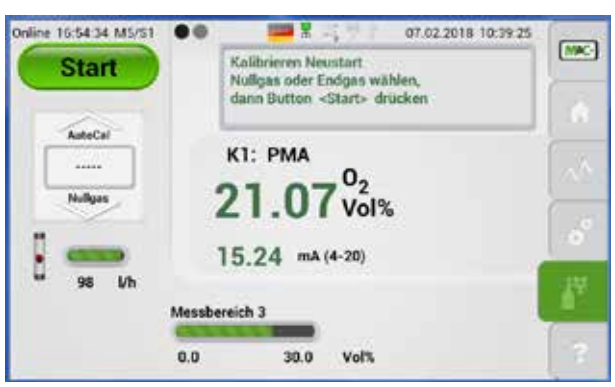

Abb. 61: Bildschirm zur Gaskalibrierung

|   |      | Istwert:    |           | Sollwert: | oren     | 1  |
|---|------|-------------|-----------|-----------|----------|----|
| 1 | °C   | 55.1        |           | 55        | K1:PMA   |    |
|   |      | Zum Abgleic | h Pumpe(r | n) aus    | K1:PMA   | V  |
| 0 | mbar | 1020        | P-In      | 1020      | KI : PMA |    |
| 0 | mbar | 1008        | P-Out     |           | 1        | 10 |
|   |      | Zum Abgleic | h Pumpe(  | (n) ein   |          |    |
|   | l/h  | 98          |           | 98        |          | 2  |

Abb. 62: Justierung der Druck- und Flowsensoren

# 1 Auswahlrad zur Kanalauswahl

Dieser Bildschirm zeigt die Ist- und Sollwerte von Temperatur, Druck und Durchfluss. Auf dieser Seite können Korrekturwerte für diese Größen angegeben werden. Tippen Sie auf einen Sollwert und geben einen neuen Wert ein, dann ändert sich der tatsächliche Ist-Wert auf den neuen Wert.

| Hinweis | P-IN und P-OUT zur barometrischen Druckkorrektur nur im durch-<br>flussfreien Zustand und bei abgezogenen Gasanschlüssen einstellen. |
|---------|----------------------------------------------------------------------------------------------------|
| Hinweis | Werte nur mit Vorsicht ändern. Neue Werteingaben beeinflussen<br>direkt die Messwerte und deren Berechnung.                          |

Eine detaillierte Funktionsbeschreibung des Kalibrierens finden Sie auf Seite 57 Kapitel "10 Kalibrieren".

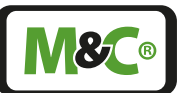

# 7.3.14 M6/S1 Hilfe-Button

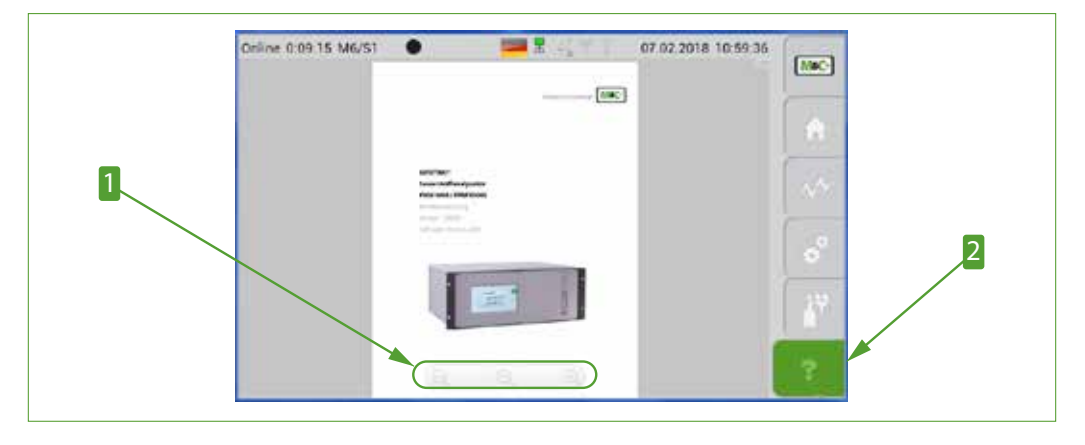

## Abb. 63: Hilfe-Button Bildschirm

**1** Zoom-Buttons

2 Hilfe-Button M6

Tippen Sie auf den Hilfe-Button M&, dann öffnet sich eine Kurzform der Betriebsanleitung. Diese Anleitung hilft ihnen bei der Kalibrierung und dem Betrieb des Analysators.

Mit den Zoom-Buttons am unteren Rand des Bildschirmes können Sie das Dokument vergrößern, verkleinern oder die Seitenansicht auf Bildschirmgröße anpassen.

Sie blättern durch die Anleitung durch auf- und abwischen.

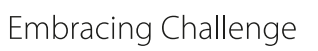

# 8 Montage und Installationshinweise

# 8.1 Generelles

Der PMA1000(L) V2.2 ist in ein 19" Gehäuse eingebaut und für den stationären Einsatz bestimmt. Die richtige Installation sowie eine optimale Messgasaufbereitung mit z.B. vorgeschaltetem Kühler und Feinfilter garantieren eine lange Funktionsfähigkeit und ein Minimum an Wartung.

Bei Verwendung des Analysators im Freien, muss dieser gegen Witterungseinflüsse entsprechend geschützt werden. Die Aufstellung sollte möglichst in konstanten klimatischen Umgebungsbedingungen erfolgen.

Ideal für die Montage ist ein vibrationsfreier Ort. Ist dies nicht möglich, müssen Schwingmetalle für eine Entkoppelung des Gehäuses montiert werden.

Der Analysator darf nicht in unmittelbarer Nähe von Wärmequellen montiert werden. Die Betriebslage ist horizontal. Ohne besondere Vorkehrungen treffen zu müssen, sollte das Messgas am Ausgang des Analysators atmosphärisch frei abströmen können.

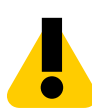

Explosionsgefahr!

PMA1000(L) V2.2 nicht in explosionsgefährdeten Bereichen oder zur Messung explosionsgefährdeter Gase einsetzen.

# 8.2 Installationsbeispiel

WARNUNG

Der PMA1000 V2.2 ist mit einer Autokalibrier-Funktion ausgestattet.

Die zeitliche Ablaufsteuerung wird vom Analysator ebenso bereitgestellt wie die Schaltausgänge. In diesem Kapitel werden zwei varianten zur Autokalibrierung beschrieben.

AutoCal mit zwei Prüfgasen

(zum Beispiel PG1 = Nullgas, PG2 = Endgas)

Messgaspumpe wird nach Aktivierung von Y1 abgeschaltet.

AutoCal mit Prüfgas und Raumluft

(zum Beispiel PG1 = Nullgas, PG2 = Endgas = Raumluft)

Messgaspumpe bleibt bei Aktivierung Y1 in Betrieb, wird bei Aktivierung Y2 ausgeschaltet.

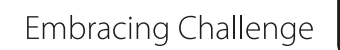

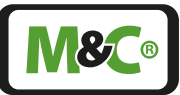

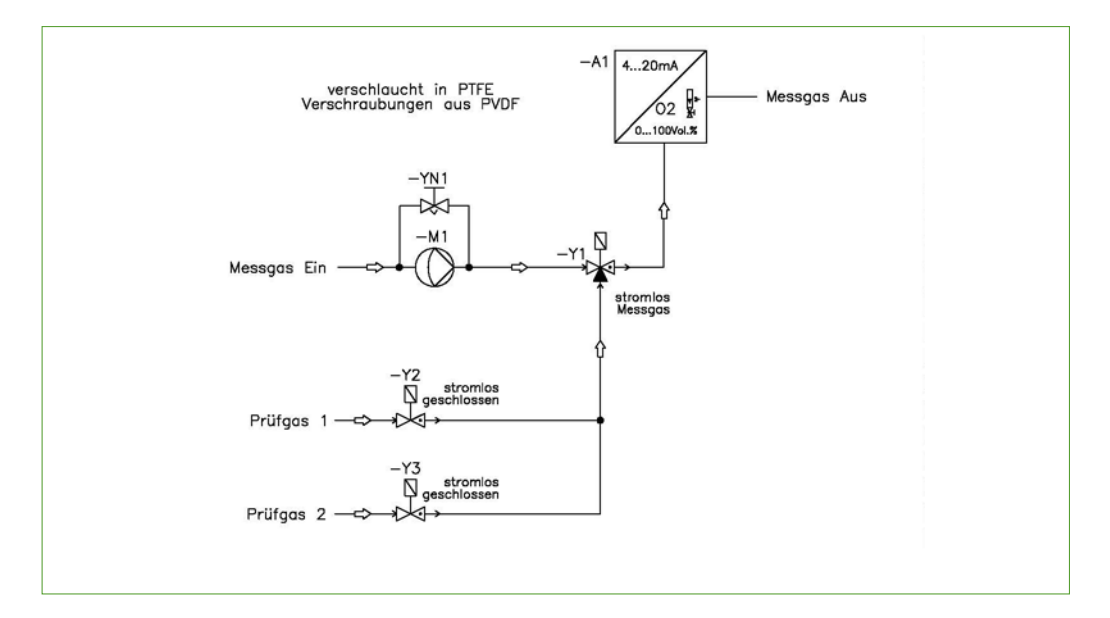

Abb. 64: Endgaskalibrierung mit Messgaspumpe

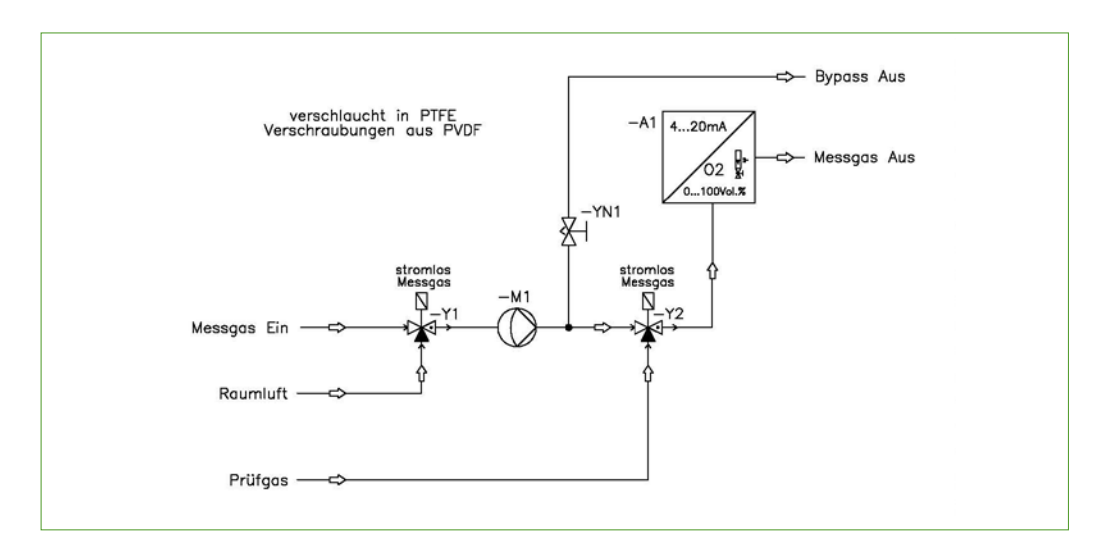

Abb. 65: Endgaskalibrierung mit Prüfgas aus Druckflasche

Hinweis

Die Messgaspumpe schaltet während der Kalibrierung ab, wenn beim PMA1000(L) V2.2 die Pumpensteuerung verwendet wird.

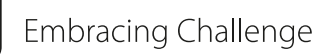

# 9 Inbetriebnahme

# 9.1 Vorbereitungen zur Inbetriebnahme

Vor einer Erstinbetriebnahme sind alle anlagen- und prozessspezifischen Sicherheitsmaßnahmen zu beachten.

Beim Anschluss auf die richtige Netzspannung gemäß Typenschildangaben achten.

ACHTUNG

Gerätezerstörung durch falsche Netzspannung!

Richtige Netzspannung gemäß Typenschildangabe beachten!

# 9.2 Inbetriebnahme und Betrieb

Die Arbeitstemperatur des Analysators beträgt 55 °C. Der Analysator befindet sich nach dem Start in einer Aufwärmphase (Warmup). Bevor ein realer Wert angezeigt wird bleibt die Anzeige nach dem Einschalten des Analysators ca. 10 s auf 0.00 Vol% stehen. Nach den 10 s wird während der Aufwärmphase die aktuelle Temperatur angezeigt. Die gelbe Anzeige bedeutet, dass das Gerät noch nicht betriebsbereit ist. Eine stabile Messung in der Aufwärmphase ist nicht möglich.

lst die Aufwärmphase abgeschlossen und der Analysator hat seine Betriebstemperatur erreicht, dann wird automatisch der Startbildschirm mit dem Messwert angezeigt.

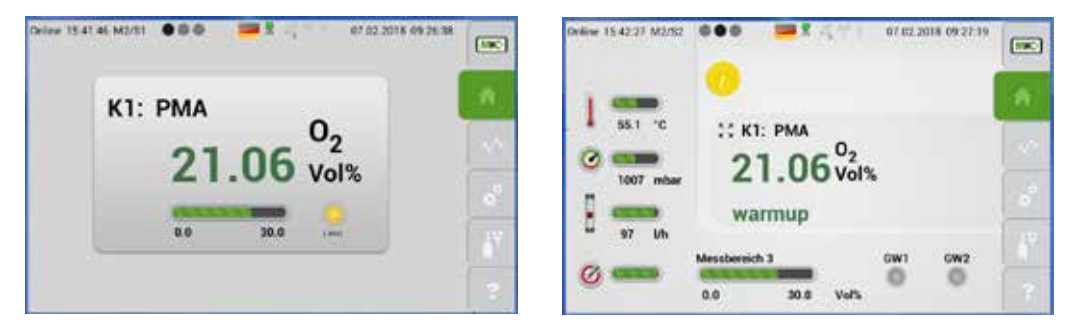

Abb. 66: Bildschirm M2/S1 mit Anzeige (gelbe LED) und M2/S2 in der Aufwärmphase

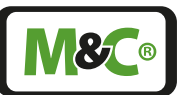

Die grüne Anzeige auf Seite M1/S2 zeigt, dass der Analysator jetzt betriebsbereit ist.

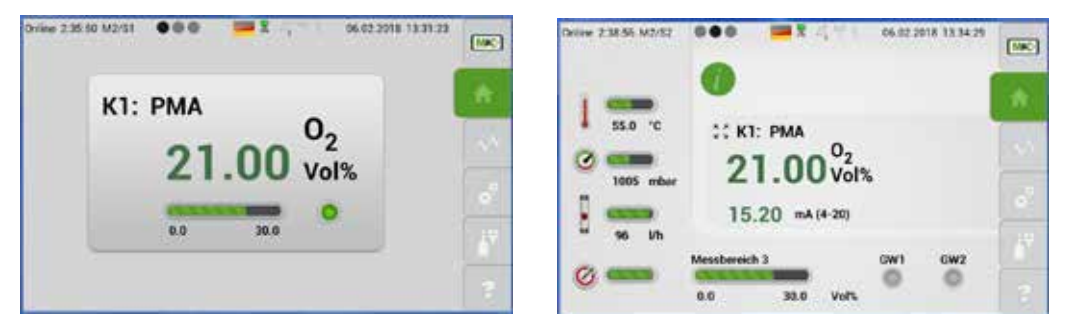

Abb. 67: Analysator ist betriebsbereit

Der Analysator ist nicht in Betrieb während der Einstellungsbildschirm auf dem Display zu sehen ist.

HinweisWenn ein Einstellungsbildschirm auf dem Display zu sehen ist, dann<br/>schaltet das Display nicht automatisch zum Startbildschirm um.Alle anderen Bildschirme springen nach drei Minuten ohne Eingabe<br/>wieder zum Startbildschirm M2/S1 zurück. Während diese Bildschirme<br/>auf dem Display sichtbar sind, bleibt der Analysator in Betrieb.

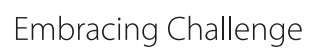

# 10 Kalibrieren

# 10.1 Allgemeines

Zur Zeit sind zwei GENTWO<sup>®</sup> Sauerstoffanalysatoren verfügbar: PMA1000 V2.2 und PMA1000L V2.2. Der PMA1000L V2.2 verfügt über eine manuelle Kalibrierfunktion. Der PMA1000 V2.2 verfügt neben der manuellen auch über die automatische Kalibrierfunktion AutoCal.

Um eine Kalibrierung durchzuführen, benötigen Sie ein Testgas mit einer bekannten Sauerstoffkonzentration. Während der Kalibrierung eines Sensors wird der dem Wert der  $O_2$ -Konzentration im angelegten Prüfgas entsprechende mA-Ausgang ausgegeben.

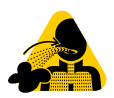

Nicht einatmen!

Hinweis

WARNUNG VOR GEFÄHRLICHEN GASEN! Nicht einatmen!

# 10.2 M5/S1 Manuelle Kalibrierung

## Prüfgas wählen, Kalibrierparameter ändern

Sie beginnen die manuelle Kalibrierung mit der Auswahl des Testgases. Bitte wählen Sie zwischen Nullgas oder Endgas.

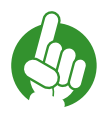

Vergessen Sie nicht das Auswahlrad auf das gewünschte Testgas einzustellen. Sie erhalten eine Fehlermeldung, wenn Sie kein Testgas auswählen.

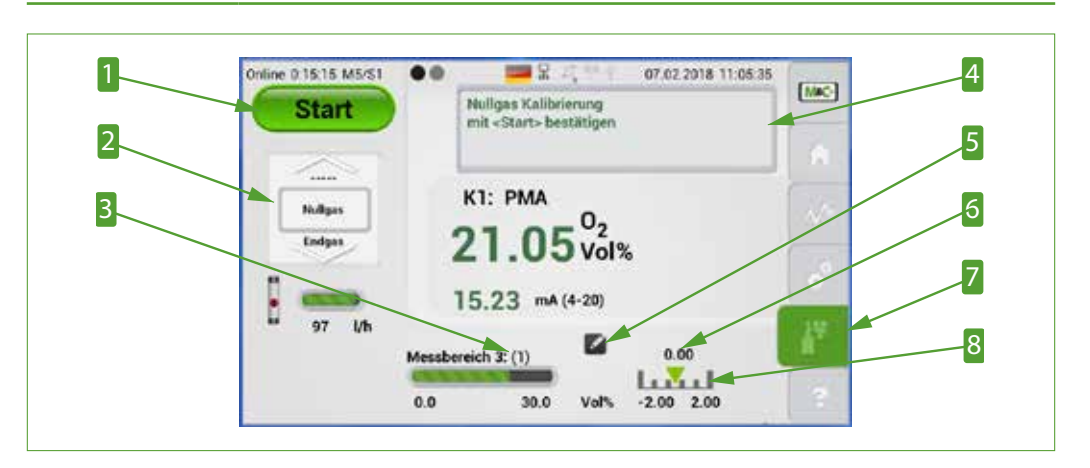

#### Abb. 68: Manuelle Kalibrierung

1 Start-Button2 Auswahlrad zur Testgaswahl3 Messbereich der Kalibrierung steht in Klammern4 Hinweisfeld5 Editier-Button6 Testgas Konzentration7 Kalibrier-Button M58 Maximaler Kalibrierbereich

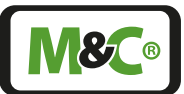

Der Messbereich in dem kalibriert werden soll, steht neben dem aktuellen Messbereich in Klammern. In Abb. 68 ist der aktuelle Messbereich '3' und der Messbereich der Kalibrierung '1'.

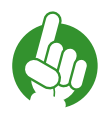

Hinweis

Im Kalibriermodus stellt sich der Messbereich automatisch auf die verschiedenen Testgase ein.

Die Konzentration des Testgases steht oberhalb des grünen Pfeils im unteren Teil des Bildschirmes.

Die tatsächlich anliegende Gaskonzentration, in diesem Fall 0 Vol.-%, muss innerhalb desmaximalen Kalibrierbereiches liegen, hier -2.0 bis +2.0 Vol.-%.

Zum Anpassen des Kalibrierbereichs oder der Testgas Konzentration bitte auf den Editier-Button tippen. Es öffnet sich dann M4/S2 mit den kanalspezifischen Einstellungen '3 = Kalibrierung'. In diesem Bildschirm können Sie die Parameter ihres Testgases eingeben und den maximalen Kalibrierbereich verändern.

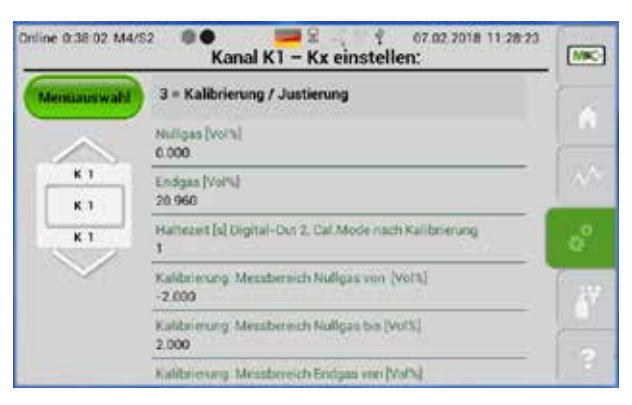

#### Abb. 69: Einstellungen der kanalspezifischen Kalibrierparameter

Ändern sie den Kalibrierbereich und tippen Sie dann auf den Kalibrier-Button M5, um ihre Eingaben zu bestätigen.

Beispiel: Ablauf der manuellen Kalibrierung mit Endgas

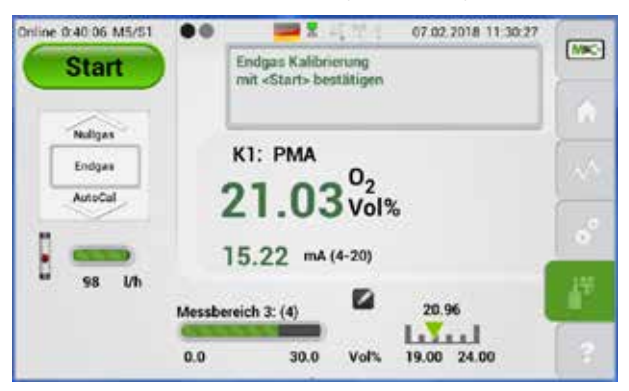

Abb. 70: Manuelle Kalibrierung mit Endgas

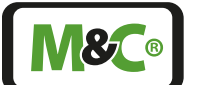

In der Abb. 70 ist die Sauerstoffkonzentration des Testgases 20,96 Vol.-%.

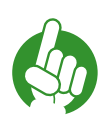

Die Konzentrationen des anliegenden Messgases und des Testgases müssen im maximalen Kalibrierbereich liegen.

**Hinweis** Wenn Sie die Testgas-Konzentration ändern, dann müssen Sie den maximalen Kalibrierbereich an die neue Testgas-Konzentration anpassen. Eine Fehlermeldung erscheint, wenn das verwendete Testgas nicht in den maximalen Kalibrierbereich passt.

Bitte tippen Sie auf den Start-Button, um den manuellen Kalibrierprozess zu starten.

Durch Tippen auf den 'Start'-Button wird das Statusrelais R2 auf IO2 (Digitalausgang Anschluss X32) angesteuert.

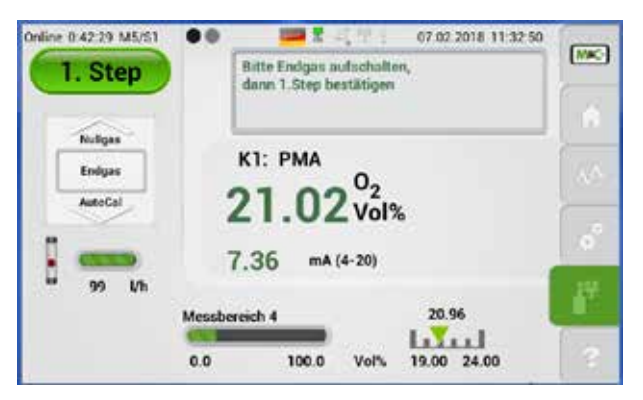

## Abb. 71: Erster Schritt der manuellen Kalibrierung

Die Beschriftung auf dem Start-Button ändert sich zu '1. Step'.

Tippen Sie bitte auf den '1. Step'-Button, um den nächsten Schritt der manuellen Kalibrierung zu bestätigen.

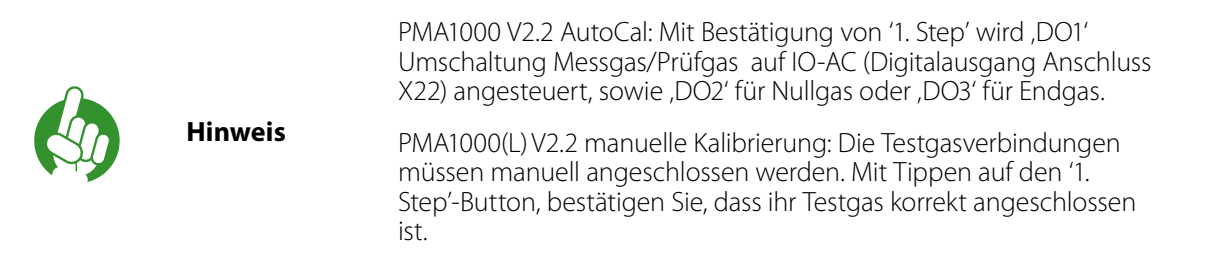

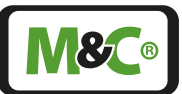

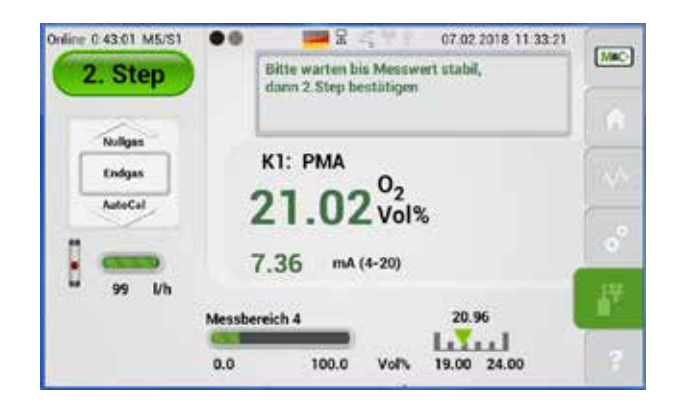

# Abb. 72: Zweiter Schritt der manuellen Kalibrierung

Die Beschriftung des Buttons ändert sich auf '2. Step'. Warten Sie bis sich der Messwert auf dem Bildschirm stabilisiert hat, dann bestätigen Sie diesen Schritt mit tippen auf den '2. Step'-Button.

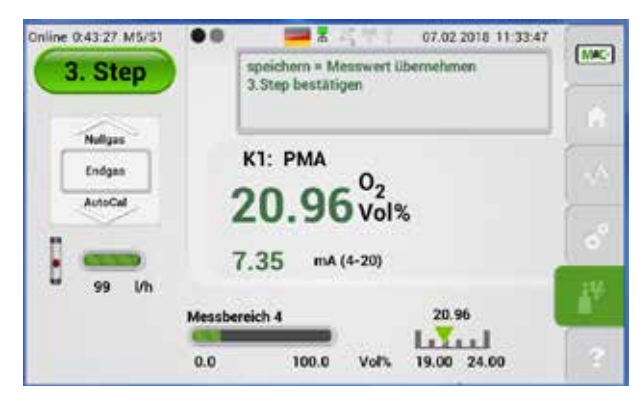

Abb. 73: Dritter Schritt der manuellen Kalibrierung

Die Beschriftung des grünen Buttons ändert sich auf '3. Step'.

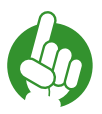

PMA1000(L) V2.2: Mit Bestätigung von '3. Step' wird ,1' UmschaltungHinweisMessgas/Prüfgas auf IO-AC (Digitalausgang Anschluss X22) zurückge-<br/>setzt, sowie ,2' für Nullgas oder ,3' für Endgas.

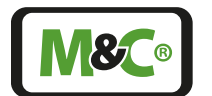

Embracing Challenge

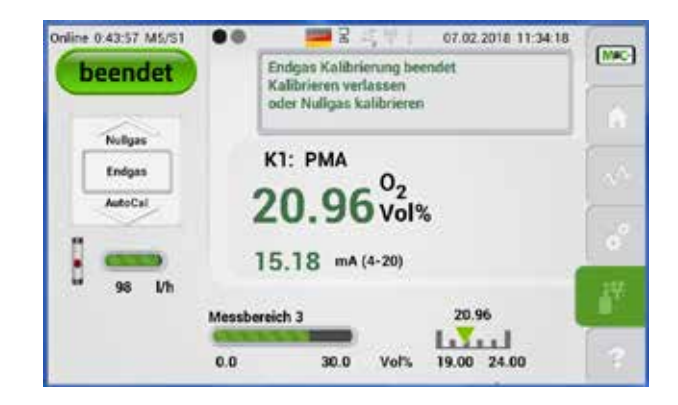

## Abb. 74: Ende der manuellen Kalibrierung

Sichern Sie den angezeigten Messwert, indem Sie auf den '3. Step'-Button tippen. Der Button ändert sich zu 'Beendet'.

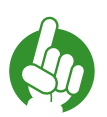

Hinweis

Manuelle Kalibrierung mit Null- oder Endgas kann jederzeit wiederholt werden.

Wählen Sie ein weiteres Testgas aus, dann scrollen Sie bitte das Auswahlrad auf Null- oder Endgas.

Mit Bestätigung von 'Beendet' wird das Statusrelais R2 auf IO2 (Relaisausgang Anschluss X32) zurückgesetzt, d.h. Signal Kalibriermode aufgehoben.

'Beendet' führt zum Rücksprung in den Startbildschirm. Alternativ kann mit einem weiteren Prüfgas die Kalibrierung fortgesetzt werden. Bitte bedienen Sie hierzu das Auswahlrad. Eine Wiederholung mit Null- oder Endgas kann jederzeit stattfinden.

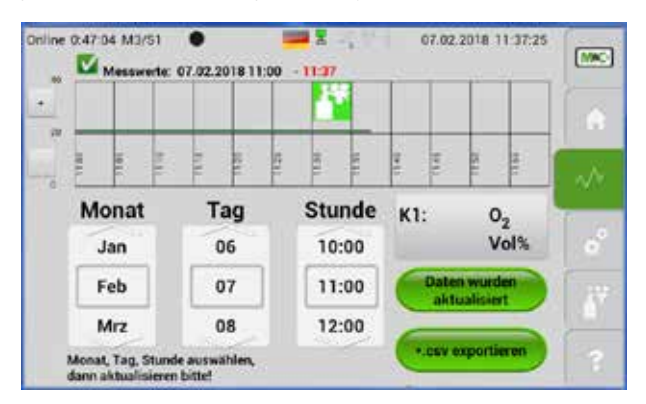

## Abb. 75: Datalogger Bildschirm M3/S1 mit grünem Kalibriersymbol

Im Datalogger Bildschirm M3/S1 werden alle Kalibrierungen dargestellt. Das grüne Kalibriersymbol zeigt eine erfolgreich durchgeführte Kalibrierung an. Ein rotes Symbol bedeutet eine fehlgeschlagene Kalibrierung.

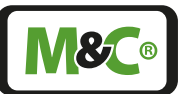

Abbruch einer manuellen Kalibrierung

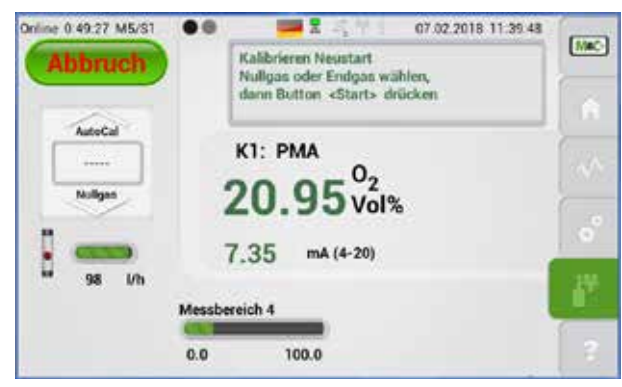

## Abb. 76: Abbruch einer manuellen Kalibrierung

Vor Übernahme der Kalibrierwerte kann der Kalibriervorgang abgebrochen werden, indem das Auswahlrad auf "-----" gestellt wird. Die Beschriftung des grünen Buttons ändert sich zu 'Abbruch'. Tippen Sie auf den grünen Button, dann schließt sich dieser Bildschirm und es öffnet sich der Bildschirm M2/S1.

Der Kalibriervorgang kann auch durch Tippen auf einen anderen Menüpunkt abgebrochen werden, da dadurch das Kalibriermenü verlassen wird. Alle abgebrochenen Kalibrierungsvorgänge werden in der Ereignisliste M2/S3 aufgezeichnet. Eine Abbildung einer Ereignisliste finden Sie auf Seite 31 in der Abb. 31.

## Fehler während der manuellen Kalibrierung

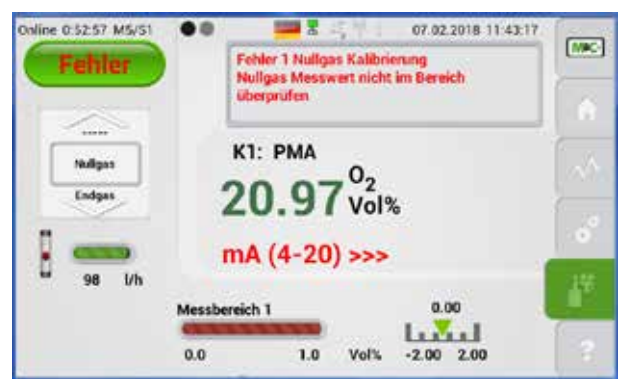

## Abb. 77: Fehler bei der manuellen Kalibrierung

Bei Aufgabe von Prüfgasen mit falscher Sauerstoffkonzentration oder Nichtanpassung der Erwartungswertgrenzen (Kalibrierbereichsgrenzen) kann die Kalibrierung nicht erfolgreich abgeschlossen werden.

Die Beschriftung des grünen Buttons ändert sich zu 'Fehler' und der manuelle Kalibriervorgang kann nicht beendet werden.

Im vorliegenden Beispiel wurde Umgebungsluft zur Kalibrierung verwendet. Der vordefinierte Kalibrierbereich wurde auf -2.0 bis +2.0 Vol.-% festgelegt. Die Sauerstoffkonzentration in der Umgebungsluft liegt jedoch außerhalb dieses Kalibrierbereichs. Aus diesem Grund konnte der Kalibriervorgang nicht abgeschlossen werden.

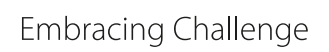

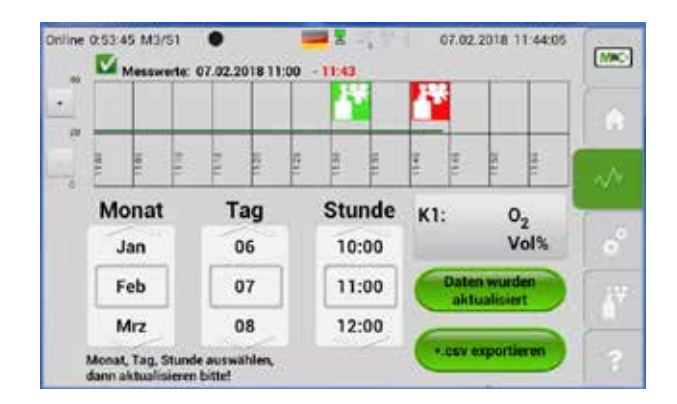

## Abb. 78: Datalogger-Bildschirm mit rotem Kalibriersymbol

Im Datalogger-Bildschirm erscheint das rote Kalibriersymbol, das den fehlgeschlagenen Kalibrierversuch darstellt. Tippen Sie auf das rote Kalibriersymbol, dann öffnet sich der Bildschirm aus Abb. 79.

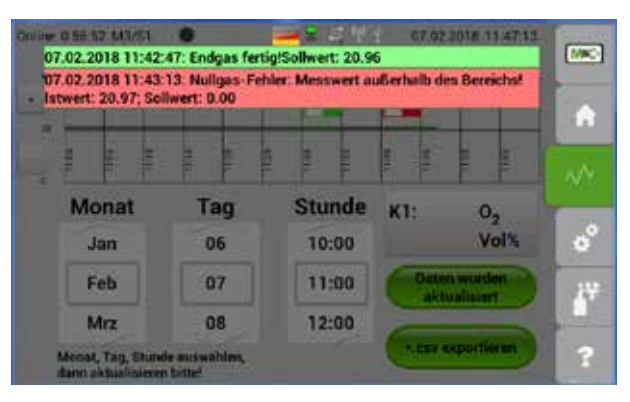

## Abb. 79: Detailbildschirm einer Kalibrierung

Dieser Detailbildschirm zeigt weitere Details zum ausgewählten Kalibriervorgang. In diesem Beispiel wird angezeigt, dass der gemessene Wert der Sauerstoffkonzentration zu hoch für den angegebenen Messbereich ist. Der Messbereich muss angeglichen werden, damit der Messwert innerhalb des Messbereiches liegt.

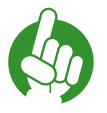

Hinweis Manuelle Kalibrierung mit Null- oder Endgas kann jederzeit wiederholt werden.

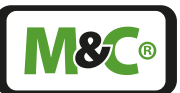

# 10.3 Automatische Kalibrierung (AutoCal)

Der PMA1000 V2.2 verfügt über die automatische Kalibrierungsfunktion AutoCal.

Der Sauerstoffanalysator PMA1000 V2.2 besitzt die notwendige Hardware, um drei Magnetventile zum Umschalten von Messgas und zwei Prüfgasen (Null- und Endgas), gemäß der integrierten zeit-basierten Ablaufsteuerung, anzusteuern. Durch die 24 V DC, 3 A Relais-Ausgänge DO1 bis DO3 (Digitalausgang Anschluss X22) können geeignete Magnetventile geschaltet werden.

Im Auslieferungszustand ist die Funktion 'Option AutoCal' beim PMA1000L V2.2 (0=nein) deaktiviert und beim PMA1000 V2.2 (1=ja) aktiviert.

Damit die AutoCal-Funktion nicht vom Benutzer unbeabsichtigt gestartet wird, ist der automatische Start im Auslieferungszustand "inaktiv" (0=inaktiv) Dies verhindert, dass der Analysator die AutoCal-Funktion startet ohne vorherige Eingabe der benutzerdefinierten Einstellungen.

Zum Aktivieren der AutoCal-Funktion beachten Sie bitte folgende Schritte:

## Öffnen Sie M4/S2

Tippen Sie auf den Einstell-Button M4 und wischen Sie horizontal, um die zweite Seite dieses Menüpunktes zu erreichen.

Drehen Sie das Auswahlrad auf Seite M4/S2 so, dass '2=System' im grauen Rahmen sichtbar ist. Tippen Sie auf das versteckte Passwort 'Online', um ihre Auswahl zu bestätigen.

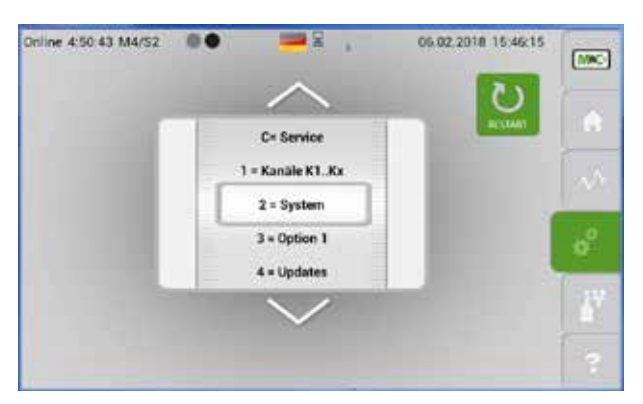

# Abb. 80: AutoCal Aktivierung: M4/S2 öffnen

Der Bildschirm mit den System-Einstellungen öffnet sich.

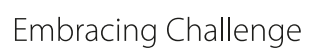

**18**C®

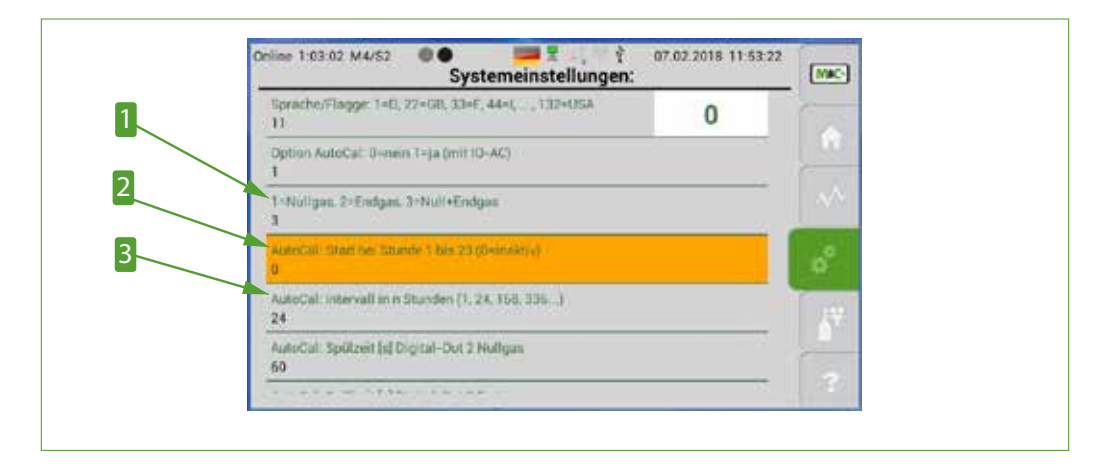

Abb. 81: AutoCal Aktivierung: Änderung der Systemparameter (erster Teil der Liste)

Auswahl: Nullgas, Endgas oder Nullgas + Endgas
 AutoCal Startzeit (24 Stunden Format)
 AutoCal Intervall in n Stunden

# Eingabe der Einstellungen

Bitte ändern Sie die folgenden Einstellungen, um die AutoCal-Funktion zu aktivieren:

|   | System Einstellungen zur AutoCal Aktivierung                                                                                                    |                                                                                 |  |
|---|----------------------------------------------------------------------------------------------------|---------------------------------------------------------------------------------|--|
| 1 | Wählen Sie ihr Testgas: Nullgas, Endgas oder Nullgas + Endgas.                                                                                                    |                                                                                 |  |
| 2 | Geben Sie den Zeitpunkt des ersten AutoCal Kalibriervorgangs ein. Z.B.: die aktuelle<br>Zeit ist 13:25 und der gewählte Startzeitpunkt 18:00 Uhr. In diesem Fall geben Sie '18'<br>für 18 Uhr ein. Ein Geräteneustart, siehe Hinweis unten, ist unbedingt erforderlich. |                                                                                 |  |
| 3 | Geben Sie das Intervall an, indem die AutoCal-Funktion wiederholt werden soll. 24<br>bedeutet, dass die AutoCal-Funktion täglich um z.B. 18:00 Uhr (gewählter Startzeit-<br>punkt) startet. Weitere Intervalle sind z.B.: 168h = 1 Woche, 336h = 2 Wochen.              |                                                                                 |  |
|   | Hinweis                                                                                                    | Beachten Sie, dass jeder Neustart des Analysators das<br>Intervall neu startet. |  |
| 4 | Stellen Sie die Wartezeit ein, bis der Messwert des Nullgases auf dem Bildschirm angezeigt wird (DO2).                                                                                                    |                                                                                 |  |
| 5 | Stellen Sie die Wartezeit ein, bis der Messwert des Endgases auf dem Bildschirm<br>angezeigt wird (DO3).                                                                                                    |                                                                                 |  |
| 6 | Stellen Sie die Wartezeit ein, nach dem AutoCal Kalibriervorgang, bis die Messgas-<br>pumpe wieder eingeschaltet wird (R1).                                                                                                    |                                                                                 |  |

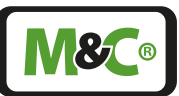

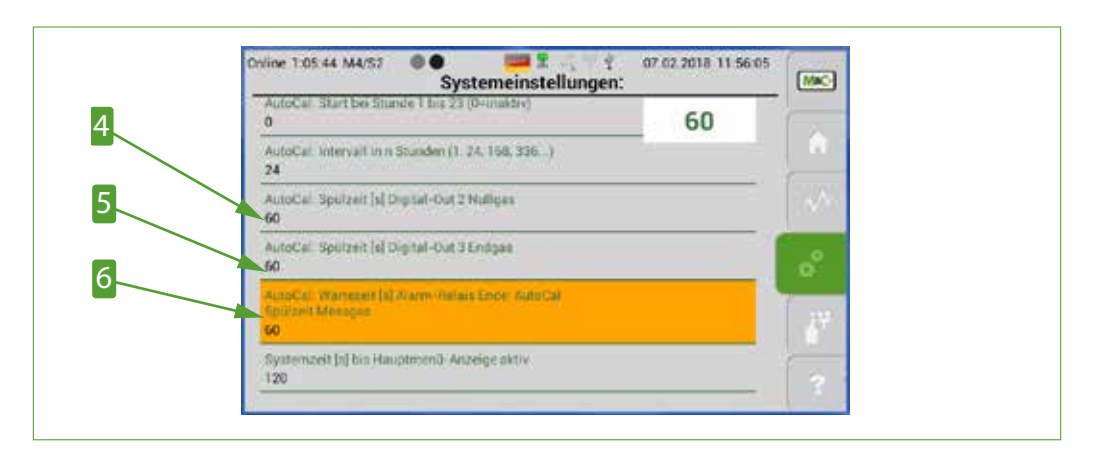

Abb. 82: AutoCal Aktivierung: Änderung der Systemparameter (zweiter Teil der Liste)

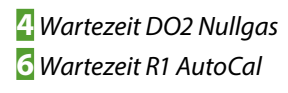

5 Wartezeit DO3 Endgas

Schalten Sie von der manuellen Kalibrierung zur AutoCal-Funktion um, dann erscheint auf dem Bildschirm die Aufforderung 'Bitte starten Sie das Gerät neu und schalten es aus und wieder ein'.

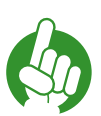

Hinweis

Starten Sie den Analysator neu, nachdem Sie die Parameter geändert haben.

# AutoCal Kalibriervorgang starten

Bitte tippen Sie auf den Kalibrier-Button. Der M5/S1 Bildschirm öffnet sich. In dem Auswahlrad auf der linken Bildschirmseite scrollen Sie bitte auf 'AutoCal'.

|         | Start      | Auto-Kalibrierun                    | g<br>Atipen  | (Mac-)   |  |
|---------|------------|-------------------------------------|--------------|----------|--|
| 200     |            | ACHTUNG: vollautomatischer Ablauf # | . A          |          |  |
| Autocal | AutoCal    | AutoCal K1: PMA                     |              |          |  |
| Hullgas | 20.95 vól% |                                     |              |          |  |
| £Ĩ      | 98 l/h     | 15.17 mA (4-20)                     |              | Telef 1  |  |
| 6       |            | Messbereich 3: (1,3)                | 20 -20 L     | <u>.</u> |  |
|         |            | 0.0 30.0                            | 100 VIII 120 | 2        |  |

Abb. 83: Auswahlrad auf 'AutoCal', um Kalibrierbildschirm anzuzeigen

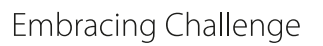

Es erscheinen im unteren Bildbereich, rechts neben dem Messgas Messbereich, zwei weitere Messbereiche (1, 3). Diese beiden Messbereiche werden für die automatische Nullund Endgaskalibrierung verwendet.

Rechts neben dem Messgas Messbereich stehen die beiden Kalibrierbereiche. Der erste Kalibrierbereich reicht von -2,0 bis +2,0 Vol.-%. Der Wert über dem grünen Pfeil, der auf diesen Kalibrierbereich zeigt, ist die aktuell eingestellte Nullgas-Konzentration. In diesem Beispiel ist die Nullgas-Konzentration 0,0 Vol.-%.

Der zweite Kalibrierbereich reicht von 19,0 bis 24,0 Vol.-%. Der Wert über dem grünen Pfeil, der auf diesen Kalibrierbereich zeigt, ist die aktuell eingestellte Endgas-Konzentration. In diesem Beispiel ist die Endgas-Konzentration 21,0 Vol.-%.

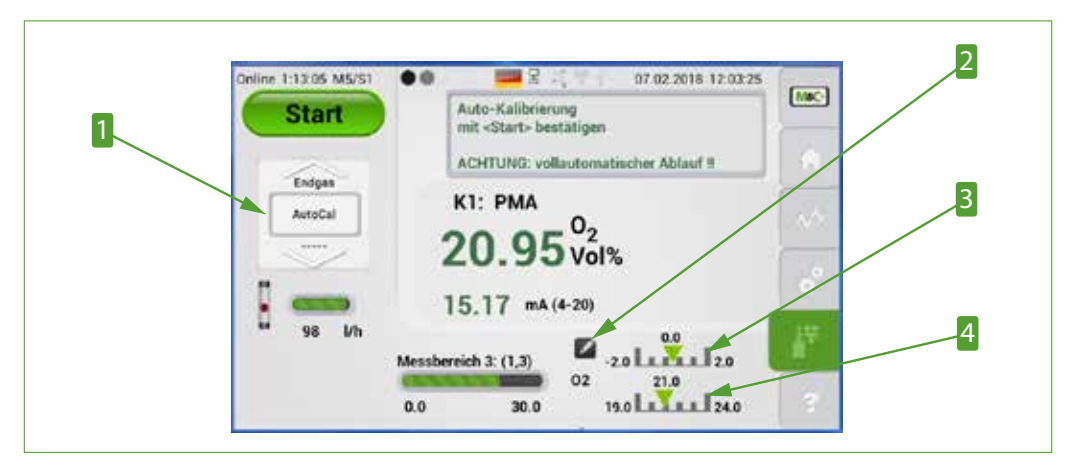

## Abb. 84: AutoCal Startbildschirm

 'AutoCal' ausgewählt im grauen Rahmen
 Nullgas: maximaler Kalibrierbereich von -2 bis +2 Vol.-% 2 Editier-Button

**4** Endgas: maximaler Kalibrierbereich von 19 bis 24 Vol.-%

Der maximale Kalibrierbereich muss den Messwert bei angelegter Testgas-Konzentration einschließen.

Hinweis

Hinweis

Wenn Sie die Testgas-Konzentration ändern, dann müssen Sie den maximalen Kalibrierbereich an die neue Testgas-Konzentration anpassen. Eine Fehlermeldung erscheint, wenn der zum aktuellen Testgas gemessene Konzentrationswert nicht in den maximalen Kalibrierbereich passt.

Falls die vordefinierten Werte nicht zutreffen, kann über ein Tippen auf das Editiersymbol der Parameterbereich erreicht und dort Werte verändert werden.

**30** 

Scrollen Sie die '3 = Kalibrierung'-Liste herunter, um die AutoCal-Einstellungen zu erreichen.

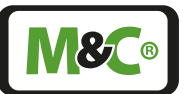

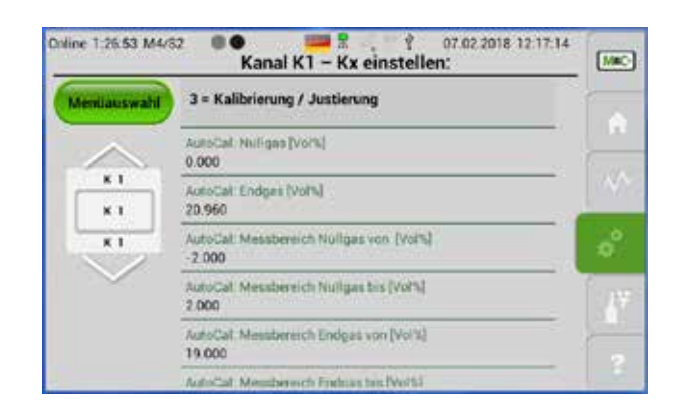

# Abb. 85: Einstell-Bildschirm für Messbereich und Konzentration des Testgases

Nach dem Sie die Parameter verändert haben, tippen Sie bitte auf den Kalibrier-Button, um zur Seite M5/S1 zurück zukehren. Starten Sie die AutoCal-Kalibrierfunktion, indem Sie auf den grünen Start-Button tippen.

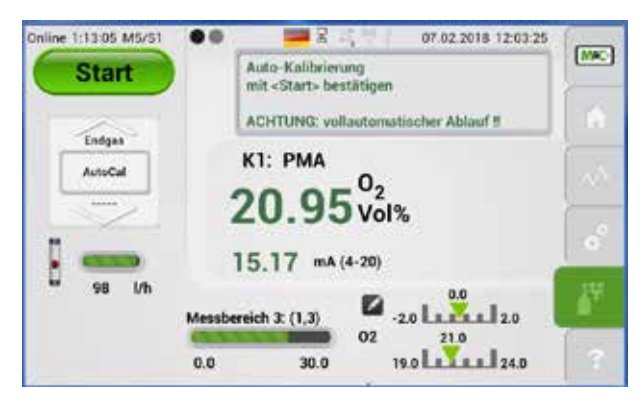

## Abb. 86: Mit dem Start-Button AutoCal starten

Der automatische Kalibriervorgang startet mit der Nullgas-Kalibrierung. Falls Sie zusätzlich eine Endgas-Kalibrierung vorgesehen haben, wird diese darauffolgend als zweite AutoCal-Kalibrierung durchgeführt.

In den Informationsfeldern werden die einzelnen Schritte der automatischen Kalibrierung angezeigt. Während des Kalibriervorgangs informiert das System über den aktuellen Abarbeitungsstand innerhalb der AutoCal-Sequenz, gibt Wartezeiten an und zeigt Schaltzustände von Relais- und DO-Ausgängen an.

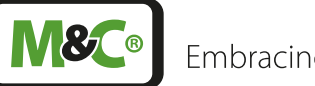

Embracing Challenge

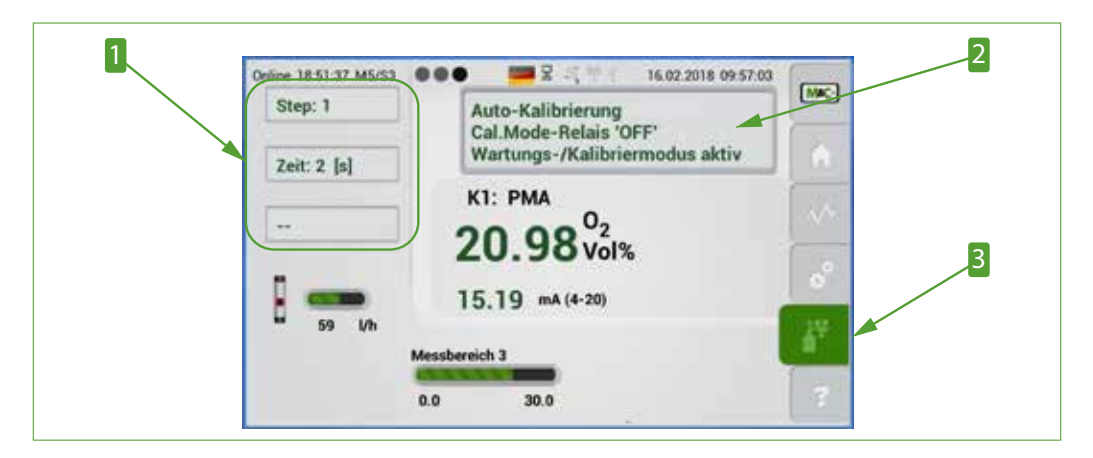

Abb. 87: Angezeigte Information während der AutoCal-Kalibrierung

Informationsfelder
 Kalibrier-Button

2 Hinweisfeld

# 10.3.1 AutoCal Schritte

Die AutoCal-Kalibrierung durchläuft 17 Schritte.

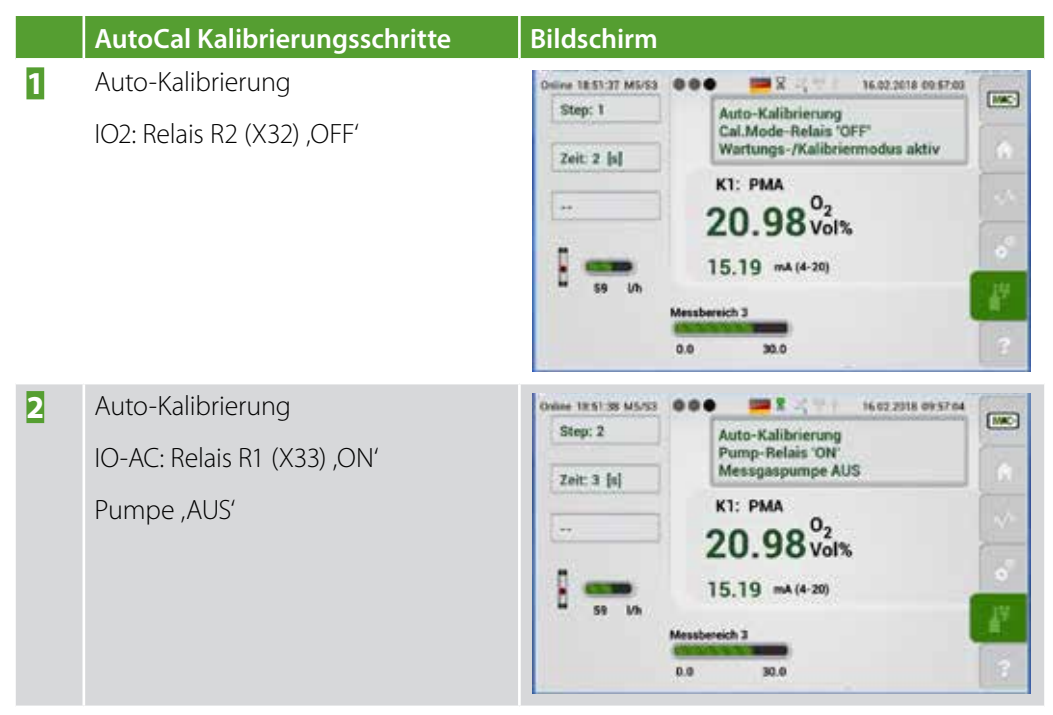

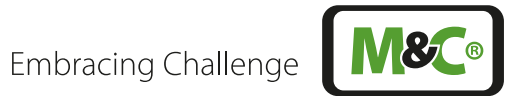

|   | AutoCal Kalibrierungsschritte                                  | Bildschirm                                                                                                    |
|---|----------------------------------------------------------------|----------------------------------------------------------------------------------------------------|
| 3 | Auto-Kalibrierung<br>IO-AC: DO1 ,ON'<br>Ventilstellung Prüfgas | Omirre 16.51.40 M5/53         Image: Constraint of the constraint of the constraint of t |
| 4 | Auto-Kalibrierung<br>IO-AC: DO2 ,ON'<br>Ventil Nullgas         | Ownern 18:S1:41:MS/SS         Step: 4         Zeit: 6 [a]         K1: PMA         20.98:Vol%         mA (4-20) >>>         Midgasbereich         -2.0                                                                                                    |
| 5 | Auto-Kalibrierung<br>Wartezeit für DO2                         | Deleve 1851-82 M5:63         Image: Constraint of the second second  |
| 6 | Auto-Kalibrierung<br>Warten bis Messwert stabil                | Online 18.52.45 M5;03         Image: Control of the state of the state of the |
| 7 | Auto-Kalibrierung<br>Nullgas-Messwert wird gespeichert.        | Define 12.52.50 MS/S2         Image: Control of the second second se |

**8** 8 8

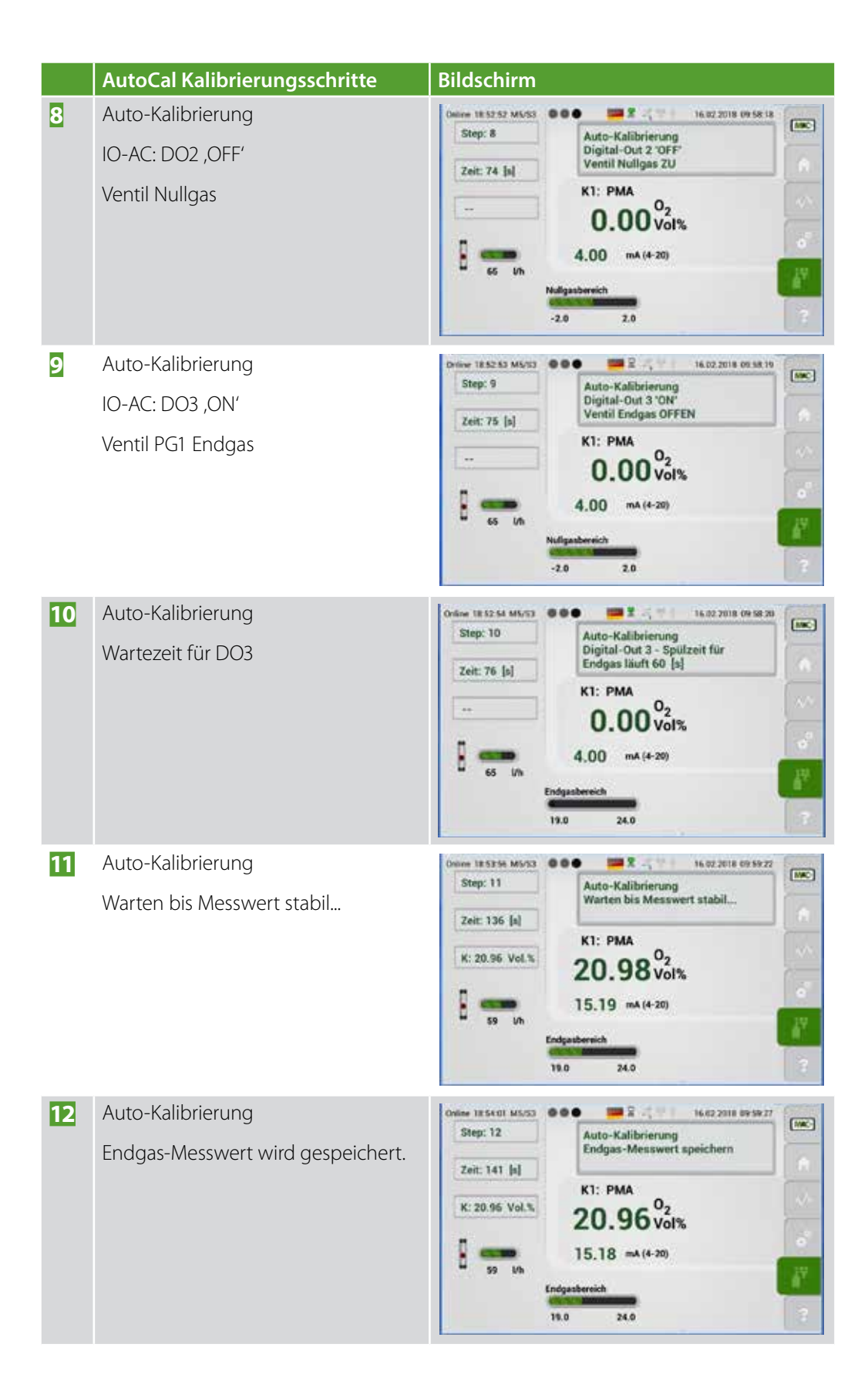
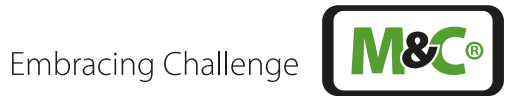

|    | AutoCal Kalibrierungsschritte                                         | Bildschirm                                                                                                    |            |
|----|-----------------------------------------------------------------------|----------------------------------------------------------------------------------------------------|------------|
| 13 | Ende: Auto-Kalibrierung<br>IO-AC: DO3 ,OFF'<br>Ventil Prüfgas         | Deline 18:54:07 M5:53 Image: Constraint of the second second |            |
| 14 | Ende: Auto-Kalibrierung<br>IO-AC: DO1 ,OFF'<br>Ventil Messgas         | Drive 185425 M553<br>Step: 14<br>Zeit: 145 [s]<br>59 Uh<br>Endgasbereich<br>19.0 24.0<br>Digital-Out 1 'OFF'<br>Ventilstellung: Messgas OFFEN<br>K1: PMA<br>20.96 Vol%<br>15.18 mA(4-20)                                                                                                    |            |
| 15 | Ende: Auto-Kalibrierung<br>IO-AC: R1 (X33) ,OFF'<br>Pumpe ein         | Deliver 18.54.07 M5/52 IM 02.2018 09.55.25   Step: 15 Ende: Auto-Kalibrierung<br>Pump-Relaia 'OFF'<br>Messgaspumpe EIN   Zeit: 147 [s] IM 1: PMA   20.96 Vol% 15.18 #A (4-20)   Endgasberrich 19.0   19.0 24.0                                                                                                    |            |
| 16 | Ende: Auto-Kalibrierung<br>Wartezeit für R1                           | Determe 18:54:09 M5:53 Image: Control of the control of the control of  |            |
| 17 | Ende: Auto-Kalibrierung<br>IO2: R2 (X32) ,ON'<br>Kalibrierung beendet | Deliver 1855/10 45/53 Image: Control of the second second se | <b>•••</b> |

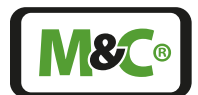

Embracing Challenge

#### 10.3.2 AutoCal Abbruch

Hinweis

Brechen Sie den Kalibriervorgang ab, indem Sie auf einen beliebigen Menüpunkt tippen.

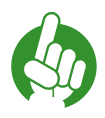

Nach Abbruch der Kalibrierung ist der Analysator für ca. 70 Sekunden nicht bedienbar.

Bei einem Abbruch ändert sich die Anzeige auf den in Abb. 88 abgebildeten Bildschirm: 'AutoCal, Abbruch durch Benutzer. Bitte warten... [s]'. Das System zählt jetzt von 70 Sekunden herunter auf Null. Nach Ablauf dieser Zeit kann ein erneuter AutoCal-Vorgang, ggf. mit geänderten Parameter-Werten gestartet werden.

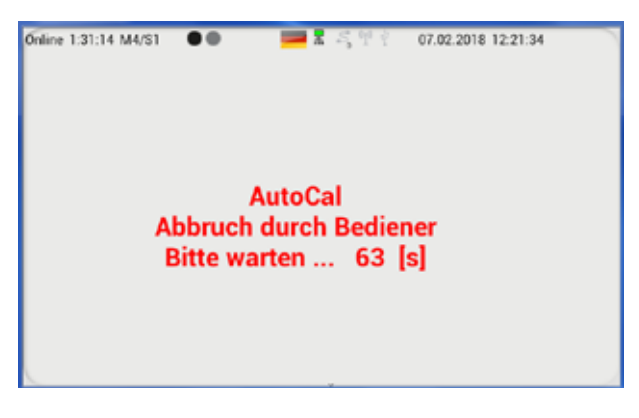

Abb. 88: Abgebrochene AutoCal Kalibrierung

#### 10.4 Justierung der Druck- und Durchflusssensoren

Druck- und Durchflusssensoren können auf der Seite M5/S2 justiert werden. Sie erreichen diese Seite, indem Sie auf den Kalibrier-Button tippen und dann nach links wischen.

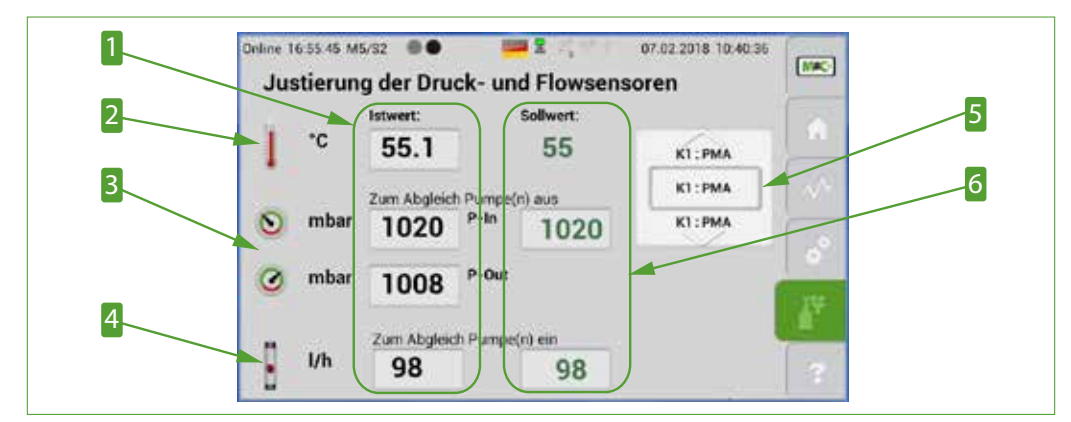

Während dieser Bildschirm geöffnet ist, bleibt der Analysator in Betrieb.

Abb. 89: Justierung der Druck- und Durchflusssensoren

1 Ist-Werte2 Temperatur in °C3 Druck P-IN und P-OUT in mbar4 Durchfluss in l/h5 Kanal-Auswahlrad6 Soll-Werte

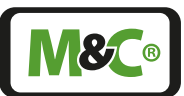

Tippen Sie auf die Soll-Werte der Temperatur, des Druckes oder des Durchflusses, um die Werte zu verändern. Die Ist-Werte werden sich dann auf den neu-eingestellten Soll-Wert ändern.

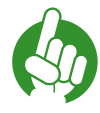

Bitte beachten Sie, dass bei einigen Gerätekonfigurationen die Temperatur fest eingestellt ist und nicht verändert werden kann.

Bei nicht beströmtem Analysator kann eine Kalibrierung der Drucksensoren P-IN und P-OUT anhand des barometrischen Druckes vorgenommen werden. Der im Feld für den Sollwert eingetragene Druck, in mbar, wird für beide Drucksensoren übernommen.

Die Drucksensoren sollten gelegentlich kalibriert werden. Sie kalibrieren die Drucksensoren, indem Sie zunächst alle Gasschläuche vom Gerät entfernen. Die offenen Gasanschlüsse stellen sicher, dass sich kein Gasdruck im Analysator aufbauen kann. Die Drucksensoren können sich so an die Umgebungsluft anpassen. Bitte verwenden Sie ein Druckmessgerät, um den aktuellen barometrischen Druck zu messen. Geben Sie auf Seite M5/S2 diesen Wert als Soll-Wert für den P-IN Drucksensor ein.

Die Drucksensoren sind jetzt kalibriert. Schließen Sie die Gasschläuche wieder an das Gerät an.

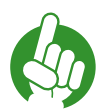

Wenn Sie den Soll-Wert von P-N ändern ohne die Gasanschlüsse zu öffnen, dann werden P-IN und P-OUT auf den gleichen Ist-Wert eingestellt.

Hinweis

Hinweis

In diesem Fall wird der Gasdurchfluss auf Null gesetzt und die Durchflussmessung zeigt nicht die wirkliche Durchflussmenge an.

Der Messgasfluss kann bei voreingestelltem Gasfluss abgeglichen werden. Der Korrekturfaktor des Gasdurchflusses kann in den kanalspezifischen Einstellungen geändert werden (siehe Seite 37 Kapitel "7.3.12 M4/S2 - Einstellungsmenü / Parameter")

Nachdem Sie den Bildschirm M5/S2 geschlossen haben, werden die Soll-Werte den Wert der tatsächlichen Ist-Werte übernehmen. Öffnen Sie M5/S2 wieder, dann sind die Ist-Werte und die Soll-Werte gleich.

## 10.5 Querempfindlichkeiten

Sauerstoff ist ein paramagnetisches Gas, d.h. die Sauerstoffmoleküle lassen sich durch ein starkes Magnetfeld beeinflussen. Diese große Suszeptibilität des Sauerstoffes unterscheidet ihn von anderen Gasen.

Die PMC (paramagnetische Messzelle) nutzt diese Eigenschaft, um die Konzentration des Sauerstoffes in einem Gasgemisch zu messen.

Einige Gase im Gasgemisch haben Einfluss auf die Konzentrationsmessung. Hier sind zwei Beispiele, wie die Querempfindlichkeit anderer Gase berechnet werden kann.

#### Beispiel 1

Zur Bestimmung des Rest-Sauerstoffgehaltes in einer 100 %-igen Kohlendioxid (CO<sub>2</sub>) Schutzgasatmosphäre bei 20 °C kann man die Werte der Querempfindlichkeiten aus der Tabelle am Ende dieses Kapitels entnehmen. Dort ist für die Querempfindlichkeiten von CO<sub>2</sub> bei 20 °C ein Wert von -0,27 abzulesen. Das heißt, dass bei einer Kalibrierung mit Stickstoff der Nullpunkt auf +0,27 % eingestellt werden muss, um die Anzeigenmissweisung zu kompensieren.

Da es sich in diesem Beispiel ausschließlich um eine Atmosphäre aus  $CO_2$  und  $O_2$  handelt, kann der Querempfindlichkeitseinfluss problemlos eliminiert werden, indem man zur Nullpunktkalibrierung anstelle von Stickstoff ( $N_2$ ) Kohlendioxid ( $CO_2$ ) verwendet.

#### Beispiel 2

Bestimmung des Sauerstoffgehaltes eines Gasgemisches bei 20 °C. Das Gasgemisch besteht aus den folgenden Gasen:

| C2H6 (Ethan) | 1 Vol%  |
|--------------|---------|
| 02           | 5 Vol%  |
| CO2          | 40 Vol% |
| N2           | 54 Vol% |

Die Nullpunktkalibrierung wird mit Stickstoff (N<sub>2</sub>) durchgeführt.

Die Querempfindlichkeitswerte aus der Tabelle sind auf 100 Vol.-% des entsprechenden Gases bezogen. Es muss also eine Umrechnung auf die tatsächliche Volumenkonzentration erfolgen.

Allgemein gilt:

#### Abb. 90: Formel zur Berechnung der tatsächlichen Querempfindlichkeit

Für die Komponenten des Gasgemisches ergeben sich somit folgende Werte:

| C2H6 (Ethan) | - 0.0045 Vol% |
|--------------|---------------|
| <b>CO2</b>   | - 0.1134 Vol% |
| N2           | 0.0000 Vol%   |

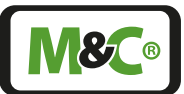

Der reziproke Wert der Summenquerempfindlichkeit ergibt den zu korrigierenden Betrag für die Nullpunktkalibrierung. In diesem Beispiel wäre der Nullpunkt auf +0.1179 Vol.-% zu justieren.

Eine Vernachlässigung der Querempfindlichkeiten würde hier einen relativen Fehler von ca. 2% bedeuten.

Hinweis

Die Querempfindlichkeiten in der folgenden Tabelle beziehen sich auf 100 Vol.-% des angegebenen Gases bei einer Temperatur von +20 °C und +50 °C.

Die folgende Tabelle zeigt die Querempfindlichkeiten der wichtigsten Gase bei 20 °C und 50 °C. Alle Werte beziehen sich auf eine Nullpunktkalibrierung mit 100 Vol.-% N<sub>2</sub> und eine Endwertkalibrierung mit 100 Vol.-% O<sub>2</sub>. Die Abweichungen gelten jeweils für 100 Vol.-% des entsprechenden Gases.

| Gas                 | Summenformel                      | + 20 °C            | +50 °C |
|---------------------|-----------------------------------|--------------------|--------|
|                     |                                   | Querempfindlichkei | t      |
| Argon               | Ar                                | -0,23              | -0,25  |
| Acetylen            | $C_2H_2$                          | -0,26              | -0,28  |
| Aceton              | C <sub>3</sub> H <sub>6</sub> O   | -0,63              | -0,69  |
| Acetaldehyd         | C <sub>2</sub> H <sub>4</sub> O   | -0,31              | -0,34  |
| Ammoniak            | NH <sub>3</sub>                   | -0,17              | -0,19  |
| Benzol              | $C_6H_6$                          | -1,24              | -1,34  |
| Brom                | Br <sub>2</sub>                   | -1,78              | -1,97  |
| Butadien            | $C_4H_6$                          | -0,85              | -0,93  |
| Methylpropen        | $C_4H_8$                          | -0,94              | -1,06  |
| n-Butan             | $C_{4}H_{10}$                     | -1,10              | -1,22  |
| Chlor               | Cl <sub>2</sub>                   | -0,83              | -0,91  |
| Hydrogen chloride   | HCL                               | -0,31              | -0,34  |
| Distickstoffmonoxid | N <sub>2</sub> O                  | -0,20              | -0,22  |
| Diacetylen          | (CHCI) <sub>2</sub>               | -1,09              | -1,20  |
| Ethan               | $C_2H_6$                          | -0,43              | -0,47  |
| Ethylenoxid         | $C_2H_4O_2$                       | -0,54              | -0,60  |
| Ethylen             | $C_2H_4$                          | -0,20              | -0,22  |
| Ethylenglycol       | (CH <sub>2</sub> OH) <sub>2</sub> | -0,78              | -0,88  |
| Ethylbenzol         | $C_8 H_{10}$                      | -1,89              | -2,08  |
| Hydrogenfluorid     | HF                                | +0,12              | +0,14  |
| Furan               | $C_4H_4O$                         | -0,90              | -0,99  |
| Helium              | He                                | +0,29              | +0,32  |
| n-Hexan             | $C_{6}H_{14}$                     | -1,78              | -1,97  |
| Krypton             | Kr                                | -0,49              | -0,54  |
| Kohlenmonoxid       | СО                                | -0,06              | -0,07  |

| Gas                 | Summenformel                     | + 20 °C            | +50 °C  |
|---------------------|----------------------------------|--------------------|---------|
|                     |                                  | Querempfindlichkei | t       |
| Kohlendioxid        | CO <sub>2</sub>                  | -0,27              | -0,29   |
| Methan              | CH <sub>4</sub>                  | -0,16              | -0,17   |
| Methylenchlorid     | CH <sub>2</sub> Cl <sub>2</sub>  | -1,00              | -1,10   |
| Neon                | Ne                               | +0,16              | +0,17   |
| n-Octan             | C <sub>8</sub> H <sub>18</sub>   | -2,45              | -2,70   |
| Phenol              | $C_6H_6O$                        | -1,40              | -1,54   |
| Propan              | C <sub>3</sub> H <sub>8</sub>    | -0,77              | -0,85   |
| Propylen            | $C_{3}H_{6}$                     | -0,57              | -0,62   |
| Propylenoxid        | C <sub>3</sub> H <sub>6</sub> O  | -0,90              | -1,00   |
| Propylenchlorid     | C <sub>3</sub> H <sub>7</sub> Cl | -1,42              | -1,44   |
| Silan               | SiH <sub>4</sub>                 | -0,24              | -0,27   |
| Styrol              | $C_8H_8$                         | -1,63              | -1,80   |
| Stickstoff          | N <sub>2</sub>                   | 0,00               | 0,00    |
| Stickstoff(mon)oxid | NO                               | +42,70             | +43,00  |
| Stickstoffdioxid    | NO <sub>2</sub>                  | +5,00              | +16,00  |
| Sauerstoff          | O <sub>2</sub>                   | +100,00            | +100,00 |
| Schwefeldioxid      | SO <sub>2</sub>                  | -0,18              | -0,20   |
| Schwefelhexafluorid | SF <sub>6</sub>                  | -0,98              | -1,05   |
| Hydrogensulfid      | H <sub>2</sub> S                 | -0,41              | -0,43   |
| Toluen              | $C_7H_8$                         | -1,57              | -1,73   |
| Vinylchlorid        | C <sub>2</sub> H <sub>3</sub> Cl | -0,68              | -0,74   |
| Vinylfluorid        | $C_2H_3F$                        | -0,49              | -0,54   |
| Wasser (Dampf)      | H <sub>2</sub> O                 | -0,03              | -0,03   |
| Wasserstoff         | H <sub>2</sub>                   | +0,23              | +0,26   |
| Xenon               | Xe                               | -0,95              | -1,02   |

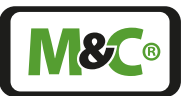

## 11 Wartung

#### Beachten Sie vor jeglicher Wartungsarbeit die anlagen- und prozessspezifischen Sicherheitsmaßnahmen!

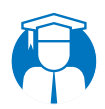

| Fach-<br>personal | Reparatur und Wartungsarbeiten müssen von geschultem und autorisiertem Personal durchgeführt werden. |
|-------------------|----------------------------------------------------------------------------------------------------|
|                   |                                                                                                    |
| Elektrische       | Vor Wartungsarbeiten an elektrischen Teilen ist die Netzspannung<br>allpolig abzuschalten!           |
| Spannung!         | Dies gilt auch für eventuell angeschlossene Alarm- und<br>Steuerstromkreise.                         |

Ein sinnvoller Wartungszyklus muss in Abhängigkeit der Prozessgegebenheiten anwendungsspezifisch ermittelt werden. Allgemeine Empfehlungen können daher nicht ausgesprochen werden.

Treffen Sie alle nötigen Vorkehrungen bei Arbeiten an abgeschalteten Geräten oder mit Niedrigspannung betriebenen Komponenten. Ausgeschaltete Geräte müssen ausreichend geerdet werden, um Beschädigungen an der internen Elektronik durch elektrostatische Aufladung zu vermeiden (ESD).

- Im Falle einer fehlerhaften Anzeige ist sicherzustellen, dass die vorgeschaltete Messgasaufbereitung fehlerfrei arbeitet.
- Stellen Sie sicher, dass keine Leckagen vorhanden bzw. alle Gasanschlüsse korrekt verbunden sind.
- Verwenden Sie nur Originalersatzteile von M&C.

#### 11.1 Empfohlene Wartungsarbeiten

Die routinemäßigen Wartungsarbeiten beschränken sich auf die Kontrolle des Null- bzw. Endpunktes und einer eventuellen Neukalibrierung.

Die Angabe über Wartungsintervalle hängt von den Prozess- und Anlagenbedingungen ab und basiert somit auf anlagenspezifischen Erfahrungswerten.

# 12 Optionen- und Ersatzteilliste

| Option: Fronteinbaufilter |                                                                                                    |                                                         |  |  |
|---------------------------|----------------------------------------------------------------------------------------------------|---------------------------------------------------------|--|--|
| Artikel-Nr.               | Bezeichnung                                                                                                    | Bemerkung                                               |  |  |
| 04 F 2100                 | Fronteinbaufilter FPF+                                                                                                    | Werkstoff der mediumberührten<br>Teile: PTFE, Glas, FPM |  |  |
| Die folgend<br>FPF+       | en Positionen nur in Verbindung mit dem                                                                                                    | vorgenannten Fronteinbaufilter                          |  |  |
| 90 F 0002                 | Filterelement Typ F-2T. Länge: 75 mm,<br>Werkstoff: PTFE, Filterfeinheit: 2 µm                                                                                           |                                                         |  |  |
| 90 F 0004                 | Filterelement Typ F-20T. Länge: 75 mm,<br>Werkstoff: PTFE, Filterfeinheit: 20 µm                                                                                         |                                                         |  |  |
| 90 F 0003                 | Filterelement Typ F-50T. Länge: 75 mm,<br>Werkstoff: PTFE, Filterfeinheit: 50 µm                                                                                         |                                                         |  |  |
| 90 F 0005                 | Filterelement Typ F-3G. Länge: 75 mm,<br>Werkstoff: Glas, Filterfeinheit: 3 μm                                                                                           |                                                         |  |  |
| 90 F 0011                 | Filterelement Typ F-2GF. Länge: 75 mm,<br>Werkstoff: Glasfaser, Filterfeinheit: 2 μm.<br>VE = 25 Stck. (zur Montage wird 2 x<br>Adapterring Art. Nr. 93 S 0050 benötigt) |                                                         |  |  |
| 90 F 0016                 | Filterelement Typ F-0,1GF. Länge: 64 mm,<br>Werkstoff: Glasfaser, Filterfeinheit: 0,1 μm.<br>(zur Montage wird 2 x Adapterring Art.<br>Nr. 93 S 0050 benötigt)           |                                                         |  |  |
| 90 F 0550                 | Filterelement Typ F-0,05SIC. Länge:<br>75 mm, Werkstoff: Keramik, Filterfeinheit:<br>0,05 µm.                                                                            |                                                         |  |  |
| 90 F 0006                 | Filterelement Typ F-2K. Länge: 75 mm,<br>Werkstoff: Keramik, Filterfeinheit: 2 μm                                                                                        |                                                         |  |  |
| 90 F 0007                 | Filterelement Typ F-20K. Länge: 75 mm,<br>Werkstoff: Keramik, Filterfeinheit: 20 µm                                                                                      |                                                         |  |  |
| 90 F 0008                 | Filterelement Typ F-3SS. Länge: 75 mm,<br>Werkstoff: SS 1.4404, Filterfeinheit: 3 μm                                                                                     |                                                         |  |  |
| 90 F 0010                 | Filterelement Typ F-20SS. Länge: 75 mm,<br>Werkstoff: SS 1.4404, Filterfeinheit: 20 µm                                                                                   |                                                         |  |  |
| 90 F 0115                 | Filterwatte- Aufnahmeelement FW-1 für<br>Universalfilter, ohne Füllung. Material: SS<br>1.4571                                                                           |                                                         |  |  |
| 90 F 0117                 | Filterwatte- Aufnahmeelement FW-2 für<br>Universalfilter, ohne Füllung. Werkstoff:<br>PVDF                                                                               |                                                         |  |  |
| 93 S 2083                 | Spez. Glaswolle, hochtemperaturfest für<br>Filterwatte- Aufnahmeelement FW.<br>Inhalt: 1000 g                                                                            |                                                         |  |  |
| 93 S 0050                 | Adapterring für Filterelement F-0,1GF<br>und F-2GF. Werkstoff: PTFE (1 Stck.)                                                                                            |                                                         |  |  |

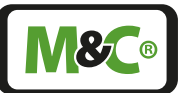

| Option: Durchflussmesser |                                  |                                                                                                    |  |
|--------------------------|----------------------------------|----------------------------------------------------------------------------------------------------|--|
| Artikel-Nr.              | Bezeichnung                      | Bemerkung                                                                                                    |  |
| 09 F 4000                | Durchflussmesser zum Fronteinbau | 7-70 l/h Luft,<br>Messbereich kalibriert bei 1<br>bar abs., 20 °C,<br>Werkstoff der mediumberührten<br>Teile: PVDF, Glas, Hastelloy C4, FPM<br>Der Durchflussmesser ist mit<br>einem Feinregulierventil im<br>Eingang zur genauen Durchfluss-<br>werteinstellung ausgestattet. |  |
| Option: 19"              | -Rack-Teleskopschienen           |                                                                                                    |  |
| Artikel-Nr.              | Bezeichnung                      | Bemerkung                                                                                                    |  |
| 98 A 2500                | 19"-Rack-Teleskopschienen-Set US | Ermöglicht das vollständige<br>Herausfahren des Analysator-Ge-<br>häuses aus dem 19"-Rack.<br>Bausatz zum nachträglichen<br>Anbau an Gehäuse und Rack.<br>Teleskopschienen-Typ: GeneralDe-<br>vices C-300-S-124<br>Inkl. Montageadapter und<br>Montagematerial"                |  |
| 98 A 2550                | 19"-Rack-Teleskopschienen-Set DE | Ermöglicht das vollständige<br>Herausfahren des Analysator-Ge-<br>häuses aus dem 19"-Rack.<br>Bausatz zum nachträglichen<br>Anbau an Gehäuse und Rack.<br>Teleskopschienen-Typ: Rittal RP<br>3659.180<br>Inkl. Montageadapter und<br>Montagematerial                           |  |

Der Verschleiß- und Ersatzteilbedarf ist von den spezifischen Betriebsgegebenheiten abhängig.

Bitte halten Sie bei Ihrer Kontaktaufnahme zu Ersatzteilen die Geräte-Typenbezeichnung und die Seriennummer parat. Beide befinden sich auf dem Typenschild auf der Rückseite des PMA1000(L) V2.2.

| Ersatzteile: Sicherungen |                             |                                                               |  |
|--------------------------|-----------------------------|---------------------------------------------------------------|--|
| Artikel-Nr.              | Bezeichnung                 | Bemerkung                                                     |  |
| S10012                   | Ersatz-Sicherung TR5 50mAT  | Bauform TR5, Nennstrom 50 mA,<br>Auslösecharakteristik Träge  |  |
| S10009                   | Ersatz-Sicherung TR5 200mAT | Bauform TR5, Nennstrom 200 mA,<br>Auslösecharakteristik Träge |  |
| S10015                   | Ersatz-Sicherung TR5 500mAT | Bauform TR5, Nennstrom 500 mA,<br>Auslösecharakteristik Träge |  |
| S10011                   | Ersatz-Sicherung TR5 1AT    | Bauform TR5, Nennstrom 1 A,<br>Auslösecharakteristik Träge    |  |
| S10021                   | Ersatz-Sicherung TR5 2AT    | Bauform TR5, Nennstrom 2 A,<br>Auslösecharakteristik Träge    |  |

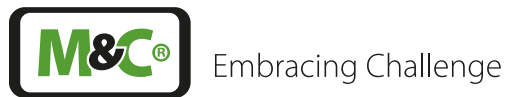

| Ersatzteile: Gehäuse-Ersatzteile |                                 |                                                                               |  |
|----------------------------------|---------------------------------|-------------------------------------------------------------------------------|--|
| Artikel-Nr.                      | Bezeichnung                     | Bemerkung                                                                     |  |
| MM0090                           | Satz á 4 Stück Gummi-Gerätefüße |                                                                               |  |
| GH4G2.2/08                       | 19"-Montagewinkel               | 2 Stück pro Gerät bestellen, Stahl,<br>pulverbeschichtet staubgrau<br>RAL7037 |  |
| GH-<br>4SCC-S/10                 | Griff für 19"-Montagewinkel     | Stahl, chrom matt<br>2 Stück pro Gerät bestellen                              |  |

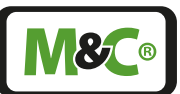

## 13 Anhang

## 13.1 Trouble shooting

Bitte ziehen Sie bei Funktionsstörungen des Analysators auch die direkt im Gerät abgespeicherte Bedienungsanleitung zu Rate. Diese finden Sie unter dem Hilfe-Button M6.

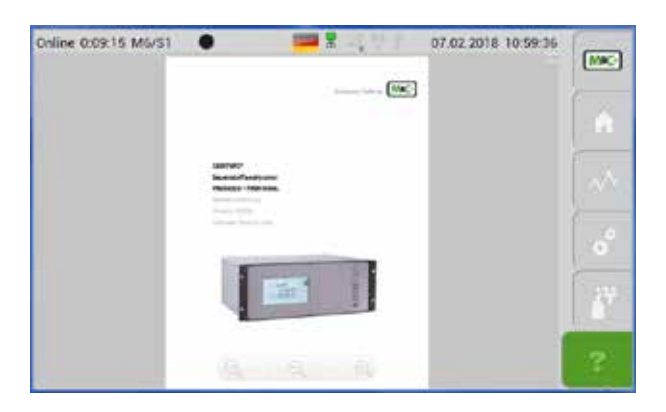

#### Abb. 91: Betriebsanleitung im Analysator abgespeichert

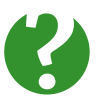

Brauchen SieWie helfen Ihnen gerne bei der Fehlerbeseitigung. Bitte kontaktierenHilfe?Sie M&C oder ihren M&C Vertragshändler.

#### 13.2 Ergänzungsinformationen

Weiterführende Produktdokumentationen können im Internetkatalog eingesehen und abgerufen werden:

#### www.mc-techgroup.com

#### 13.3 Richtlinienerfüllung / Konformitätserklärung

#### **CE-Kennzeichnung**

Das in dieser Bedienungsanleitung beschriebene Produkt erfüllt die im Folgenden aufgeführten EU-Richtlinien:

#### **EMV-Richtlinie**

Die Anforderungen der EG-Richtlinie 2014/30/EU »Elektromagnetische Verträglichkeit« werden erfüllt.

#### Niederspannungsrichtlinie

Die Anforderungen der EU-Richtlinie 2014/35/EU »Niederspannungsrichtlinie« werden erfüllt. Die Einhaltung dieser EU-Richtlinie wurde nach DIN EN 61010 geprüft.

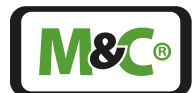

Embracing Challenge

#### Konformitätserklärung

Die EU-Konformitätserklärung steht auf der M&C-Homepage als Download zur Verfügung oder kann direkt bei M&C angefordert werden.

#### 13.4 Zertifikate

Zertifikate sind verfügbar auf unserer Webseite:

#### www.mc-techgroup.com

#### 13.5 Garantie

Bei einem Ausfall des Gerätes wenden Sie sich bitte direkt an M&C, bzw. an Ihren M&C-Vertragshändler (je nach Bezugsquelle).

Bei fachgerechter Anwendung übernehmen wir vom Tag der Lieferung an ein Jahr Garantie gemäß unseren Verkaufsbedingungen. Verschleißteile sind hiervon ausgenommen. Die Garantieleistung umfasst die kostenlose Reparatur im Werk oder den kostenlosen Austausch des frei Verwendungsstelle eingesandten Gerätes.

Rücklieferungen müssen in ausreichender und einwandfreier Schutzverpackung erfolgen, siehe hierzu auch unter 13.8 dieser Bedienungsanleitung.

#### 13.6 Haftung, Rechtshinweise

Diese Betriebsanleitung ist ein Original-M&C-Dokument. Irrtümer vorbehalten. Änderungen behalten wir uns auch ohne vorherige Ankündigung vor.

M&C übernimmt keinerlei Haftung für eventuelle Druck- oder inhaltliche Fehler dieses Dokuments sowie möglicherweise fehlende Informationen. Selbstverständlich bemühen wir uns ständig um einen höchstmöglichen Grad an Fehlervermeidung.

Für die Richtigkeit einer nicht von M&C autorisierten Übersetzung dieses Dokuments in andere Sprachen können wir ebenfalls keine Gewährleistungen übernehmen.

Eine Haftung für mittelbare und unmittelbare Schäden, die im Zusammenhang mit der Lieferung oder dem Gebrauch dieser Dokumentation entstehen, ist auf der Grundlage des Rechts der Bundesrepublik Deutschland ausgeschlossen.

M&C © ist ein eingetragenes Warenzeichen der M&C TechGroup Germany GmbH.

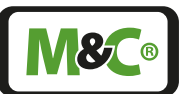

## 13.7 Lagerung

Gelegentlich werden M&C-Produkte – z.B. vor einer Inbetriebnahme – zunächst eingelagert. Wir empfehlen die Geräteunterbringung ausschließlich in trockenen, gut belüfteten Räumen. Bitte decken Sie das Gerät zum Schutz vor Verschmutzungen, ggf. eindringenden Flüssigkeiten o.ä. mit einer geeigneten Abdeckung ab.

### 13.8 Transport, Herstellerwartung

Im Falle notwendiger z. B. innerbetrieblicher Transporte verpacken Sie das Gerät möglichst in der Originalverpackung. Ist diese nicht mehr vorhanden, verwenden Sie alternativ z. B. einen anderen stabilen Verpackungskarton. Wir empfehlen, diesen Karton in jedem Fall auf geeignete Weise auszupolstern.

Soll das Gerät etwa zur Durchführung von Wartungen an M&C zurückgesandt werden, schicken Sie dieses bitte in transportgeeigneter Verpackung an die weiter vorne angegebene M&C-Anschrift.

### 13.9 Entsorgung

Ist das Gerät am Ende seines Lebenszyklus angekommen, beachten Sie bitte die gesetzlichen Bestimmungen und ggf. sonstigen bestehenden Normenregelungen Ihres Landes.

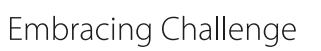

**N&C**®

## 14 Über Uns

#### 14.1 Unternehmensgruppe M&C

Die Unternehmensgruppe M&C ist mit Ihrem deutschen Stammsitz und Aktivitäten auf allen Weltmärkten einer der wichtigsten, renommiertesten und auch größten Marktteilnehmer.

Sowohl Unternehmen als auch Produkte, Spezialsysteme und allgemeine Leistungen gehören etabliert und kontinuierlich zur Spitze unserer Branche. Darauf sind wir sehr stolz. Unsere Kernleistung sind qualifizierte Lösungen auch und gerade für komplexere oder schwierige Messaufgaben. Und die Entwicklung von Antworten auf technische Anforderungen der Zukunft. Mit unserer Ausrichtung auf Premiumleistungen sind wir ein zuverlässiger, innovativer und gesamtkostengünstiger Marktpartner. Und das weit über den deutschsprachigen Raum hinaus.

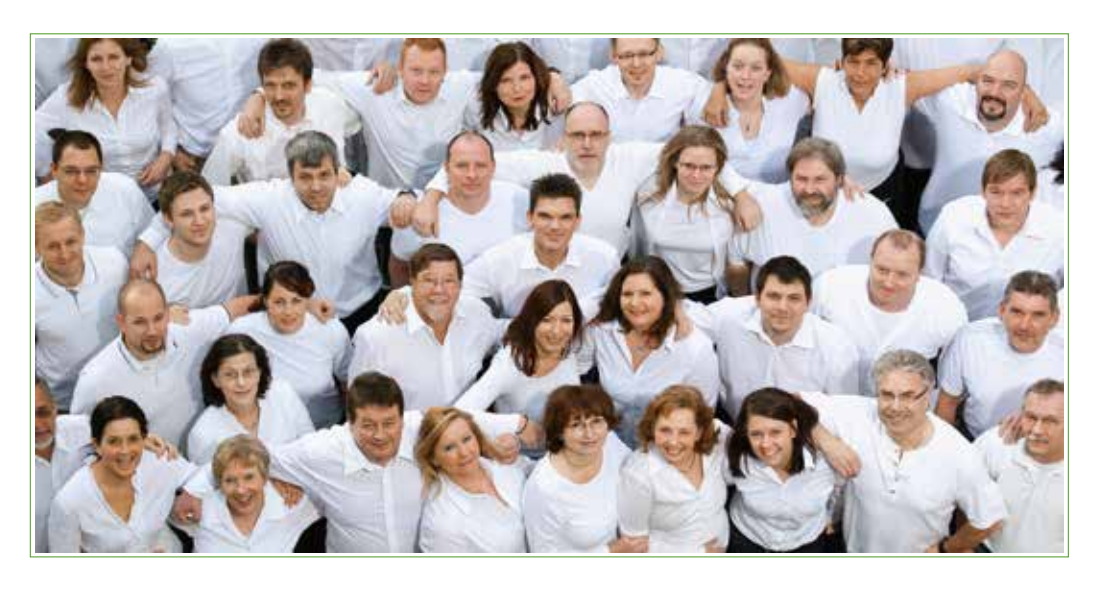

Wenn Sie mehr über M&C wissen wollen, bietet Ihnen hierzu unsere Homepage

#### www.mc-techgroup.com

viele Informationen an. Oder Sie nutzen den kurzen Weg über den QR-Code.

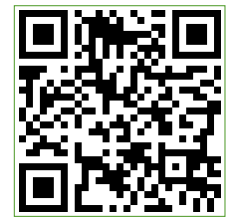

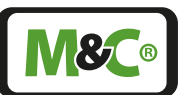

## 14.2 Das M&C-Leistungsprogramm

Neben den Angeboten an nationalen wie internationalen Serviceleistungen und der Projektierung und dem Bau von Spezialsystemen bietet M&C in der Hauptsache ein interessantes Produktprogramm an. Dieses ist in Breite, Tiefe, Qualität und zugrundeliegendem Anwendungswissen deutlich anders zu bewerten als Angebote anderer Anbieter.

M&C bietet dabei die folgenden Produktgruppen an, die kombiniert vollständige Lösungen für alle industriellen Einsatzbereiche ergeben. M&C entwickelt, produziert und testet seine Produkte auf Übereinstimmung mit einer Vielzahl von nationalen und internationalen Normen.

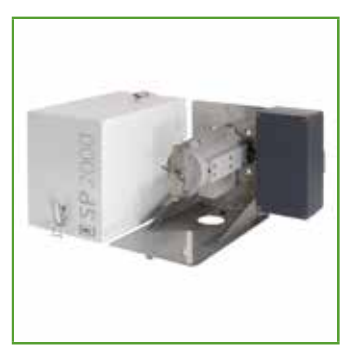

Sonden

Umfangreiches Sondenprogramm mit herausragendem Optionsspektrum für nahezu unbegrenzte Einsatzmöglichkeiten. Auch in Sonderwerkstoffen (Hastelloy, Titan, PTFE etc.)

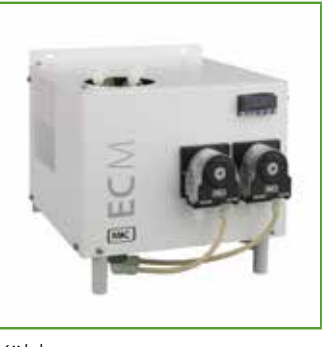

Kühler

Optimierte Gas- und Kondensattrennung, wartungsarm und selbstüberwachend. In kompakter Bauform für Wandoder 19"-Montage

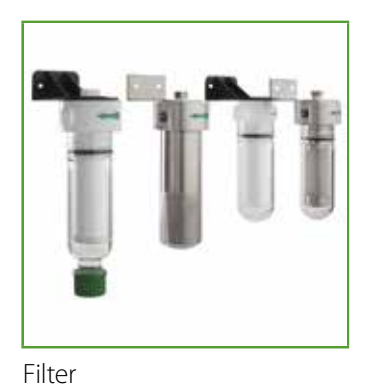

Anpassung an jeden Prozess durch modulare anwenderspezifische Konfiguration der Filterbauteile: Filtergehäuse aus Glas, Edelstahl, PVDF oder PTFE (Materialkombinationen möglich)

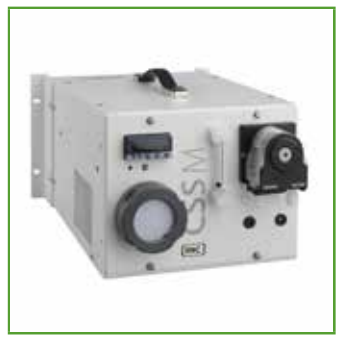

Tragbare Komponenten

Konzipiert für hochwertige Gasanalysen an wechselnden Orten

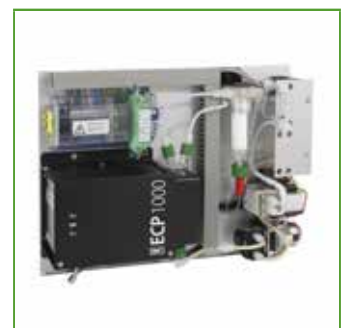

Kleinsysteme

Kompakte Standardsysteme in 19"- bzw. Plattenaufbau

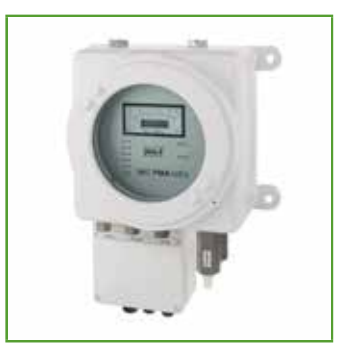

Sauerstoffanalysatoren

Große Produktvielfalt mit hoher Genauigkeit. Direkte Messung durch magneto-dynamisches Prinzip (Hantelprinzip)

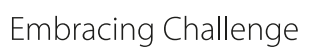

## 14.3 Sonstige technische Beratungsleistungen

M&C verfügt wie kaum ein weiteres Unternehmen der Branche über ein breites und tiefgehendes Anwendungswissen. Wir sind stolz darauf, dass uns Kunden immer wieder diese Kernbefähigung bestätigen.

M&C bietet Auslegungsberatungen sowohl für Produkte und Geräte wie auch für komplette Spezialsysteme an. Wir unterstützen unsere Kunden bei der Auswahl der richtigen Komponenten für individuell zu erfüllende Messaufgabe.

Häufig genug führt dies zur Konzeption und zum Bau von einzelkundenspezifischen Lösungen von Geräten und ganzen Systemen. Mit dieser Befähigung auch zu komplexeren, herausfordernderen Leistungen setzt sich M&C klar von anderen Anbietern ab.

Unsere Produkte werden in den unterschiedlichsten Einsatzkonfigurationen betrieben. Auch hier unterstützen wir unsere Kunden bei der Fehlerdiagnose, wenn z.B. Probleme erst im Tagesbetrieb sichtbar werden oder bei der Feststellung möglicher, schwer zu identifizierender Störeinflüsse.

#### 14.3.1 Ideen, Anregungen, Verbesserungsvorschläge, Feedback

M&C ist sehr daran interessiert, Produkte, Vorgehensweisen und Serviceleistungen so kunden- und praxisorientiert wie möglich weiter zu entwickeln.

Wenn Sie also eigene Ideen, Anregungen oder Verbesserungsvorschläge zu diesem M&C-Produkt oder dieser Bedienungsanleitung haben, teilen Sie uns doch diese bitte mit. Die M&C-Homepage bietet ein einfaches und schnell nutzbares Feedback-Formular an, um Ihre Kommentare/Anregungen zu hinterlassen. Oder rufen Sie uns doch einfach einmal an ...

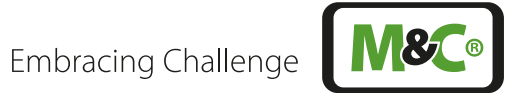

# Abbildungen

| Abb. 1:  | Typenschild auf der Rückseite des Gerätes                           | 11 |
|----------|---------------------------------------------------------------------|----|
| Abb. 2:  | Paramagnetische Messzelle                                           | 12 |
| Abb. 3:  | Prinzip Auswerteelektronik                                          | 13 |
| Abb. 4:  | Fließschema                                                         | 14 |
| Abb. 5:  | Frontansicht mit Display                                            | 16 |
| Abb. 6:  | Kurzgehäuse PMA1000 V2.2 Seitenansicht mit Netzteil                 | 17 |
| Abb. 7:  | Langgehäuse PMA1000 V2.2 Seitenansicht mit Netzteil                 | 17 |
| Abb. 8:  | 24 V DC Version: Rückplatte mit Anschlüssen (voll bestückt)         | 18 |
| Abb. 9:  | 230 V Version: Rückplatte mit Anschlüssen (voll bestückt)           | 18 |
| Abb. 10: | Anschlüsse und Steckerbelegung PMA1000 V2.2                         | 19 |
| Abb. 11: | Anschlüsse und Steckerbelegung PMA1000L V2.2                        | 20 |
| Abb. 12: | Startbildschirm der 1-Kanal-Konfiguration                           | 21 |
| Abb. 13: | Bildschirmübersicht                                                 | 23 |
| Abb. 14: | Systeminformationszeile                                             | 24 |
| Abb. 15: | Menüleiste mit den Menüpunkten M1 bis M6                            | 24 |
| Abb. 16: | Zentrales Anzeigefeld                                               | 25 |
| Abb. 17: | Sprachen-Fenster zur Sprachauswahl                                  | 26 |
| Abb. 18: | M1/S1 - M&C Kontakt Information                                     | 26 |
| Abb. 19: | Navigieren durch die Seiten                                         | 26 |
| Abb. 20: | M1/S2 - Konfiguration des Analysators                               | 27 |
| Abb. 21: | Detaillierte Information zur aktuellen Softwareversion              | 27 |
| Abb. 22: | Zurück zum M1/S1 Bildschirm navigieren                              | 27 |
| Abb. 23: | M1/S3 - Pneumatische Anschlüsse des Analysators                     | 28 |
| Abb. 24: | M1/S4 - Betriebsstundenzähler                                       | 28 |
| Abb. 25: | M2/S1 - Startbildschirm des Home-Buttons                            | 29 |
| Abb. 26: | M2/S2 - Detaillierte Informationen zu den Messparametern            | 29 |
| Abb. 27: | Zurück zum Startblldschirm navigieren                               | 29 |
| Abb. 28: | M2/S2 - Detaillierte Information während der Aufwärmphase           | 30 |
| Abb. 29: | M2/S2 - Der Zoom-Button                                             | 30 |
| Abb. 30: | Vergrößerter und hervorgehobener Bildschirmbereich                  | 31 |
| Abb. 31: | M2/S3 - Ereignisliste                                               | 31 |
| Abb. 32: | M3/S1 Datalogger Bildschirm                                         | 32 |
| Abb. 33: | M3/S1 - Bildschirm mit aufgezeichneten Messwerten                   | 32 |
| Abb. 34: | Kalibriersymbole stellen die Kalibriervorgänge dar                  | 33 |
| Abb. 35: | M4/S1 Editier-Buttons für Messbereichswahl und Grenzwerteinstellung | 34 |
| Abb. 36: | Auswahlrad zur Wahl des Messbereiches                               | 35 |
| Abb. 37: | Parameter Information                                               | 35 |
| Abb. 38: | Auswahlräder zur Wahl des Grenzwertes GW1                           | 36 |
| Abb. 39: | Auswahlräder zur Wahl des Grenzwertes GW2                           | 36 |
| Abb. 40: | M4/S2 mit Restart-Button                                            | 37 |
| Abb. 41: | Kanal Einstellungen                                                 | 38 |
| Abb. 42: | Grundeinstellungen für den ersten Kanal                             | 39 |

Embracing Challenge

| Abb. 43: Display-Tastatur                                                           | 39 |
|-------------------------------------------------------------------------------------|----|
| Abb. 44: Liste der kanalspezifischen Parameter                                      | 40 |
| Abb. 45: System Einstellungen                                                       | 42 |
| Abb. 46: Auswahlrad mit '4=Updates' im grauen Rahmen                                | 43 |
| Abb. 47: Informations- und Update-Buttons                                           | 44 |
| Abb. 48: Fenster zur Bestätigung der Softwareaktualisierung                         | 44 |
| Abb. 49: M4/S2 Bildschirm mit 'Werksreset' im grauen Rahmen                         | 45 |
| Abb. 50: Werkseinstellungen auswählen                                               | 45 |
| Abb. 51: Datenbank Import- und Export-Einstellungen                                 | 45 |
| Abb. 52: IP-Adresse einstellen                                                      | 46 |
| Abb. 53: Einstellung des Datums und der Uhrzeit                                     | 47 |
| Abb. 54: Supervisor Einstellungsbildschirm                                          | 47 |
| Abb. 55: PDF-file mit neuer Betriebsanleitung herunterladen                         | 48 |
| Abb. 56: Auswahlrad mit 'B=Diagnose' im grauen Rahmen                               | 48 |
| Abb. 57: Diagnosen-Diagramm                                                         | 49 |
| Abb. 58: IO2-Komponenten: DO1 bis 4, Relais-Ausgänge R1, R2 und mA-Ausgang          | 49 |
| Abb. 59: SM2 Komponente hervorgehoben                                               | 50 |
| Abb. 60: Zurücksetzen des Betriebsstundenzählers für jeden Kanal einzeln            | 50 |
| Abb. 61: Bildschirm zur Gaskalibrierung                                             | 51 |
| Abb. 62: Justierung der Druck- und Flowsensoren                                     | 51 |
| Abb. 63: Hilfe-Button Bildschirm                                                    | 52 |
| Abb. 64: Endgaskalibrierung mit Messgaspumpe                                        | 54 |
| Abb. 65: Endgaskalibrierung mit Prüfgas aus Druckflasche                            | 54 |
| Abb. 66: Bildschirm M2/S1 mit Anzeige (gelbe LED) und M2/S2 in der Aufwärmphase     | 55 |
| Abb. 67: Analysator ist betriebsbereit                                              | 56 |
| Abb. 68: Manuelle Kalibrierung                                                      | 57 |
| Abb. 69: Einstellungen der kanalspezifischen Kalibrierparameter                     | 58 |
| Abb. 70: Manuelle Kalibrierung mit Endgas                                           | 58 |
| Abb. 71: Erster Schritt der manuellen Kalibrierung                                  | 59 |
| Abb. 72: Zweiter Schritt der manuellen Kalibrierung                                 | 60 |
| Abb. 73: Dritter Schritt der manuellen Kalibrierung                                 | 60 |
| Abb. 74: Ende der manuellen Kalibrierung                                            | 61 |
| Abb. 75: Datalogger Bildschirm M3/S1 mit grünem Kalibriersymbol                     | 61 |
| Abb. 76: Abbruch einer manuellen Kalibrierung                                       | 62 |
| Abb. 77: Fehler bei der manuellen Kalibrierung                                      | 62 |
| Abb. 78: Datalogger-Bildschirm mit rotem Kalibriersymbol                            | 63 |
| Abb. 79: Detailbildschirm einer Kalibrierung                                        | 63 |
| Abb. 80: AutoCal Aktivierung: M4/S2 öffnen                                          | 64 |
| Abb. 81: AutoCal Aktivierung: Änderung der Systemparameter (erster Teil der Liste)  | 65 |
| Abb. 82: AutoCal Aktivierung: Änderung der Systemparameter (zweiter Teil der Liste) | 66 |
| Abb. 83: Auswahlrad auf 'AutoCal', um Kalibrierbildschirm anzuzeigen                | 66 |
| Abb. 84: AutoCal Startbildschirm                                                    | 67 |
| Abb. 85: Einstell-Bildschirm für Messbereich und Konzentration des Testgases        | 68 |
| Abb. 86: Mit dem Start-Button AutoCal starten                                       | 68 |

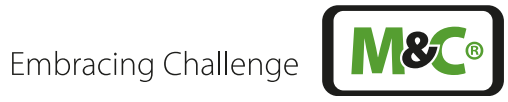

| Abb. 87: Angezeigte Information während der AutoCal-Kalibrierung     | 69 |
|----------------------------------------------------------------------|----|
| Abb. 88: Abgebrochene AutoCal Kalibrierung                           | 73 |
| Abb. 89: Justierung der Druck- und Durchflusssensoren                | 73 |
| Abb. 90: Formel zur Berechnung der tatsächlichen Querempfindlichkeit | 75 |
| Abb. 91: Betriebsanleitung im Analysator abgespeichert               | 82 |

#### Ihr direkter Kontakt zu M&C in Deutschland

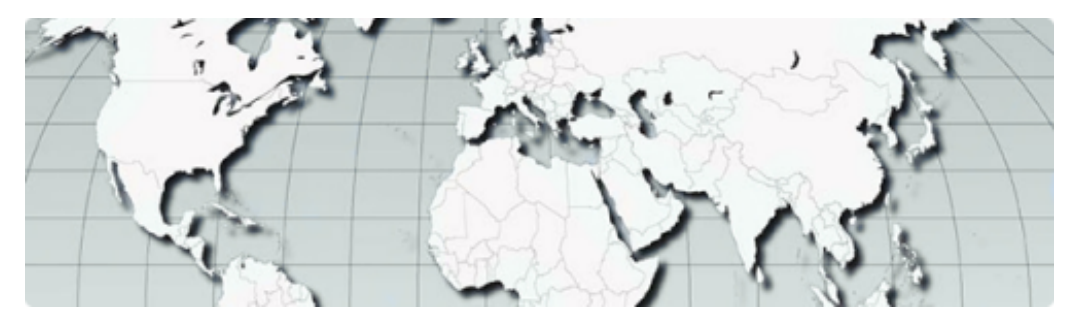

M&C TechGroup Germany GmbH Rehhecke 79, 40885 Ratingen

Telefon Service:

+49 2102 935 - 888

E-Mail Service:

## service@mc-techgroup.com

## Ihr Kontakt zu M&C weltweit

Eine detaillierte Übersicht zu unseren weltweiten Ansprechpartnern

halten wir für Sie bereit unter:

http://www.mc-techgroup.com/de/kontact